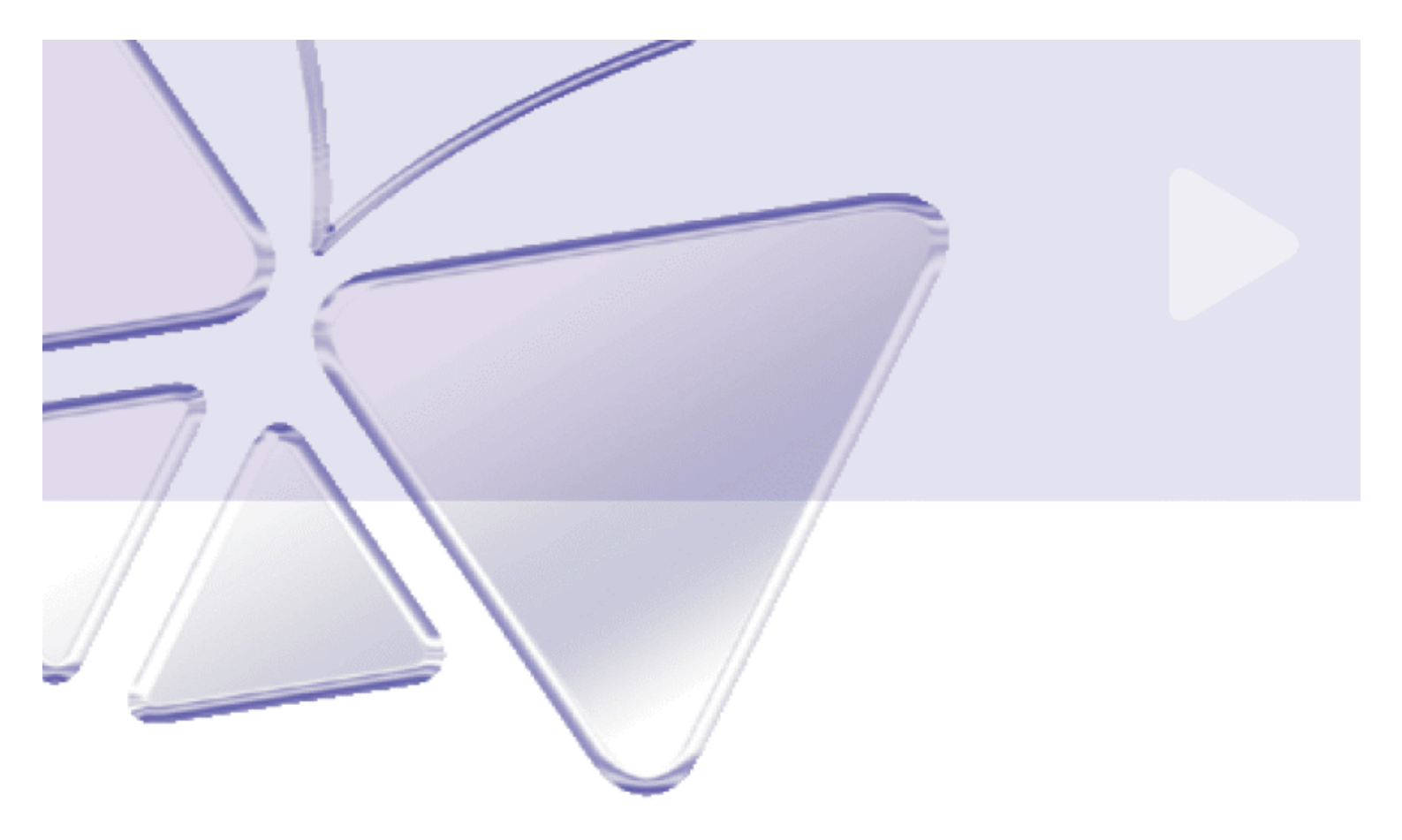

应用服务器软件 ACTi NVR v2.2

快速安装手册

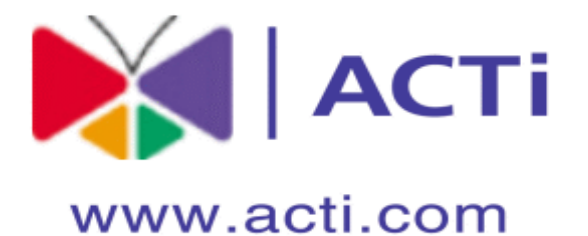

### ACTi APP-2000

This document is copyrighted, 2003 - 2008 by ACTi Corporation. All rights are reserved. ACTi Corporation reserves the right to make improvements to the products described in this manual at any time without notice.

No part of this manual may be reproduced, copied, translated or transmitted in any form or by any means without the prior written permission of the original manufacturer. Information provided in this manual is intended to be accurate and reliable. However, the original manufacturer assumes no responsibility for its use, or for any infringements upon the rights of third parties that may result from its use.

All other product names or trademarks are properties of their respective owners.

V2.2 Edition Mar, 2009

# 目录

| 1. | 管理员检查表                                                         | 8          |
|----|----------------------------------------------------------------|------------|
|    | 管理员检查表                                                         |            |
|    | 操作检查表                                                          |            |
|    | 系统需求                                                           | 错误! 未定义书签。 |
|    | 支持的操作系统和浏览器                                                    | 错误!未定义书签。  |
|    | 建议 PC 规格 – 16 路                                                | 错误!未定义书签。  |
|    | 建议 PC 规格 – 32 路                                                | 错误! 未定义书签。 |
|    | 建议 PC 规格 – 48 路                                                | 错误! 未定义书签。 |
|    | 建议 PC 规格 – 64 路                                                | 错误! 未定义书签。 |
|    | 数据库                                                            | 14         |
| 2. | 安装软件                                                           | 15         |
|    | NVR Server 、NVR Workstation 、Web Client                        |            |
|    | 安装 NVR Server                                                  |            |
|    | ACTi 软件安装                                                      | 17         |
|    | 步骤 1: 备份数据库                                                    | 18         |
|    | 1. 按 步骤 1: Backup Database 步骤 1: 备份数据库                         | 18         |
|    | 2.                                                             | 19         |
|    | 女教 NVR 土柱序<br>1. 按 步骤 2: Install NVR Main Program 步骤 2: 安装 NVR | 主程序 21     |
|    | 2. 安装 ACTi NVR 支持程序                                            | 22         |
|    | 3. 安装 SQL 2005 SP2 程序<br>4. 安装 NVR 主程序                         | 23         |
|    | 5. 默认安装安装路径: C:\Program Files\NVR                              | 24         |
|    | 6. 安装 NVR 组件                                                   | 26         |
|    | 7. 连接数据库导入默认参数<br>8. NVR Server 安装                             | 27<br>28   |
|    | 9. NVR Server 完成安装                                             | 29         |
|    | 10. 重启系统                                                       | 29         |
|    | 步骤 3. 使用备份工具恢复原先配置                                             | 30         |
|    | 安装 NVR 客户端                                                     |            |
| 3. | 许可证管理                                                          | 33         |
|    | 16-Ch 免费, 32/48/64-Ch 需要许可使用                                   |            |
|    | 如何设置 16-通道                                                     |            |
|    | 如何设置 32/48/64-Ch 许可证                                           |            |
|    | 如何获得许可证                                                        | 34         |
|    | 如何安装许可证                                                        | 34         |
|    | 用许可证号注册                                                        | 35         |

|     | 用激活号注册<br>许可证注册信息<br>如何检查许可证<br>如何更新许可证             | 36<br>37<br>38<br>38 |
|-----|-----------------------------------------------------|----------------------|
|     |                                                     |                      |
| 4.  | 增加设备                                                | 39                   |
|     | 创建设备组<br>增加设备                                       |                      |
| 5   | 更改显示布局规划                                            | 43                   |
| 0.  | 设置布局                                                | 43                   |
| 6.  | 定时录像                                                | 45                   |
| 7.  | 录像存档                                                | 46                   |
| 8.  | PTZ 设置                                              | 47                   |
| 9.  | 事件管理器                                               | 48                   |
| 10. | 账户设置                                                | 49                   |
| 11. | 远程客户端登录                                             | 50                   |
|     | 如何登录                                                | 50                   |
| 12. | 卸载 SQL 2005 NOTES                                   | 52                   |
|     | 选择"Microsoft SQL Server 2005"按卸载                    | 52                   |
|     | 选中 SQLEXPRESS:Database Engine                       | 53                   |
|     | 按完成开始卸载 SQL2005                                     | 54                   |
|     | 正在卸载程序                                              | 55                   |
|     | 安装 NVR 2.2 创建/连接数据库时错误排除                            | 56                   |
|     | Error 27552: Error creating database ControlCenter. | 56                   |
|     | 方式: 手动删除 ControlCenter.mdf 和 ControlCenter_log.LDF  | 57                   |
|     | 重新安装 NVR v2.2                                       | 57                   |
|     | 卸载 SQL Server 2000                                  | 58                   |
|     | 选择 SQL Server Desktop Engine ,按卸载                   | 58                   |
| 13. | 配置 IIS 和 FIREWALL                                   | 59                   |
|     | 在Windows Vista下配置 IIS under                         | 60                   |
|     | 步骤 1. 按"控制面板"                                       | 60                   |
|     | 步骤 2. 按"程序和功能"                                      | 61                   |
|     | 步骤 3. 按"打开/关闭 Windows 组件"选项                         | 62                   |
|     | 步骤 4. 选择"Internet Information Services"             | 63                   |

| 步骤 5. 允许 ASP 程序运行                                                                                     | 64              |
|----------------------------------------------------------------------------------------------------|-----------------|
| 步骤 6. 返回桌面,鼠标右击计算机,选择管理                                                                               | 65              |
| 步骤 7. 按 Service and Application à 双击 Microsoft Internet Information (IIS)<br>Manager                  | 66              |
| 步骤 8. 按 Web Sites à Default Web Site à 按基本设置 à 选择 NVR 路径                                              | 67              |
| 检查 IIS 服务                                                                                             | . 67            |
| 在 Windows XP 下安装 IIS                                                                                  | . 69            |
| 步骤 1:按 Start(开始)-> Control Panel(控制面板)-> Add or Remove Program<br>加删除程序)                              | (增<br>69        |
| 步骤 2:按 Add/Remove Windows Components(添加删除 Windows 组件)                                                 | 69              |
| 步骤 3: 选择 Internet Information services (IIS)                                                          | 69              |
| 步骤 4: 按 Next 继续安装 IIS                                                                                 | 69              |
| 步骤 5: 定位 IIS 安装包                                                                                      | 70              |
| 步骤 6: 安装 IIS 软件包                                                                                      | 71              |
| 步骤 7: 按 Finish 完成安装                                                                                   | 72              |
| 在 Windows 2003 Standard Edition 安装 IIS                                                                | . 73            |
| 步骤 1: 按 Start (开始) -> Control Panel (控制面板) -> Add or Remove Program 加删除程序)                            | (添<br><b>73</b> |
| 步骤 2: 选择添加/删除 Windows 组件                                                                              | 74              |
| 步骤 3:选择 Application Server (应用服务器)                                                                    | 75              |
| 步骤 4: 选择 Internet Information Services (IIS)                                                          | 76              |
| 步骤 5: 按 OK 安装 IIS Server                                                                              | 76              |
| XP和2003下配置 IIS                                                                                        | . 77            |
| 步骤 1: Click Start -> Control Panel -> Administrative Tools                                            | 77              |
| 步骤 2:选择 Internet Information Services (IIS)                                                           | 78              |
| 步骤 3:选择"本地计算机"-〉Default Web Site(默认站点)选择 Properties(属性                                                | E) <b>7</b> 9   |
| 步骤 4: 按 主目录选择一个目录                                                                                     | 79              |
| 步骤 5: 输入 C:\Program Files\NVR\IPControlCenter                                                         | 80              |
| 步骤 6: (仅用于 Windows Server 2003) 按"Web Service Extension"                                              | 80              |
| 步骤 7: (仅用于 Windows Server 2003) 按"Active Server Pages"选择允许。 确认                                        |                 |
| "Active Server Pages"状态被允许                                                                            | 80              |
| 配置虚拟目录和录像文件下载功能                                                                                       | . 82            |
| Active Player à 搜索 à 文件下载                                                                             | 82              |
| 步骤 1: 打开 IIS 设置                                                                                       | 83              |
| 步骤 2: 打开默认 Web 站点 à 增加新的虚拟目录                                                                          | 84              |
| 步骤 3: 输入别名: [磁盘盘符] + [录像目录夹名]                                                                         | 85              |
| 步骤 4: 选择录像文件夹                                                                                         | 86              |
| 步骤 5: 设置虚拟目录权限                                                                                        | 87              |
| Step 6: 完成                                                                                            | 87              |
| 步骤 7: 在 Windows XP / Windows 2003 中设置 MIME 类型 1. 打开 IIS 管理器 à 选择 HTTP 头 à 按 MIME 类型 2. 拉英语文 在 MIME 类型 | 88<br>88        |
| 2. 孩新建a 任 MIME 奕型甲增加 .raw                                                                             | 89              |

|     | 步骤 8: 在 Windows Vista 中设置 MIME 类型<br>1. 打开 IIS 管理器 à 双击 MIME 类型<br>2. 按增加。。。 à 增加 RAW 到 MIME 类型      | 90<br>90<br>91 |
|-----|----------------------------------------------------------------------------------------------------|----------------|
| 14. | NVR 防火墙端口设置                                                                                          | 92             |
|     | NVR 使用的端口                                                                                            | 92             |
|     | 配置 NVR 端口                                                                                            | 93             |
|     | 如何获取 SQL 2005 TCP 端口 (动态)                                                                            | 94             |
|     | 步骤 1. 按 开始 à (程序) à Microsoft SQL Server 2005 à Configuration SQL Server Configuration Manger        | Tools à<br>94  |
|     | 步骤 2. 按 SQL Server 2005 Network Configuration à Protocols for SQLEx<br>鼠标右键选取 TCP/IP à 选择 Properties | press à<br>95  |
|     | 步骤 3. 查看 TCP 端口                                                                                      | 96             |
|     | 如何在 Windows Firewall 打开需要的端口                                                                         | 97             |
|     | 步骤 1. Click on Control Panel à Select Windows Firewall                                               | 97             |
|     | 步骤 2. 按 Add port (增加)                                                                                | 98             |
|     | 步骤 3. 增加 NVR 控制端口: TCP 6001                                                                          | 99             |
|     | 步骤 4. 增加 NVR 传输端口: TCP6002                                                                           | 100            |
|     | 步骤 5. 增加 NVR 事件传输端口: TCP 8001                                                                        | 101            |
|     | 步骤 6. 增加 World Wide Web Services (HTTP) 端口: 80                                                       | 102            |
|     | 步骤 7. 增加 Microsoft SQL 2005 UDP 端口: 1434                                                             | 103            |
|     | 步骤 8. 增加动态生成的的 Microsoft SQL 2005 TCP 端口                                                             | 104            |
| 15. | 故障排除                                                                                                 | 105            |
|     | NVR 安装故障排除                                                                                           |                |
|     | 1. 创建数据库错误                                                                                           | 105            |
|     | 1. Error 27552: Error creating database ControlCenter.                                               | 105            |
|     | 方式: 手动删除 ControlCenter.mdf 和 ControlCenter_log.LDF                                                   | 106            |
|     | 重新安装 NVR v2.2                                                                                        | 106            |
|     | 2. Windows Vista 安装 NVR 前先关闭 UAC                                                                     | 107            |
|     | <b>2</b> . 选择用户帐户                                                                                    | 107            |
|     | 按选中 Turn User Account Control on or off (打开/关闭用户帐户控制)                                                | 109            |
|     | 4. 取消 Use User Account Control (UAC)<br>5. 重启生效                                                      | 110<br>111     |
|     | 6. 启动完成后可以开始安装 NVR 2.2                                                                               | 111            |
|     | NVR 运行故障排除                                                                                           | 112            |
|     | 1. 情况: ActiveEventManager.exe 错误                                                                     | 112            |
|     | 检查 Windows 事件日志                                                                                      | 113            |
|     | 检查事件日志: Source: SQLBrowser, EventID: 8<br>Microsoft 解释: 这个是 SQL 2005 已知 Bug                          | 114<br>114     |
|     | 目前的解决方式:选择不要发送报告,NVR 将自动重启服务.                                                                        | 114            |
|     | 后续处理: NVR 将尝试在 NVR v2.2 SP1 时解决这个问题.                                                                 | 114            |

| 冬  | 2-1 ACTi NVR Server 自动启动页面                                    | 16        |
|----|---------------------------------------------------------------|-----------|
| 图  | 2-2 安装 NVR Enterprise                                         | 17        |
| 图  | 2-3 步骤 1: 备份数据库                                               | 18        |
| 图  | 2-4 使用备份工具备份数据库                                               | 19        |
| 图  | 2-5 步骤 2: 安装 NVR 主程序                                          | 21        |
| 冬  | 2-6 安装 SQL 2005 SP2                                           | 22        |
| 冬  | 2-7 SQL 2005 SP2 安装过程                                         | 23        |
| 图  | 2-8 安装 ACTi NVR 主程序                                           | 24        |
| 图  | 2-9 默认安装路径 C:\Program Files\\NVR                              | 25        |
| 图  | 2-10 安装 NVR 组件                                                | 26        |
| 图  | 2-11 连接数据库和导入默认参数                                             | 27        |
| 图  | 2-12 ACTi NVR Server 安装                                       | 28        |
| 图  | 2-13 ACTi NVR Server 安装完成                                     | 29        |
| 图  | 2-14 重启系统                                                     | 29        |
| 图  | 2-15 恢复备份数据                                                   | 30        |
| 图  | 3-1 用许可证号注册                                                   | 35        |
| 图  | 3-2 用激活号注册                                                    | 36        |
| 图  | 13-1 控制面板                                                     | 60        |
| 图  | 13-2 按程序和功能                                                   | 61        |
| 图  | 13-3 打开/天闭 Windows 组件                                         | 62        |
| 图  | 13-4 选择 Internet Information Services                         | 63        |
| 图  | 13-5 兀计 ASP 程序运行                                              | 64        |
| 图  | 13-6 官埋计算机                                                    | 65        |
| 图  | 13-7 双击运行 IIS Manager                                         | 60        |
| 图  | 13-8 选择 NVR 路佺                                                | 67        |
| 含团 | 13-9                                                          | 00<br>00  |
| 图  | 13-10 见择你加/께际住厅                                               | 09        |
| 回因 | 13-11 定位 IIS 安农也                                              | 70        |
| 回回 | 13-12 女教 IIS Service                                          | ו ז<br>כד |
| 回因 | 13-13 元风 IIS 安农                                               | ۲۲<br>72  |
| 回因 | 13-15 添加/删除 Windows 组化                                        | 73<br>74  |
| 回风 | 13-16 进择应田昭冬哭                                                 | /4<br>75  |
| 回図 | 13-17 选择 Internet Information Services (IIS)                  | 75        |
| 図  | 13-18 洗择管理工具                                                  | 70        |
| 国  | 13-19 选择自建工兴 Information Services (IIS)                       |           |
| 图  | 13-20 洗择 IIS 属性                                               | 79        |
| 图  | 13-21 输入 IIS 主目录路径, 默认是·C·\Program Files\N\/R\IPControlCenter | 80        |
| 图  | 13-22 允许 Active Server Pages                                  | 81        |
| 图  | 13-23 Active Plaver 下载按钮                                      | 82        |
| 图  | 13-24 打开 IIS 管理器                                              | 83        |
| 图  | 13-25 增加虚拟目录                                                  | 84        |
| 图  | 13-26 设置别名                                                    | 85        |
| 图  | 13-28 浏览选择录像文件夹                                               | 86        |
| 图  | 13-29 设置只读权限                                                  | 87        |
|    |                                                               |           |

# 图片目录

| 图 | 13-30 打开 IIS 管理器 à 选择 HTTP 头 à 按 MIME 类型                | 88  |
|---|---------------------------------------------------------|-----|
| 冬 | 13-31 按新建à 在 MIME 类型中增加 .raw                            | 89  |
| 冬 | 13-32 打开 IIS 管理器 à 双击 MIME 类型                           | 90  |
| 冬 | 13-33 按增加。。。à 增加 RAW 到 MIME 类型                          | 91  |
| 冬 | 14-1 NVR 端口                                             | 92  |
| 冬 | 14-2 设置 NVR 端口                                          | 93  |
| 冬 | 14-3 开始 SQL Server Configuration Manager                | 94  |
| 冬 | 14-4 查看 SQLExpress 的 TCP/IP 属性                          | 95  |
| 冬 | 14-5 查看使用端口                                             | 96  |
| 冬 | 14-6 选择 Windows Firewall                                | 97  |
| 冬 | 14-7 增加端口                                               | 98  |
| 冬 | 14-8 增加 NVR 控制端口: TCP6001                               | 99  |
| 冬 | 14-9 增加 NVR 传输端口: TCP6002                               | 100 |
| 冬 | 14-10 增加 NVR 事件传输端口: TCP 8001                           | 101 |
| 冬 | 14-11 增加 World Wide Web Services (HTTP) 端口: 80          | 102 |
| 冬 | 14-12 增加 Microsoft SQL 2005 UDP 端口: 1434                | 103 |
| 图 | 14-13 增加动态生成的的 Microsoft SQL 2005 TCP 端口                | 104 |
| 冬 | 15-1 Error 27552: Error creating database ControlCenter | 105 |
| 冬 | 15-2 手动删除 ControlCenter.mdf 和 ControlCenter_log.LDF y   | 106 |
| 冬 | 15-3 打开控制面板                                             | 107 |
| 冬 | 15-4 打开用户帐户                                             | 108 |
| 冬 | 15-5 选中 Turn User Account Control on or off             | 109 |
| 冬 | 15-6 取消 Use User Account Control (UAC)                  | 110 |
| 冬 | 15-7 重启计算机                                              | 111 |
| 图 | 15-8 情况: ActiveEventManager.exe 错误                      | 112 |
| 冬 | 15-9 情况: SQL Server 错误                                  | 113 |

# 1. 管理员检查表

## 管理员检查表

目的:用于管理员设置系统时使用.

定义: 请浏览检查表, 检查确认什么需要设置.

**注** i 可以在 CD 盘中找到快速安装手册和用户手册

| 序<br>号 | 状态            | 定义         | 主要类型                                                                                | 参考资料                            |
|--------|---------------|------------|-------------------------------------------------------------------------------------|---------------------------------|
| 安對     | 麦前            |            |                                                                                     |                                 |
| 1      |               | 检查 PC 规格   | 为了让软件运行正常,需要确认 PC 规格是否符合.                                                           | <b>快速安装手册</b><br>Ch 1-管理员检查表    |
| 2      |               | 准备软件许可证    | 软件许可证分 16CH/32CH/48CH/64CH . 16CH 许可证免<br>费. 32CH/48CH/64CH 需要收费使用,具体请参照手册许<br>可证部分 | <u>快速安装手册</u><br>Ch 1-管理员检查表    |
| 安料     | 表             |            |                                                                                     |                                 |
| 1      |               | 安装软件       | 请按步骤一步步安装软件                                                                         | <b>快速安装手册</b><br>Ch 2-安装软件      |
| 2      | П             | 检查安装       | 安装后,请检查以下步骤                                                                         | <u>快速安装手册</u>                   |
|        |               |            | 1. 输入许可证号                                                                           | <b>快速安装手册</b><br>Ch 3-许可证管理     |
| 设量     | <b>署</b><br>1 |            |                                                                                     |                                 |
| 1      |               | 创建设备组并添加设备 | NVR 基于设备组管理设备。                                                                      | <u>使用手册</u><br>Ch 7 ActiveSetup |
| 2      |               | 配置设备       | 对设备进行设置,如 PTZ 设置、报警设置、码流等.                                                          | <u>使用手册</u><br>Ch 7 ActiveSetup |
| 3      |               | 配置定时录像     | 设置每个设备的定时录像                                                                         | <u>使用手册</u><br>Ch 7 ActiveSetup |

| 4 | 设置事件处理      | 设置不同事件的处理方式 | <u>使用手册</u><br>Ch 7 ActiveSetup |
|---|-------------|-------------|---------------------------------|
| 5 | 配置存储位置      | 设置录像硬盘顺序    | <u>使用手册</u><br>Ch 7 ActiveSetup |
| 6 | 配置预览界面      | 设置预览画面布局    | <u>使用手册</u><br>Ch 7 ActiveSetup |
| 7 | 配置电子地图 (可选) | 设置电子地图      | <u>使用手册</u><br>Ch 7 ActiveSetup |
| 8 | 配置用户账户      | 设置不同权限的用户   | <u>使用手册</u><br>Ch 7 ActiveSetup |

# 操作检查表

目的: 常规操作步骤说明.

定义:请在手册中检查你的需要的操作

注意: 可以在 CD 盘中找到快速安装手册和用户手册

| 序<br>号 | 状态 | 定义       | 主要类型            | 参考资料                               |
|--------|----|----------|-----------------|------------------------------------|
| 设旨     | 鼍  |          |                 |                                    |
| 1      |    | 实时画面预览   | 如何看到实时画面的基本操作   | <u>使用手册</u><br>Ch 3 Active Monitor |
| 2      |    | PTZ 控制   | 如何设置并操作 PTZ     | <u>使用手册</u><br>Ch 3 Active Setup   |
| 3      |    | 电子地图预览   | 如何看到电子地图画面的基本操作 | <u>使用手册</u><br>Ch 5 Active MAP     |
| 4      |    | 搜索和回放    | 搜索并回放不同录像类型     | <u>使用手册</u><br>Ch 4 Active Player  |
| 5      |    | IE 客户端访问 | 通过 IE 客户端进行操作   | <u>使用手册</u><br>Ch 6 Web-Client     |

# 系统需求

## 支持的操作系统和浏览器

#### 支持的操作系统:

| 操作系统                                          | 其他      |
|-----------------------------------------------|---------|
| Windows XP Professional                       | SP2 或更新 |
| Windows 2003 / Windows<br>Storage Server 2003 | 支持全部更新  |
| Windows Vista 商业/企业版                          | 支持全部更新  |

#### 支持浏览器:

| 浏览器                              | 更新        |
|----------------------------------|-----------|
| Microsoft Internet Explorer v6.0 | SP2 及更新组件 |
| Microsoft Internet Explorer v7.0 | 支持全部更新    |

#### 不支持的操作系统

X

| 操作系统               | 其他                             |
|--------------------|--------------------------------|
| Windows XP Home    | Windows XP Home Edition 不支持    |
| Windows 2000       | Windows 2000 不支持               |
| Windows Vista Home | Windows Vista Home Edition 不支持 |

重要: 仅支持 x86 32 位操作系统 ,所有 64 位操作系统 NVR2.2 不支持

## 建议 PC 规格 - 16 路

| 16 路需要的 PC 规格: |                            |  |  |  |
|----------------|----------------------------|--|--|--|
| 项目.            | 规格                         |  |  |  |
| CPU            | Intel Core 2 Duo E6600 或以上 |  |  |  |
| 内存             | 1 GB                       |  |  |  |

## 建议 PC 规格 - 32 路

| 32 路需要的 PC 规格: |                            |  |  |  |
|----------------|----------------------------|--|--|--|
| 项目.            | 规格                         |  |  |  |
| CPU            | Intel Core 2 Duo E8600 或以上 |  |  |  |
| 内存             | 2 GB                       |  |  |  |

## 建议 PC 规格 - 48 路

|--|

| 项目. | 规格                     |
|-----|------------------------|
| CPU | Intel Core 2 Q6600 或以上 |
| 内存  | 4 GB                   |

### 建议 PC 规格 - 64 路

| 64 路需要的 PC 规格: |                        |
|----------------|------------------------|
| 项目.            | 规格                     |
| CPU            | Intel Core 2 Q9650 或以上 |
| 内存             | 4 GB                   |

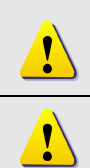

注意: AMD 芯片组和 X64 系列软件无法保证兼容性.

**注意:** 硬盘需求请根据实际录像保存时间和设置的码流率计算获取。容量计算工具 请到 <u>http://www.acti.com/support/on line support.asp</u> 下载.

## 数据库

请不要在系统上安装任何数据库系统,包括 Microsoft SQL Server 2000, 2005, MSDE, MySQL, IBM DB2, IBM Informix, Oracle Database 或其他 SQL 类服务器程序.

# 2. 安装软件

## NVR Server 、 NVR Workstation 、 Web Client

以下章节涵盖 ACTi NVR 安装,在 ACTi NVR 安装包中,你可以选择以下安装方式

- 1. 完整安装 (建议): 本选项将安装 NVR Server 和 NVR Workstation.
- 2. 定制安装: 你可以选择单独安装 NVR Server 或 NVR Workstation 或全部安装.

|                 | 录像 | 预览 | 回放 |
|-----------------|----|----|----|
| NVR Server      | •  |    |    |
| NVR Workstation |    | •  | •  |

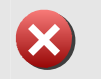

**重要:** 系统中必须有至少一套 NVR Server. NVR Workstation 必须登录到 NVR Server 以后才能使用

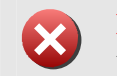

**重要:** 当安装 NVR Server 时,早期版本的数据将会被删除,如果信息很重要,请在安装前使用备份工具备份,并在安装完成后恢复。

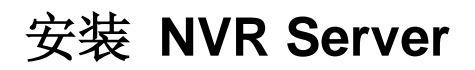

要安装 ACTi NVR Server, 请插入 ACTi NVR Server CD-ROM; 系统自动运行程序会弹出界 面.

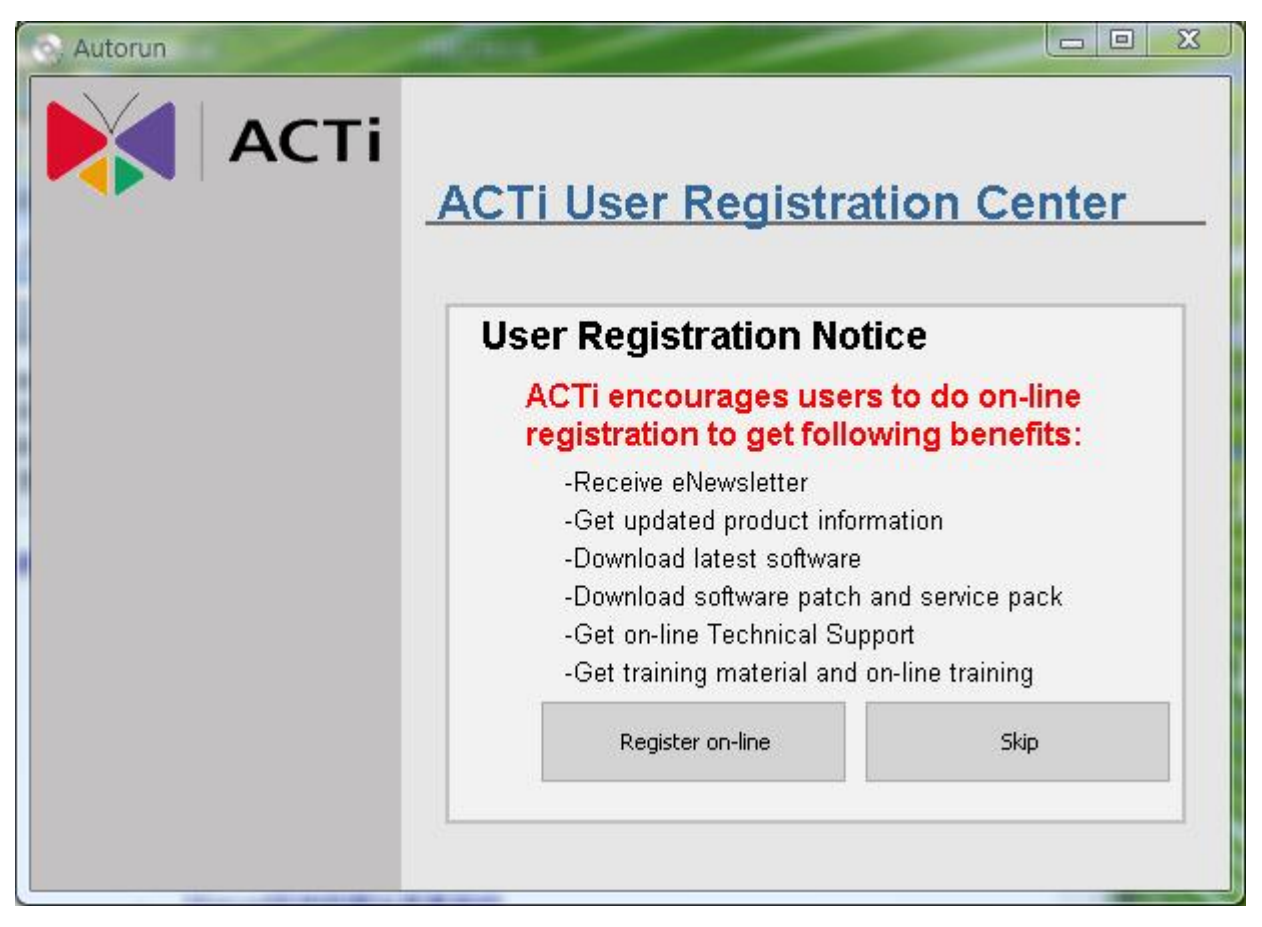

图 2-1 ACTi NVR Server 自动启动页面

如果您按 Register on-line, 您将被引导到 ACTi 用户注册中心进行注册, 如果注册, 您将收到 ACTi 的 eNewsletter, 获得在线的技术支持和在线培训

如果按 Skip 按钮,将开始安装 NVR

## ACTi 软件安装

| h<br>F<br>P | lote that you cannot instal<br>Profiession Edition on the s<br>previous version before inst<br>Install NVR Enterpo<br>Install NVR Enterpo | INVR Enterpri<br>same machine<br>alling new app<br>rise Server<br>rise Worksta | ise Edition<br>. You nee<br>lication<br>v2.2.28<br>ation v2. | n and NVR<br>d to uninstall<br>.2.28 |
|-------------|----------------------------------------------------------------------------------------------------|--------------------------------------------------------------------------------|--------------------------------------------------------------|--------------------------------------|
|             | ServerApplication                                                                                                    | Deployment                                                                     | Support<br>Channel                                           | Web Client                           |
|             | NVR Enterprise Server                                                                                                    | Server-Client                                                                  | 16 Free.<br>up to 64                                         | Yes                                  |
|             | NVR Enterprise Workstation                                                                                                    | Client                                                                         | 16 Free.<br>up to 64                                         | Yes                                  |

图 2-2 安装 NVR Enterprise

按 Install NVR Enterprise Edition v2.2 连接

#### 步骤 1: 备份数据库

如果你曾经安装过 ACTi NVR Server 早期版本,你可以使用备份工具备份之前的数据库,在安装完成后恢复数据库

详细操作,请参考 Backup Wizard 使用手册.

#### 1. 按 步骤 1: Backup Database 步骤 1: 备份数据库

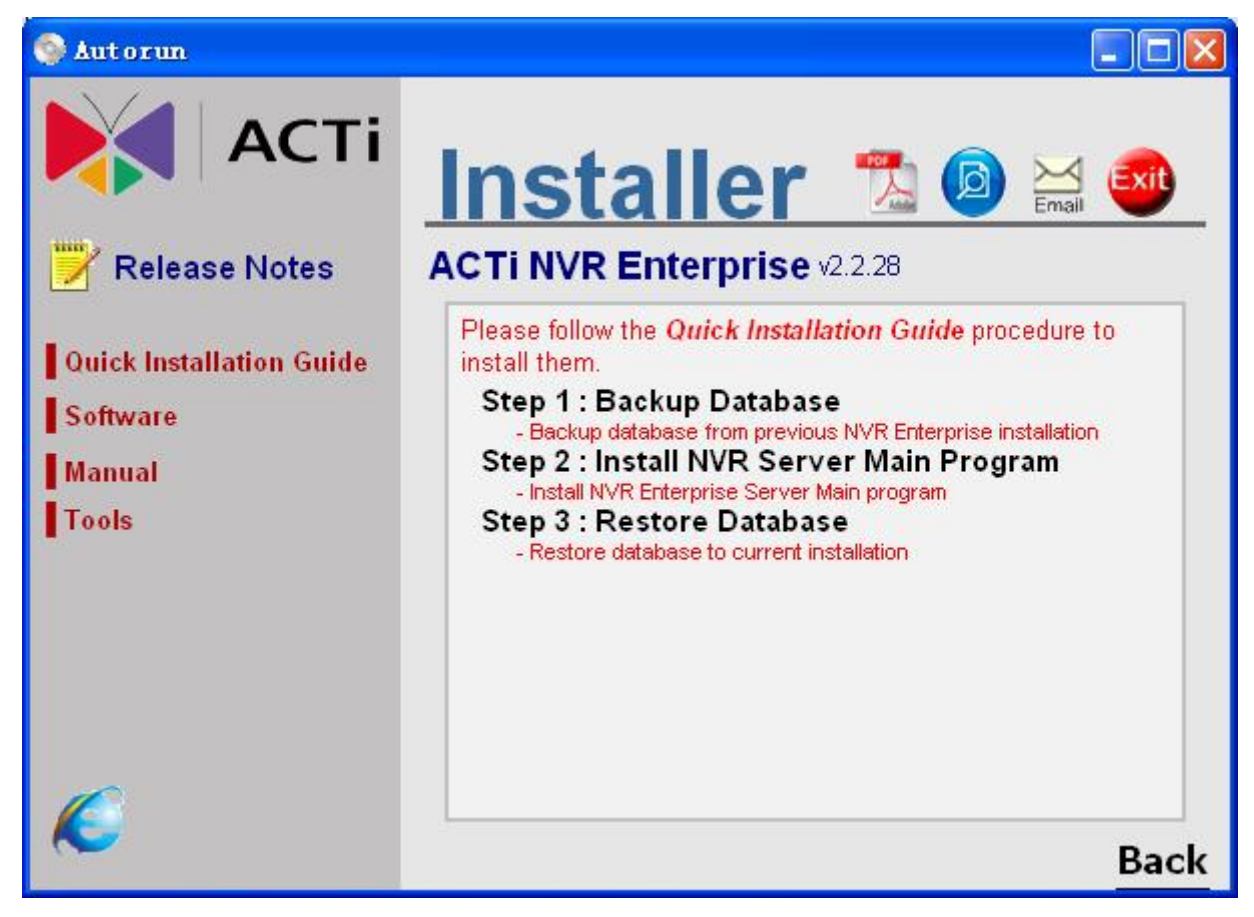

图 2-3 步骤 1: 备份数据库

#### 2. 使用备份工具备份数据库

详细操作,请参考 Backup Wizard 使用手册...

| Backup Wizard                                                            |               |             |      |
|--------------------------------------------------------------------------|---------------|-------------|------|
| Backup Restore                                                           |               |             |      |
| Bacup Config                                                             |               |             |      |
| Database Source                                                          |               |             |      |
| NVR Version : 2.2.00                                                     |               |             |      |
| NVR IP : (local)                                                         |               |             |      |
| NVR User ID : Admin                                                      |               |             |      |
| NVR User PWD : *****                                                     |               |             |      |
| Destination                                                              |               |             |      |
| Folder : C:\Backup                                                       |               |             | SET  |
| -Data Content                                                            |               |             |      |
| Data Content Camera Settings Vuser Settings Progress                     | <b>▼</b> Reco | rding Log D | ata  |
| Data Content<br>Camera Settings Viser Settings<br>Progress<br>TABLE NAME | Reco          | rding Log D | ata  |
| Data Content Camera Settings Vuser Settings Progress TABLE NAME          | FReco         | rding Log D | ata  |
| Data Content<br>Camera Settings Vuser Settings<br>Progress<br>TABLE NAME | Reco          | rding Log D | ata  |
| Data Content Camera Settings User Settings Progress TABLE NAME           | FReco         | rding Log D | ata  |
| Data Content Camera Settings Vuser Settings TABLE NAME                   | STATUS        | rding Log D | ata  |
| Data Content Camera Settings User Settings TABLE NAME                    | ▼ Reco        | rding Log D | ata  |
| Data Content Camera Settings Vuser Settings TABLE NAME                   | STATUS        | rding Log D | vata |
| Data Content Camera Settings Camera Settings Progress TABLE NAME         | STATUS        | rding Log D | ata  |

图 2-4使用备份工具备份数据库

使用备份工具,需要提供产品版本,NVR IP 地址,数据库类型和备份文件放置位置

↓ 提示: 数据库记录使用文本文件保存,文件保存在设置的目标目录下,默认位置是 C:\BACKUP

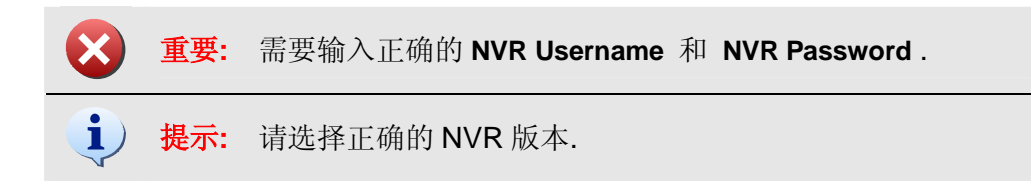

## 安装 NVR 主程序

1. 按 步骤 2: Install NVR Main Program 步骤 2: 安装 NVR 主程序

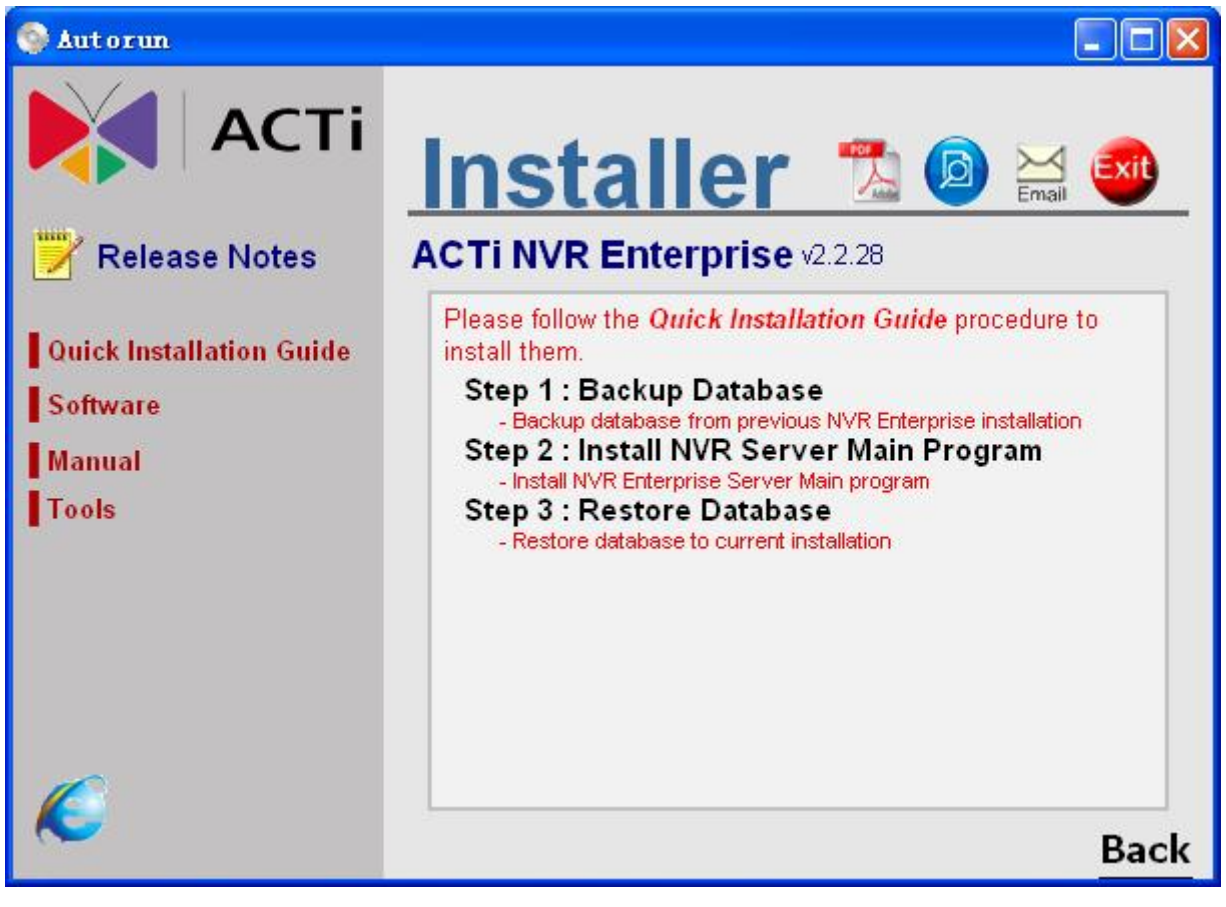

图 2-5 步骤 2: 安装 NVR 主程序

#### 2. 安装 ACTi NVR 支持程序

安装 ACTi NVR 时如果在系统中没有发现 SQL 2005 数据库,将自动安装安装包中的 SQL 2005 SP2

| installShield Wizard |                                                                                                    |  |  |  |
|----------------------|----------------------------------------------------------------------------------------------------|--|--|--|
| N <sup>N</sup>       | VR v2.1.26 requires that the following requirements be installed on your computer prior to<br>stalling this application. Click OK to begin installing these requirements: |  |  |  |
| Status               | Requirement                                                                                                    |  |  |  |
| Pending              | Microsoft SQL Server 2005 Express                                                                                                    |  |  |  |
|                      | Install Cancel                                                                                                    |  |  |  |

#### 图 2-6 安装 SQL 2005 SP2

| $\bigotimes$ | 重要: | 如果安装过 SQL 2005, 请升级到 SQL 2005 SP2 |
|--------------|-----|-----------------------------------|
| $\bigotimes$ | 重要: | 请参考如何成功卸载 SQL 2005 ,确保数据库完全卸载.    |

#### 3. 安装 SQL 2005 SP2 程序

SQL 2005 SP2 安装过程..

| InstallShie  | ld Wizard                                                                                                    |
|--------------|----------------------------------------------------------------------------------------------------|
| N<br>in      | VR v2.1.26 requires that the following requirements be installed on your computer prior to<br>stalling this application. Click OK to begin installing these requirements: |
| Status       | Requirement                                                                                                    |
| Tristaning   |                                                                                                    |
| Installing M | licrosoft SQL Server 2005 Express                                                                                                    |
|              | ••                                                                                                    |
|              |                                                                                                    |
|              |                                                                                                    |
|              |                                                                                                    |

图 2-7 SQL 2005 SP2 安装过程

#### 4. 安装 NVR 主程序

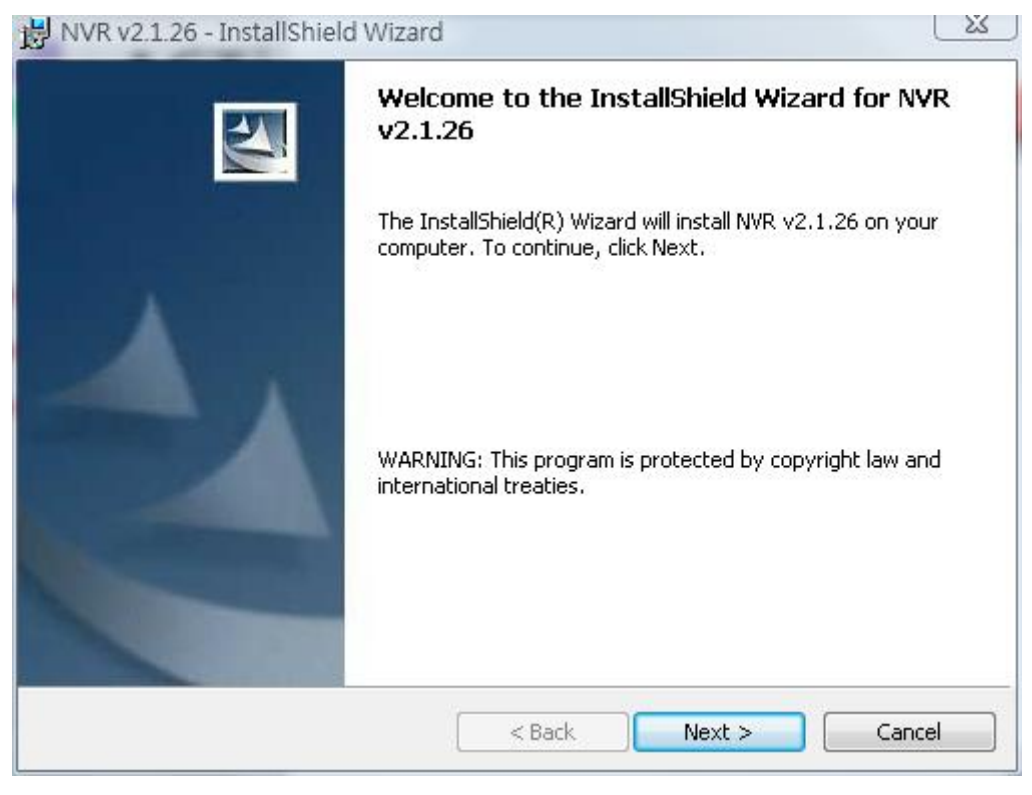

图 2-8 安装 ACTi NVR 主程序

1. 按 Next 按钮继续

#### 5. 默认安装安装路径: C:\Program Files\NVR

| NVR v2.                       | 1.26 - InstallShield Wizard                               |                     |                        | 23     |
|-------------------------------|-----------------------------------------------------------|---------------------|------------------------|--------|
| <b>Destinati</b><br>Click Nex | <b>on Folder</b><br>At to install to this folder, or clic | k Change to install | to a different folder. | 4      |
|                               | Install NVR v2.1.26 to:<br>C:\Program Files\NVR\          |                     | (                      | Change |
| InstallShield -               |                                                           | < Back              | Next >                 | Cancel |

图 2-9 默认安装路径 C:\Program Files\\NVR

- 1. 按 Next > 按钮继续安装
- 2. 按 Change 按钮更改安装路径

▲ 注意: 默认安装路径 C:\Program Files\NVR

#### 6. 安装 NVR 组件

| Select the program features you want installed.       |                                                  |
|-------------------------------------------------------|--------------------------------------------------|
| ck on an icon in the list below to change how a featu | re is installed.                                 |
| NVR Workstation                                       | Feature Description                              |
|                                                       | This feature requires OKB on<br>your hard drive. |
|                                                       |                                                  |
|                                                       |                                                  |

图 2-10 安装 NVR 组件

- 1. 选择 Complete(完整安装)按 Next 继续. ACTi NVR Server 包含:
  - 1). Win32 服务: 录像, 事件管理, 存储管理和转发引擎

2). NVR Workstation: Active Monitor, Active Player, Active Map  $\pi$  Active Setup

3). NVR Web Client: Web Client 程序, Web Server 程序

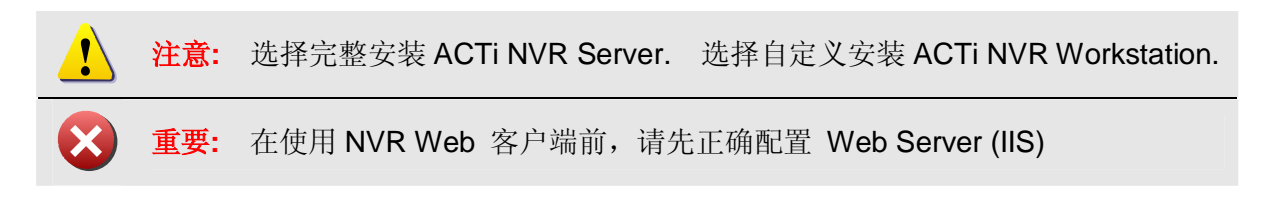

#### 7. 连接数据库导入默认参数

| atabase Server                                                                        |                                                                                                    | 1                            |                               |
|---------------------------------------------------------------------------------------|----------------------------------------------------------------------------------------------------|------------------------------|-------------------------------|
| Select database se                                                                    | erver and authentication method                                                                                                    |                              |                               |
| Select the database<br>database servers, `<br>redentials or a SQI<br>Database Server: | server to install to from the list below or click Bro<br>(ou can also specify the way to authenticate your<br>. Login ID and Password. | owse to see<br>r login using | a list of all<br>your current |
| (local)\SQLEXPRES                                                                     | S                                                                                                    | • [                          | Browse                        |
| Connect using:                                                                        |                                                                                                    |                              |                               |
| 🔘 Windows auth                                                                        | entication credentials of current user                                                                                                 |                              |                               |
| Server auther                                                                         | tication using the Login ID and password below                                                                                         |                              |                               |
| Login ID:                                                                             | sa                                                                                                    |                              |                               |
|                                                                                       |                                                                                                    |                              |                               |
| <u>P</u> assword:                                                                     |                                                                                                    |                              |                               |

图 2-11 连接数据库和导入默认参数

1. 按 Next 按钮以默认用户名和密码继续,请不要更改

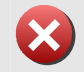

**重要:** 请不要更改默认用户名和密码.

#### 8. NVR Server 安装

| 👘 NVR - Ins            | tallShield Wizard                                                                               |
|------------------------|-------------------------------------------------------------------------------------------------|
| Installing<br>The prog | NYR<br>Iram features you selected are being installed.                                          |
|                        | Please wait while the InstallShield Wizard installs NVR. This may take several minutes. Status: |
| InstallShield –        | < <u>Back</u> <u>N</u> ext > Cancel                                                             |

图 2-12 ACTi NVR Server 安装

#### 9. NVR Server 完成安装

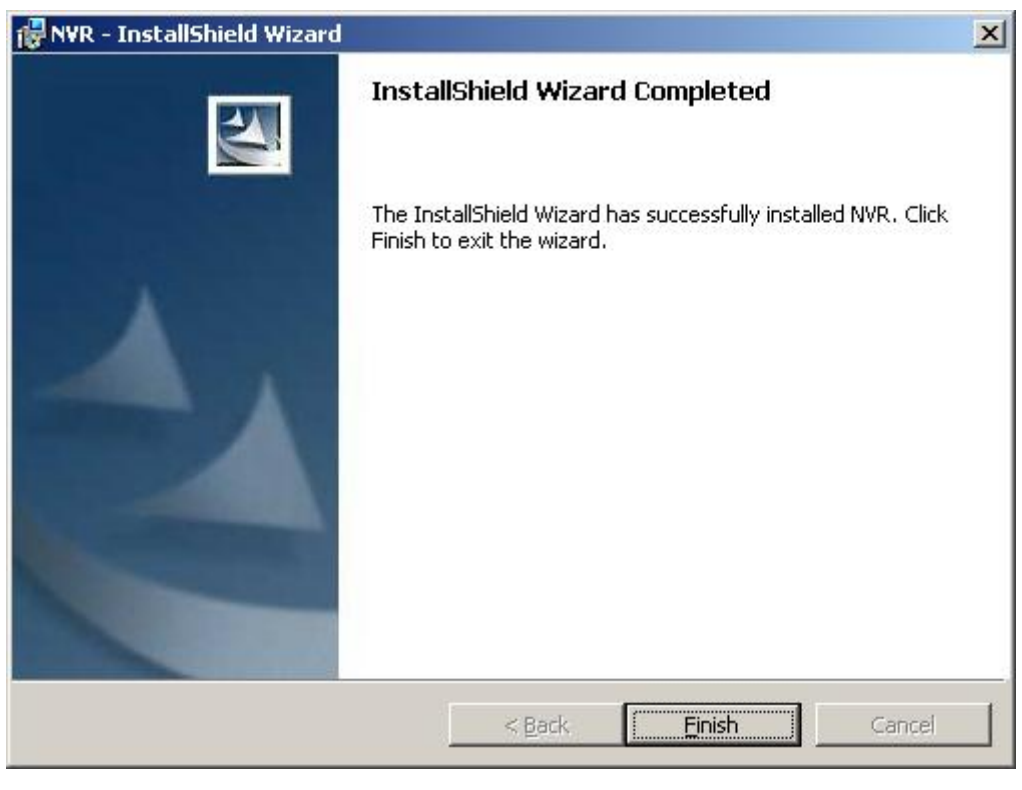

图 2-13 ACTi NVR Server 安装完成

1. 按 Finish 完成 ACTi NVR 安装

#### 10. 重启系统

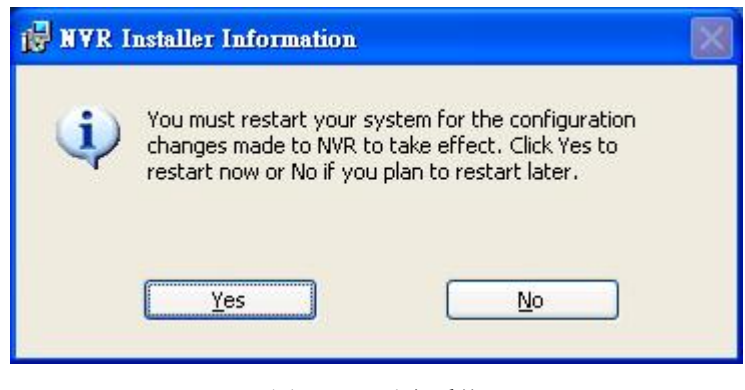

#### 图 2-14 重启系统

## 步骤 3. 使用备份工具恢复原先配置

详细操作,请参考 Backup Wizard 使用手册...

| estore Config                                                                                                    |                                                                                           |                                                                                                    |
|----------------------------------------------------------------------------------------------------|-------------------------------------------------------------------------------------------|----------------------------------------------------------------------------------------------------|
| Data Source                                                                                                    |                                                                                           |                                                                                                    |
| Data Location : C:\Backup                                                                                                    |                                                                                           | SET                                                                                                    |
| Destination Database                                                                                                    |                                                                                           |                                                                                                    |
| NVR Version : 2.2.00                                                                                                    | -                                                                                         |                                                                                                    |
| NVR IP : (local)                                                                                                    |                                                                                           |                                                                                                    |
| NVR Liser ID : Later                                                                                                    |                                                                                           |                                                                                                    |
| KICY                                                                                                    |                                                                                           |                                                                                                    |
| WVD LICON DWD + AAAAAAA                                                                                                    |                                                                                           |                                                                                                    |
| WR User PWD :<br>■ ******<br>Data Content<br>■ Camera Settings<br>■ User S                                                                                                  | 5ettings 🔽 Recordi                                                                        | ng Log Data                                                                                                    |
| WR User PWD :                                                                                                    | 5ettings 🔽 Recordi                                                                        | ng Log Data                                                                                                    |
| WR User PWD :<br>Table Content<br>Camera Settings                                                                                                    | 5ettings TRecordi<br>Table cou                                                            | ng Log Data                                                                                                    |
| WR User PWD :<br>Table NAME                                                                                                    | 5ettings 🔽 Recordi<br>Table cou                                                           | ng Log Data<br>unts:37<br>FILENAME                                                                                                    |
| WR User PWD :<br>Table NAME USER_CAM_RELATION WR User S                                                                                                    | 5ettings Recordi<br>Table cou<br>STATUS                                                   | ng Log Data<br>unts:37<br>FILENAME<br>C:\Backup\US                                                                                                    |
| WR User PWD : *****  Data Content Camera Settings Vuser S  Progress TABLE NAME USER_CAM_RELATION USER_CONFIGURATION LOC EVENT                                               | 5ettings Recordi<br>Table cou<br>STATUS<br>1<br>1                                         | ng Log Data<br>unts:37<br>FILENAME<br>C:\Backup\US<br>C:\Backup\US                                                                                                  |
| WR User PWD : *****  Data Content Camera Settings Vuser S  Progress TABLE NAME USER_CAM_RELATION USER_CONFIGURATION LOG_EVENT LOG_EVENT LOG_EVENT                           | 5ettings Recordi<br>Table cou<br>STATUS<br>1<br>1<br>1646<br>2178                         | ng Log Data<br>unts: 37<br>FILENAME<br>C:\Backup\US<br>C:\Backup\US<br>C:\Backup\LC<br>C:\Backup\LC                                                                 |
| WR User PWD : *****  Data Content Camera Settings  rogress  TABLE NAME USER_CAM_RELATION USER_CONFIGURATION LOG_EVENT LOG_RECORDING LOG_SNAPSHOT                            | Settings Record<br>Table cou<br>STATUS<br>1<br>1<br>1646<br>2178<br>No backupfile         | ng Log Data<br>unts:37<br>FILENAME<br>C:\Backup\US<br>C:\Backup\LC<br>C:\BackupLC<br>C:\BackupLC<br>C:\BackupLC                                                     |
| WR User PWD : ******  Data Content  Camera Settings  Camera Settings  TABLE NAME  USER_CAM_RELATION  USER_CONFIGURATION  LOG_EVENT  LOG_RECORDING  LOG_SNAPSHOT  LOG_SYSTEM | 5ettings Recordi<br>Table cou<br>STATUS<br>1<br>1<br>1646<br>2178<br>No backupfile.<br>16 | ng Log Data<br>Ints: 37<br>FILENAME<br>C:\Backup\US<br>C:\Backup\US<br>C:\Backup\LC<br>C:\Backup\LC<br>C:\Backup\LC<br>C:\Backup\LC                                 |
| WR User PWD : *****  Data Content Camera Settings Vuser S  Progress  TABLE NAME USER_CAM_RELATION USER_CONFIGURATION LOG_EVENT LOG_EVENT LOG_SNAPSHOT LOG_SYSTEM            | Settings Recordi<br>Table cou<br>STATUS<br>1<br>1<br>1646<br>2178<br>No backupfile.<br>16 | ng Log Data<br>unts: 37<br>FILENAME<br>C:\Backup\US<br>C:\Backup\US<br>C:\Backup\LC<br>C:\Backup\LC<br>C:\Backup\LC<br>C:\Backup\LC<br>C:\Backup\LC<br>C:\Backup\LC |
| WR User PWD : *****  Data Content Camera Settings Vuser S  Progress TABLE NAME USER_CAM_RELATION USER_CONFIGURATION LOG_EVENT LOG_RECORDING LOG_SNAPSHOT LOG_SYSTEM         | 5ettings Recordi<br>Table cou<br>STATUS<br>1<br>1<br>1646<br>2178<br>No backupfile.<br>16 | ng Log Data<br>unts:37<br>FILENAME<br>C:\Backup\U:<br>C:\Backup\U:<br>C:\Backup\L(<br>C:\BackupL(<br>C:\BackupL(<br>C:\BackupL(<br>C:\BackupL(                      |

图 2-15 恢复备份数据

使用备份工具,你可以选择已存在的备份文件 (默认为 c:\Backup),选择需要恢复的数据类型以 及软件版本和服务器地址,按 Restore 恢复.

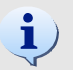

### 安装 NVR 客户端

步骤和安装 NVR Server 一样.

**让** 提示: NVR v2.2 将提供 NVR 客户端的安装程序

# 3. 许可证管理

# 16-Ch 免费, 32/48/64-Ch 需要许可使用

| 16-通 | 道免费使用. | 不需要任何许可证: |
|------|--------|-----------|
| -    | 通道数.   | 是否需要许可证?  |
| -    | 16     | NO        |
|      | 32     | Yes       |
|      | 48     | Yes       |
|      | 64     | Yes       |
| -    |        |           |

重要: 请和 ACTi 业务联系获取 ACTi NVR Server 许可证.

## 如何设置 16-通道

安装完 ACTi NVR Server, 你就能使用了, 而不需要输入任何许可证号

## 如何设置 32/48/64-Ch 许可证

以下将描述如何设置 32/48/64 ch 许可.

#### 如何获得许可证

请和 ACTi 业务部门联系.

#### 如何安装许可证

当从 ACTi 业务处获取许可证后,请登录到 ACTi NVR Server, 打开 ActiveSetup, 按 License 页面

**重要:** 一个许可证只能安装到一台 NVR Server 上。

可以通过以下方式安装许可证:

- 1. 用许可证号注册: 输入许可号,按 Apply. 需要确保 NVR Server 能连接到 Internet 访问 注册服务器
- 2. 用激活号注册: 如果 NVR Server 无法访问 Internet,那你需要提供许可号和 NVR Server 的 MAC 地址给 ACTi 业务部门,获取唯一的激活号码。这是只需要输入激活号, 就能完成注册。
用许可证号注册

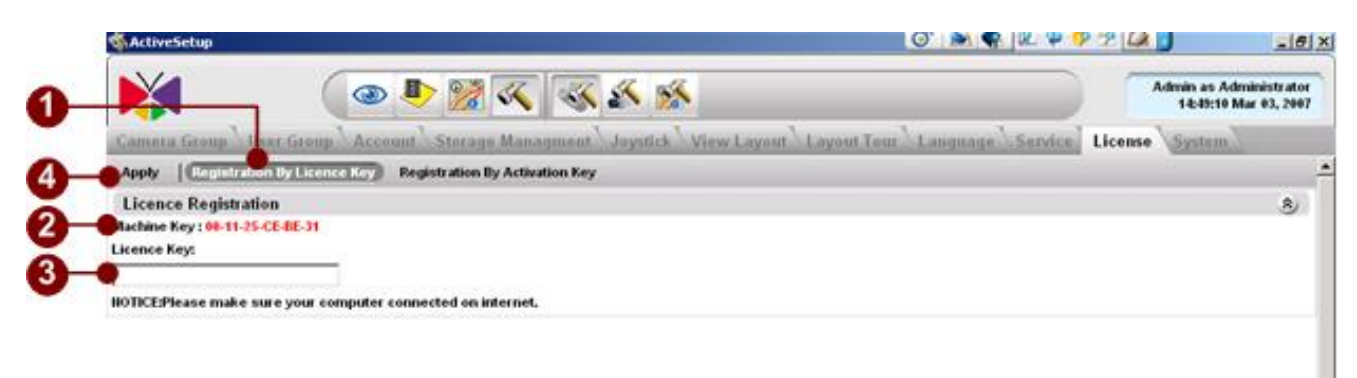

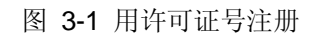

- 1. 使用许可证号激活: 使用许可证号激活
- 2. **主机序号**: ACTi NVR Server 使用的 MAC 地址. 如果同时有多个 MAC 地址存在, 仅有 最小的 MAC 地址会显示出来.
- 3. 许可证号: 输入许可号
- 4. 应用: 按 Apply 开始连接注册服务器联机注册

**重要:** 当使用许可证号注册的时候,请确保 NVR Server 能连接到 Internet。

用激活号注册

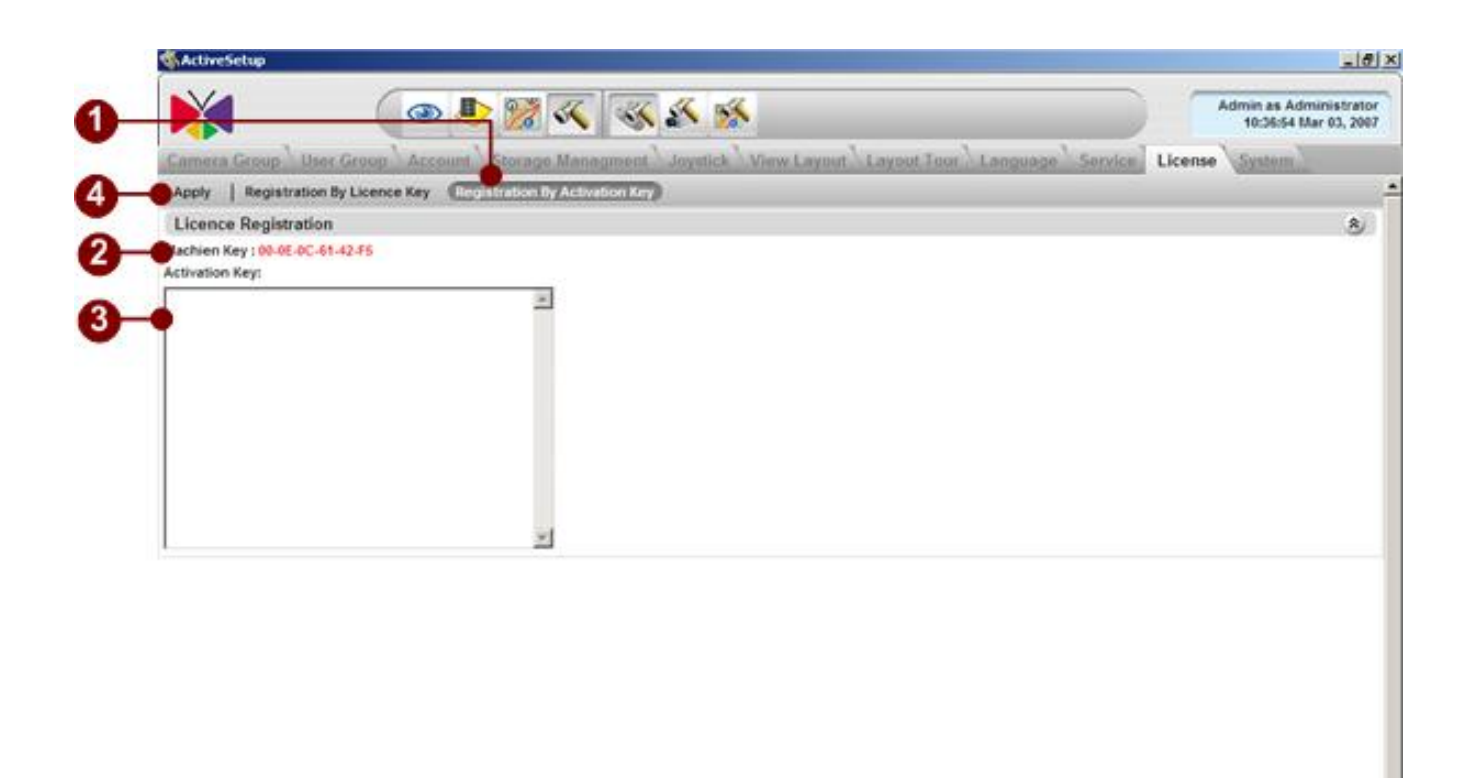

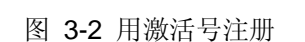

- 1. 用激活号注册: 用激活号注册
- 2. **主机序号**: ACTi NVR Server 使用的 MAC 地址. 如果同时有多个 MAC 地址存在, 仅有 最小的 MAC 地址会显示出来
- 3. 激活号: 输入 ACTi 提供的激活号
- 4. 应用: 按 Apply 注册,注册状态会显示出来

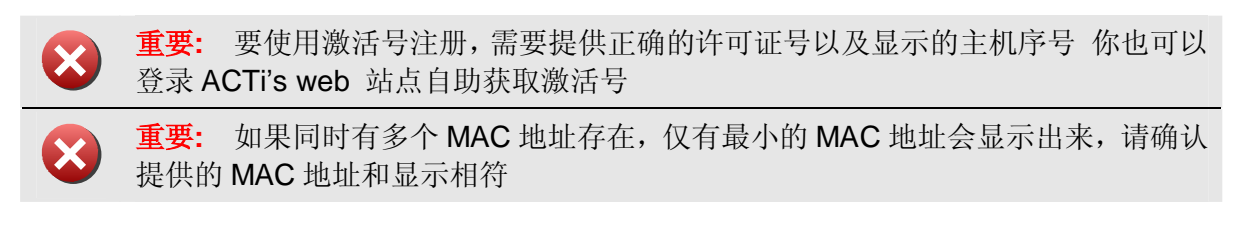

#### 许可证注册信息

1. 注册成功: 注册成功.

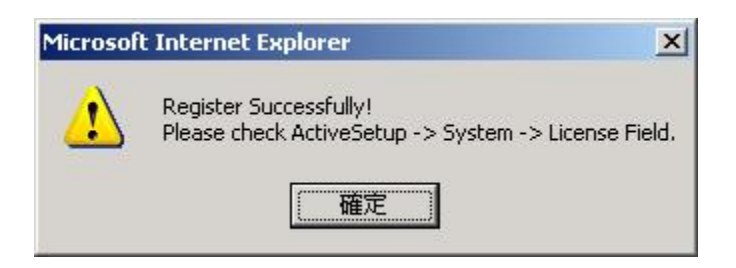

2 许可证格式错误: 检查许可证输入格式确保 "-" 被输入

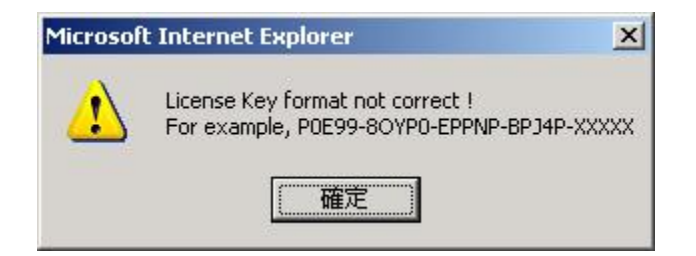

3 连接注册服务器失败: 请确认 Internet 连接是否正常.

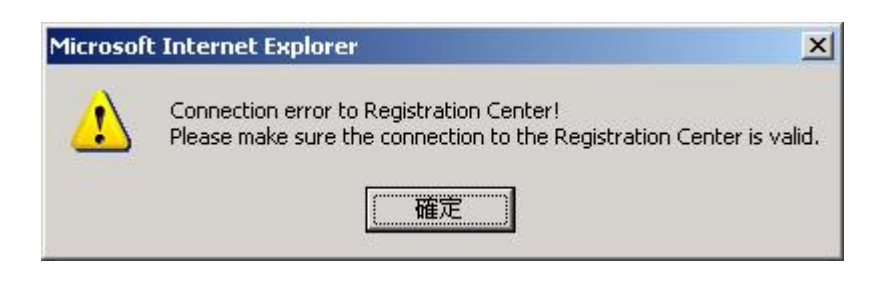

4 错误的许可证号或激活号: 请确认输入的号码正确

| Microsoft | Internet Explorer                                                                                                    |
|-----------|----------------------------------------------------------------------------------------------------|
| ⚠         | Bad License Key or Activation Key.<br>Please make sure the Activation Key is correct. Please go to web site to register and get the Activation key again. |
|           | <b>一</b> 確定                                                                                                    |

5 主机序号 (MAC 地址) 不匹配: 当前使用的注册号和注册服务器上的数据库中对应的 主机序号不匹配。可能是这个注册号已经被其他 MAC 的 NVR Server 使用过

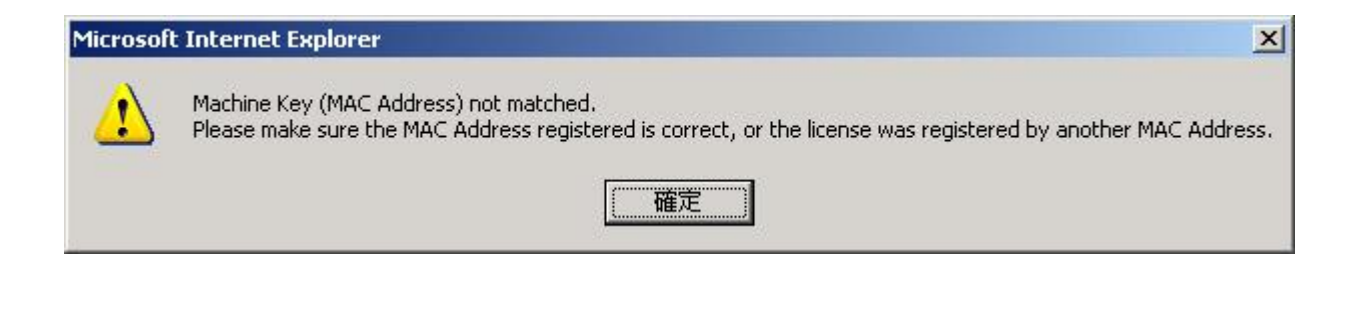

**重要:** 如果注册时有问题,请和 ACTi 业务部门联系.

#### 如何检查许可证

1. **检查许可证状态**:请到"**System**"(系统)页"**System Setup 系统设置**".,可以检查显示的允许通道数是否和许可数量相同,是的话,那注册成功

| X                              | 🔹 🍨 🧝 🐼                  | K 🚳 🕺 🚿                         |                                          | Admin as Administrator<br>11:51:46 Mar 05, 2007 |
|--------------------------------|--------------------------|---------------------------------|------------------------------------------|-------------------------------------------------|
| Camera Group User              | Group Account Storage Ma | inagment Joystick View Layout L | ayout Tour \ Language \ Survice \ Licons | System                                          |
| (System Properity)   Ar        | p phy                    |                                 |                                          |                                                 |
| System Properity               |                          |                                 |                                          | *                                               |
| Keep Event Log for (day):<br>S |                          | Keep Recording                  | Log for (day): *                         |                                                 |
| System E-Mail Settin           | 19                       |                                 |                                          | 8                                               |
| SMTP Server *                  | -                        | Sender Email Address.*          | Sender Name                              |                                                 |
| SMTP AUTHENTICATE              |                          | SMTP UserName                   | SMTP Password                            |                                                 |
| System FTP Setting             |                          |                                 |                                          | 兔                                               |
| FTP Server*                    | -                        | 2017<br>21                      | Uplicad Folder *                         |                                                 |
| Coel Marine                    |                          | a comuna                        |                                          |                                                 |
| License Information            |                          |                                 |                                          | 8                                               |
| Product                        | AP92000                  |                                 | Shipping Date 2007/03                    |                                                 |
| Serial Number                  | ŧ.                       |                                 | Channel Number 64                        |                                                 |
| Disk Capacity Inform           | ation                    |                                 |                                          | 8                                               |
| Drive Name                     | Drive Space              | Free Space(MB)                  | Total Space(MH)                          |                                                 |

#### 如何更新许可证

如果购买了新的许可证,请参考 如何安装新的许可证 安装新的许可证

# 4. 增加设备

NVR 软件功能(包括预览,电子地图,账户认证等)都是基于设备组,要增加设备需要做

- 1). 创建设备组
- 2). 增加设备到设备组

创建设备组

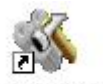

步骤 1. 双击"Active Setup" Active Setup 启动 Active Setup

步骤 2. 选择 "System Setup" (系统设置) 和 "Camera Group" (设备组)

| <b>X</b> (               | 👁 🕭 💥 🔨 🐝                                                                  | Admin as Administrator<br>11:00:34 Dec 22, 2005 |
|--------------------------|----------------------------------------------------------------------------|-------------------------------------------------|
| Camera Group             | Account \Staraps Management Joystick \View Layout \Layout Tour \Language \ | Service Licence System                          |
| Device Group Information |                                                                            | 8                                               |
| Group Name.*             | Group Description                                                          |                                                 |

步骤 3. 点击 "New" (新建) 按钮, 输入"Group Name" (组名) 并按"Apply" (应用)

| Г   | Camera Gr<br>Hoar Bill             | nup Haar G                 | mup \Account \Storage Managment \Juystick \View Layout \Layout Tour \La | niguage   Servita:   Licenta:   System |     |
|-----|------------------------------------|----------------------------|-------------------------------------------------------------------------|----------------------------------------|-----|
|     | Device G<br>Sicua Narae            | uu <b>p Informa</b> t<br>* | Drou o Eleser (x) or                                                    | 1                                      | ð   |
|     | Carmera I<br>Group Nan<br>Mc Group | Болар<br>же                | Group Description<br>Dukuali Srouv                                      | Paget of 1 With 1 Record(s) 🖄          | XDD |
|     | !                                  | 注意:                        | 详细内容请参考使用手册的 Active Setup 章节                                            |                                        |     |
| 增加证 | <b>殳</b> 备                         |                            |                                                                         |                                        |     |
|     |                                    |                            |                                                                         |                                        |     |

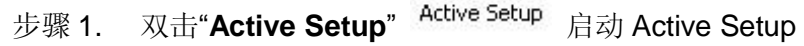

| Image: Image: Image                          | 步骤 2. 选择"Camera Setup"(设备设置)                                                                                                    |                                                 |
|----------------------------------------------------------------------------------------------------|----------------------------------------------------------------------------------------------------|-------------------------------------------------|
| <complex-block><complex-block></complex-block></complex-block>                                                                                                    |                                                                                                    | Admin as Administrator<br>11:00:34 Dec 22, 2005 |
| Camera Tree     Channel:     Camera Tree     Channel:     Channel:     Chann | 步骤 3. 选择 "Camera" (设备)页面                                                                                                    |                                                 |
| <complex-block></complex-block>                                                                                                    | ActiveSetup                                                                                                    | القلير                                          |
| Wittens       Currents       Currents <t< td=""><td></td><td>Admin as Administrator<br/>11:00:34 Dec 22, 2005</td></t<>                                                                                                    |                                                                                                    | Admin as Administrator<br>11:00:34 Dec 22, 2005 |
| <text><list-item></list-item></text>                                                                                                    | Refresh         Cemera ID         Camera Rec         Central Rec         Control Ref         Motion         PTZ         PTZ Preset         Preset Tour         Event Man           Camera Tree         Live         Edit         Live View         Search         Auto Betect         Import         Copy Setting         Apply         Close         Save & i | Reboot .                                        |
| ● 9 年 4. 选择 New (制度) ,<br>- 输入 "Camera Name" (设备名), "Server IP" (设备 IP 地址), "Http port (端口)", "User<br>name" (设备登录用户名) , "Password" (设备登录密码)<br>- 选择"Camera Group" (设备组)和 "Camera mode" (设备类型)并按"Apply" (应用)<br>************************************                                                                                                    | Channel:1                                                                                                    |                                                 |
| Image: Concept and Schedule   Camera Tree   Image: Concept and Schedule   App   Image: Concept and Schedule   App   Image: Concept and Schedule   App   Image: Concept and Schedule   Image: Concept and Schedule Image: Concept and Schedule Image: Concept and Schedule<                                                                                                    | <ul> <li>-输入"Camera Name"(设备名), "Server IP"(设备 IP 地址), "Http port (端 name"(设备登录用户名), "Password"(设备登录密码)</li> <li>-选择"Camera Group"(设备组)和 "Camera mode"(设备类型)并按"App </li> <li></li></ul>                                                                                                    | ∄口)", "User<br>ply"(应用)<br><b>[₫⊠</b>           |
| Retext       Camera Tree       Camera Record Path Schedula Atam Motion PTZ PTZ Preset Tour Event Manager       Camera Tree         Camera Tree       Apply    Auto    Search Device    Start searching all P comera / video servers not on the same network segment user and below. NOTE: P cameras / video servers not on the same network segment on the same network segment on the sa                                                                                                    |                                                                                                    | Admin as Administrator                          |
| Camera Tree  Apply  Add New Camera  Add New Camera  Add New Camera  Add New Camera  Add  Add New Camera  Add  Add  Add  Add  Add  Add  Add  A                                                                                                    | Refresh Camera D Camera Record Path Schedule Alarm Motion PTZ PTZ Preset Preset Tour Event Manager                                                                                                    | A                                               |
|                                                                                                    | <section-header><section-header><section-header><section-header><section-header><section-header><text></text></section-header></section-header></section-header></section-header></section-header></section-header>                                                                                                    |                                                 |

|        | ID | Hostname      | C LAN IP Address | 🗘 WAN IP Address      | Channel ID | MAC Address       | Product ID           | Camera ID |   | 1, 2 |
|--------|----|---------------|------------------|-----------------------|------------|-------------------|----------------------|-----------|---|------|
| resh   | 1  | ACTI          | 6                | C 172.16.1.194        | 1          | 00:0F:7C:00:A9:0C | 1-CH Video<br>Server |           |   |      |
| 🔓 Came | 2  | ACTI          | C                | C 172.16.1.127        | 1          | 00:0F:7C:00:B1:B4 | IP Camera            |           |   |      |
|        | 3  | ACTI          | 9                | € 192.168.1.13        | 1          | 00:00:00:00:00:00 | 1-CH Video<br>Server |           |   |      |
|        | 4  | S190          | C 172.16.1.190   | <u>C</u> 10.0.0.1     | 1          | 00:0F:7C:00:1A:54 | 1-CH Video<br>Server |           |   |      |
|        | 5  | ACTI          | C 172.16.1.195   | C 10.0.0.1            | 1          | 00:0F:7C:33:66:66 | Quad Video<br>Server |           |   |      |
|        | 6  | Hostname      | C 172.16.1.193   | C 10.0.0.1            | 1          | 00:0F:7C:65:43:21 | 1-CH Video<br>Server |           |   |      |
|        | 7  | ACTI          | C 172.16.1.63    | <b>59.124.233.180</b> | 1          | 00:0F:7C:00:41:AC | 1-CH Video<br>Server |           |   |      |
|        | 8  | ACTI          | C 172.16.1.62    | C 59.124.233.179      | 1          | 00:0F:7C:00:1F:BF | 1-CH Video<br>Server |           |   |      |
|        | 9  | ACTI          | C 172.16.1.64    | 59.124.233.181        | 1          | 00:0F:7C:00:46:63 | 1-CH Video<br>Server |           |   |      |
|        | 10 | ACTI          | C 172.16.1.61    | C 59.124.233.178      | 1          | 00:0F:7C:00:46:64 | 1-CH Video<br>Server |           |   |      |
|        | 11 | ACTI          | C 192.168.0.100  | € 172.16.1.135        | 1          | 00:0F:7C:00:7A:76 | IP Speed Dome        |           |   |      |
|        | 12 | ACTI          | C 192.168.0.100  | C 10.0.0.1            | 1          | 00:0F:7C:00:1A:57 | 1-CH Video<br>Server |           |   |      |
|        | 13 | ACTI          | € 192.168.0.100  | C 172.16.1.111        | 1          | 00:0F:7C:00:A0:F0 | 1-CH Video<br>Server |           |   |      |
| -      | 14 | IP Speed Dome | 9 9192.168.1.133 | 9 172.16.1.133        | 1          | 00:0F:7C:00:63:37 | IP Speed Dome        | 11 -      |   |      |
|        | 15 | ACTI          | C 172.16.1.85    | 172.16.1.85           | 1          | 00:0F:7C:00:2A:56 | IP Speed Dome        | •         |   |      |
|        | 16 | Ken-2400      | 0                | 172.16.1.42           | 1          | 00:0F:7C:00:2C:8C | 1-CH Video<br>Server |           |   |      |
|        | 17 | ACTI          | C                | 172.16.1.109          | 1          | 00:0F:7C:00:AC:EC | 1-CH Video<br>Server |           |   |      |
|        | 18 | ACTI          | 0                | 172.16.1.197          | 5          | 00:0F:7C:99:77:77 | 8-CH Video<br>Server |           |   |      |
|        | 19 | ACTI          | 0                | 172.16.1.197          | 4          | 00:0F:7C:99:77:77 | 8-CH Video<br>Server |           |   |      |
|        | 20 | ACTI          | Ø                | 172.16.1.197          | 1          | 00:0F:7C:99:77:77 | 8-CH Video<br>Server |           |   |      |
|        | 21 | ACTI          | 0                | 172.16.1.197          | 2          | 00:0F:7C:99:77:77 | 8-CH Video<br>Server |           |   |      |
| _      | 22 | ACTI          | 0                | 172.16.1.197          | 3          | 00:0F:7C:99:77:77 | 8-CH Video<br>Server |           |   | >    |
|        |    |               |                  |                       |            |                   | 0.CLUNIdee           |           | ~ |      |

| amera Tree   | 11.1                                  | ant Generate Pha               | m Motion PTZ Pres              | et Preset Tour Event M | anager                 |
|--------------|---------------------------------------|--------------------------------|--------------------------------|------------------------|------------------------|
| amera nee    | Clevy   Apply                         |                                |                                |                        |                        |
|              | Channel : 1"Plea<br>Media Source Info | se make sure camera<br>rmation | date/time has been setup corre | ectly."                | ۸                      |
|              | Basic Setting.                        |                                | Detail Description Setti       |                        | Frame Rate Setting.    |
| 8            | Camera ID:*                           | 1                              |                                |                        | Frame Mode:            |
| - <b>4</b> - | Streaming Method.*                    | TCP                            | Camera Name:                   |                        | Constant               |
| 6            | Camera IP Address:                    |                                | Camera Model.*                 | 1-CH Video Server      | Live View: 30 💌        |
| <b>0</b>     | Multicast IP Address                  | U                              | Connection Timeou              | t 5                    | Remote Live View: 30 💌 |
| U a          | Http Port                             | 15                             | Auto-Frame Mode:               | Г <b>У</b>             | Record 30 -            |
|              | Channel No.                           | 0                              | Camera Groups:*                |                        | Scheduled Record: 30   |
| 9            | Bacquard                              |                                | No Group                       |                        | Event Record 30        |
|              | Connection Type                       | Get Video from Device          | -                              |                        |                        |
| <b>U</b>     | Restore Previo                        | us Setting G                   | Set Device Setting             |                        |                        |
|              | Advanced Setting                      |                                | 1                              |                        | 8)                     |
|              | 20                                    |                                | 4                              |                        | 0                      |
|              |                                       |                                | 4                              |                        |                        |
|              |                                       |                                |                                |                        |                        |

## 5. 更改显示布局规划

可以预设一些显示布局,使得看设备组画面更容易

- 1). 创建设备组
- 2). 增加设备到设备组

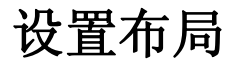

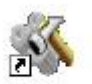

步骤 1. 双击 "Active Setup " Active Setup

后动 Active Setup

步骤 2. 选择 "System Setup" (系统设置) 和 "View Layout" (查看预设组)

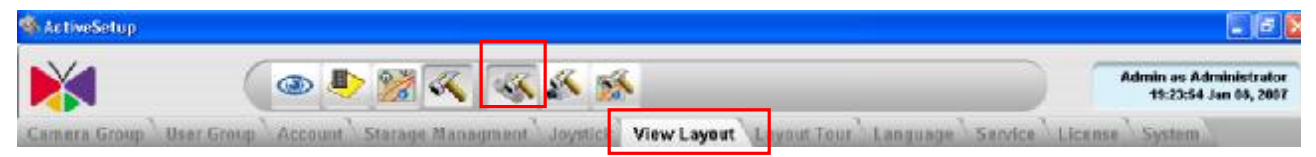

步骤 3. 选择"New"(新建)

- 选择 "Camera group"(设备组)和需要显示的通道数,输入 Layout Name(预设组的名称), 按"Apply"

| Layout Configuration | Camera Group *<br>Ro Group 💌 | Name*          | - | Lavout * | • | Description |  |
|----------------------|------------------------------|----------------|---|----------|---|-------------|--|
|                      |                              | [1] - Window 💌 |   | Г        |   |             |  |
|                      |                              |                |   |          |   |             |  |
|                      |                              |                |   |          |   |             |  |
|                      |                              |                |   |          |   |             |  |

I

# 6. 定时录像

本章节描述如何配置定时录像,定时录像支持以下方式

- 1). Weekly Schedule (每周特定时间): 指定按周重复的定时录像设置.
- 2). Special day (指定日期): 指定特别日期,这个计划如果和按周重复的计划冲突按指定日期设置.

别ប直.

请到"Camera setup"(设备设置)的"Schedule"(定时)页面设置.

**注意:** 详细内容请参考使用手册的 Active Setup 章节

7. 录像存档

录像路径有2个部分需要设置

- Recording Drive(磁盘):设置录像保存硬盘. 请到 Camera setup (设备设置)的"Recording"(录像)中设置.
- Recording path (路径): 设置硬盘录像路径 请到"system setup (系统设置)的"Storage Management"(存储管理)设置

▲ 注意: 详细内容请参考使用手册的 Active Setup 章节

## 8. PTZ 设置

要进行 PTZ 设置, 需要选择 PTZ 设置,并可以设置预置位和预置位轮询 请到"Camera setup(设备设置)中的 "PTZ" 页设置.

1. 预置位设置: 设置预置位和预置位轮询.

具体请参考 Camera setup (设备设置)的 "PTZ preset"(PTZ 预置位)和 "Preset tour"(预置位轮询)设置

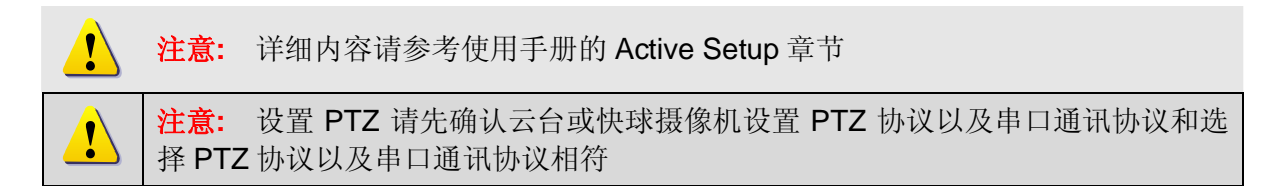

# 9. 事件管理器

当发生指定事件的时候, NVR 软件可以进行录像,移动设备到指定预置位等相关动作,为了 使其能正常工作,你需要设置不同事件类型的不同处理方式

- 1. Event type(事件类型):列出多种事件类型,包括移动侦测,报警输入。 请使用 Camera setup (设备设置)中的"Motion"(移动侦测)页设置
- 2. Event actions (动作):用于设置发生指定事件后的后续动作
- 3. Event Schedule(事件周期):设置事件持续的时间.

请使用 Camera setup (设备设置)中的"Event manager"(事件管理器)页设置

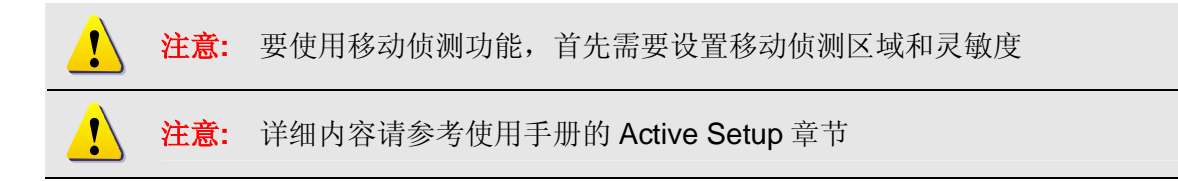

# 10. 账户设置

对每个账户允许进行的操作进行设置。允许查看的设备是基于指定账户允许访问的设备组.

- User Group(用户组):可以定义不同权限的用户组。
   请到 System Setup (系统设置)中的"User Group"(用户组)页设置.
- 2. User information define (用户信息定义):用于设置用户信息以及用户权限和允许访问的设备组.

请到 User information (用户信息)里面的"Account"(账户)页设置

注意: 详细内容请参考使用手册的 Active Setup 章节

## 11. 远程客户端登录

NVR 允许远程客户端通过 Internet 浏览器访问。只需要简单在浏览器中输入 NVR PC 的 IP 地址或域名.

### 如何登录

步骤 1. 打开 Internet Explorer

步骤 2. 输入 NVR PC 的 IP 地址

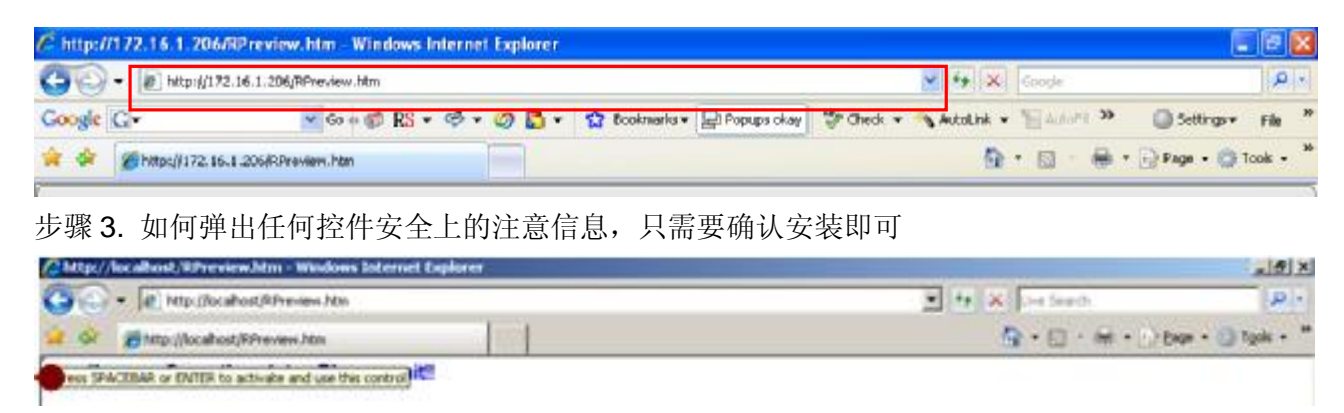

步骤 4. web-client 界面将显示如下

| C http://172.16.1.206/60 review.htm - Windows Internet Explorer |                                                                   |
|-----------------------------------------------------------------|-------------------------------------------------------------------|
| G - 10 http://172.16.1.206/RPneview.htm                         | 💌 🕂 🗙 Coogle 🛛 🔎                                                  |
| Google 🖸 - 🛛 🐨 Go + 🍏 RS + 🦈 🗳 🖞 - 🏠 Ecolmaria - 📮              | Popupa okay 💱 Check 🔹 🔌 AutoLink 🔹 🔚 AutoFit 🤒 🔘 Settingsv 🛛 File |
| 👾 🔅 🝘 http://172.16.1.205/RPreview.htm                          | 💁 • 🔯 🐇 🎰 • 🔂 Page • 🕥 Took •                                     |
|                                                                 | kitty as Administrator<br>US:36:86 Mar 05, 2007                   |
| Rafraichir Identifiant camèra 🛛                                 |                                                                   |
| Camera Tree     Media Source                                    | DEX PTZRECH InfunerControl DEX PTZRECH                            |
| in v Unit filed Contavi                                         | DF\$CRTZRE@                                                       |

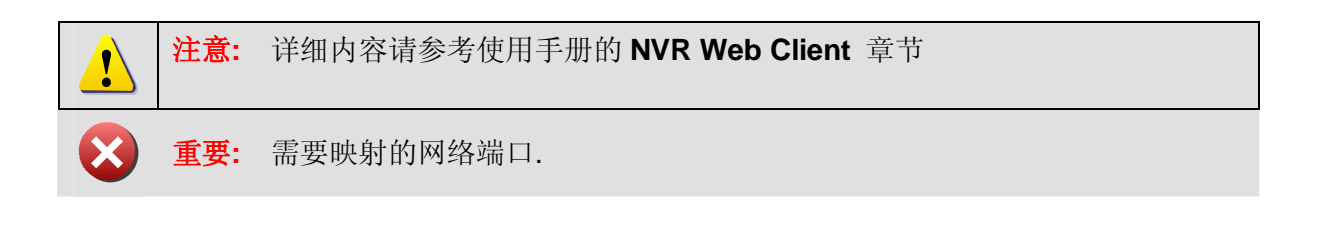

# 12. 卸载 SQL 2005 Notes

### 选择"Microsoft SQL Server 2005"按卸载

| Currently installed programs:                      | Show up <u>d</u> ates          | Sort by: Name |               |
|----------------------------------------------------|--------------------------------|---------------|---------------|
| Adobe Acrobat 6.0 Professional                     |                                | Size          | 230.00        |
| Intel(R) PRO Network Connections Drivers           |                                |               |               |
| ( LiveUpdate 2.6 (Symantec Corporation)            |                                | Size          | 9.12          |
| 🚱 Microsoft .NET Framework 2.0                     |                                | Size          | 88.31         |
| 🚪 Microsoft SQL Server 2005                        |                                | Size          | <u>198.00</u> |
| Click here for support information.                |                                | Used          | rar           |
|                                                    |                                | Last Used On  | 1/25/20       |
| To change this program or remove it from your comp | outer, click Change or Remove. | Change        | Remo          |
| 📕 Microsoft SQL Server Native Client               |                                | Size          | 4.16          |
| Hicrosoft SQL Server Setup Support Files (English) |                                | Size          | 20.60         |
| 🚦 Microsoft SQL Server VSS Writer                  |                                | Size          | 0.66          |
| MSXML 6.0 Parser                                   |                                | Size          | 1.31          |
| 🛃 NVIDIA Drivers                                   |                                |               |               |
| 🔖 NVIDIA ForceWare Network Access Manager          |                                | Size          | 16.55         |
| 1 NVR                                              |                                | Size          | 42.18         |
| SoundMAX                                           |                                | Size          | 4.17          |
| 😵 Symantec AntiVirus                               |                                | Size          | 88.11         |
| 🛃 System Requirements Lab                          |                                | Size          | 0.73          |

### 选中 SQLEXPRESS:Database Engine

确认选中 Workstation Components.

| Microsoft SQL Server 20                            | 005 Uninstall         |                   |               |                |
|----------------------------------------------------|-----------------------|-------------------|---------------|----------------|
| Component Selection<br>Select SQL Server 200       | 15 components to unit | nstall.           |               |                |
| o uninstall existing compone                       | nts, select componer  | its to remove and | l click Next. |                |
| Remove SQL Server 2005                             | instance component    | s                 |               |                |
| Select an instance:                                |                       |                   |               |                |
|                                                    |                       |                   |               |                |
| emove SOL Server 2005 cor                          | mmon components       |                   |               |                |
| emove SQL Server 2005 cor<br>Workstation Component | mmon components<br>s  |                   |               |                |
| emove SQL Server 2005 cor<br>Workstation Component | mmon components       |                   |               |                |
| emove SQL Server 2005 cor<br>Workstation Component | mmon components       |                   |               | Deport         |
| emove SQL Server 2005 cor<br>Workstation Component | mmon components       |                   |               | <u>R</u> eport |

## 按完成开始卸载 SQL2005

| Micr          | osoft SQL Server                        | 2005 Uninstall            |                  |                   | X    |
|---------------|-----------------------------------------|---------------------------|------------------|-------------------|------|
| Con           | <b>firmation</b><br>Verify SQL Server 2 | 005 components to unir    | nstall.          |                   | 6    |
|               | The following comp<br>click Finish.     | oonents will be uninstall | ed from your mac | hine. To proceed, |      |
| • Dat<br>• Wo | abase Engine: SQ<br>rkstation Compo     | LEXPRESS<br>nents         |                  |                   | *    |
|               |                                         |                           |                  |                   |      |
|               |                                         |                           |                  |                   |      |
|               |                                         |                           |                  |                   |      |
|               |                                         |                           |                  |                   |      |
| and a         |                                         |                           |                  |                   | -    |
|               |                                         |                           |                  |                   |      |
|               |                                         | < <u>B</u> ack            | Finish           | Cancel            | Help |

## 正在卸载程序

| red                    | -                             |
|------------------------|-------------------------------|
|                        |                               |
| btatus                 |                               |
|                        | -                             |
|                        | +                             |
| Configuring components |                               |
|                        |                               |
|                        | -                             |
|                        |                               |
|                        | _                             |
|                        |                               |
|                        |                               |
|                        |                               |
|                        |                               |
|                        | Status Configuring components |

### 安装 NVR 2.2 创建/连接数据库时错误排除

#### Error 27552: Error creating database ControlCenter.

|                                          | les Microsoft 501.5                                             | erver\MS50L1                                                                                                    | MSSOL Juko                                                 |                                               |                                                  | _101  |
|------------------------------------------|-----------------------------------------------------------------|----------------------------------------------------------------------------------------------------|------------------------------------------------------------|-----------------------------------------------|--------------------------------------------------|-------|
| Ble Edit Verr                            | Pavontes Iook                                                   | Helo                                                                                                    |                                                            |                                               |                                                  | 2     |
| 🔾 Back + 🔘 -                             | - 👌 🔎 Search 👸                                                  | Folders                                                                                                    | > × 47 🖽                                                   | •                                             |                                                  |       |
| Agidress 🛅 CiliFy                        | et las his                                                      | n e laren                                                                                                    | aluseous i                                                 |                                               | N.                                               | 💌 🔁 🖬 |
| Nature -                                 | Database Server<br>Select database a                            | erver and authen                                                                                                    | tication method                                            |                                               |                                                  |       |
| inastlog.idf<br>model.ndf<br>modelog.idf | Select the database<br>database servers,<br>credentials or a SQ | r server to install<br>You can also spec<br>. Login ID and Pa                                                                                                    | to from the list below<br>ify the way to auther<br>ssword. | or dick Browse to or<br>dicate your login usi | e a list of all<br>ng your current               |       |
| Para<br>Para<br>Pter<br>Uter             | Error 27552. Error cre<br>DATABASE failed. Som                  | ating database C<br>e file names late                                                                                                    | ontrolCenter, Servers<br>d could not be greater            | Microsoft SQL Serve<br>J. Check related erro  | X)<br># (local)(SQLEXPRESS, CREATE<br>rs. (1802) |       |
|                                          | Login (D:<br>Password:                                          | sa                                                                                                    |                                                            |                                               | -                                                |       |
|                                          | 210000000                                                       | Construction of the later of the later of th |                                                            |                                               |                                                  |       |
|                                          | hstellines                                                      |                                                                                                    | < Back                                                     | Nexta                                         | Cancel                                           |       |

当安装 NVR2.2 时出现这个错误时,按以下方式排除.

## 方式: 手动删除 ControlCenter.mdf 和 ControlCenter\_log.LDF

步骤:

- 1. 到 C:\Program Files\MSSQL\MSSQL.1\MSSQL\Data
- 2. 删除 ControlCenter.mdf 和 ControlCenter\_log.LDF

| C:\Program Files\Microsoft 50      | QL Server\MS5Q    | L.1\M55QL\Data    |                    |            |        |
|------------------------------------|-------------------|-------------------|--------------------|------------|--------|
| <u>File Edit View Favorites To</u> | ools <u>H</u> elp |                   |                    |            | 1      |
| 🔇 Back 👻 🕤 👻 🎊 🔎 Search            | n 🌔 Folders 🔢     | 🕹 🕉 🗙 💋 📖         | •                  |            |        |
| Address 🚞 C:\Program Files\Micros  | oft SQL Server\MS | 5QL.1\MSSQL\Data  |                    |            | 💌 🄁 Go |
| Name 🔺                             | Size              | Туре              | Date Modified      | Attributes |        |
| ControlCenter.mdf                  | 3,264 KB          | SQL Server Databa | 1/25/2008 11:40 AM | A          |        |
| ControlCenter_log.LDF              | 768 KB            | SQL Server Databa | 1/25/2008 11:40 AM | A          |        |
| 📴 master.mdf                       | 4,096 KB          | SQL Server Databa | 1/25/2008 11:37 AM | A          |        |
| 📴 mastlog.ldf                      | 512 KB            | SQL Server Databa | 1/25/2008 11:37 AM | A          |        |
| 📴 model.mdf                        | 1,216 KB          | SQL Server Databa | 1/25/2008 11:37 AM | А          |        |
| 📴 modellog.ldf                     | 512 KB            | SQL Server Databa | 1/25/2008 11:37 AM | A          |        |
| 📴 msdbdata.mdf                     | 4,544 KB          | SQL Server Databa | 1/25/2008 11:37 AM | A          |        |
| 📳 msdblog.ldf                      | 512 KB            | SQL Server Databa | 1/25/2008 11:37 AM | А          |        |
| 📴 mssqlsystemresource.ldf          | 512 KB            | SQL Server Databa | 10/14/2005 1:56 AM | A          |        |
| 📴 mssqlsystemresource.mdf          | 38,976 KB         | SQL Server Databa | 10/14/2005 1:56 AM | A          |        |
| 📴 tempdb.mdf                       | 2,048 KB          | SQL Server Databa | 1/25/2008 11:37 AM | A          |        |
| 📴 templog.ldf                      | 512 KB            | SQL Server Databa | 1/25/2008 11:37 AM | A          |        |
|                                    |                   |                   |                    |            |        |
|                                    |                   |                   |                    |            |        |
|                                    |                   |                   |                    |            |        |
|                                    |                   |                   |                    |            |        |
|                                    |                   |                   |                    |            |        |
|                                    |                   |                   |                    |            |        |
|                                    |                   |                   |                    |            |        |
|                                    |                   |                   |                    |            |        |
|                                    |                   |                   |                    |            |        |
|                                    |                   |                   |                    |            |        |
|                                    |                   |                   |                    |            |        |
|                                    |                   |                   |                    |            |        |
|                                    |                   |                   |                    |            |        |
|                                    |                   |                   |                    |            |        |
|                                    |                   |                   |                    |            |        |
| 1                                  |                   |                   |                    |            |        |

#### 重新安装 NVR v2.2

如果再次安装还有同样问题,请联系 ACTi 技术支持

### 卸载 SQL Server 2000

### 选择 SQL Server Desktop Engine,按卸载

| 🐱 Add or Re                   | nove Programs                                             |                         |               |          |
|-------------------------------|-----------------------------------------------------------|-------------------------|---------------|----------|
|                               | Currently installed programs:                             | Show up <u>d</u> ates   | Sort by: Name | ~        |
| C <u>h</u> ange or<br>Remove  | Adobe Acrobat 6.0 Professional                            |                         | Size          | 231.00MB |
| Programs                      | 🖼 All Video Joiner 3.9                                    |                         | Size          | 4.55MB   |
| G.                            | tasy Video Joiner 5.21                                    |                         | Size          | 5.53MB   |
|                               | 🔀 High Definition Audio Driver Package - KB888111         |                         |               |          |
| Programs                      | Intel(R) PRO Network Connections 12.3.31.0                |                         | Size          | 7.12MB   |
| -                             | 😧 LiveUpdate 2.6 (Symantec Corporation)                   |                         | Size          | 9.12MB   |
| <u>.</u>                      | 🔂 Microsoft SQL Server Desktop Engine                     |                         | Size          | 69.07MB  |
| Add/Remove<br><u>W</u> indows | Click here for support information.                       |                         | Used          | rarely   |
| Components                    | To remove this program from your computer, click Remove.  |                         |               | Remove   |
|                               | 1 NVIDIA Drivers                                          |                         |               |          |
| Set Program                   | 19 NVIDIA ForceWare Network Access Manager                |                         | Size          | 17.43MB  |
| Access and<br>Defaults        | 15 NVR                                                    |                         | Size          | 32.85MB  |
|                               | Symantec AntiVirus                                        |                         | Size          | 90.22MB  |
|                               | 其 Windows Driver Package - Advanced Micro Devices (AmdK8) | Processor (05/27/2006 1 | .3.2.0)       |          |
|                               | 🔀 Windows Installer 3.1 (KB893803)                        |                         |               |          |
|                               |                                                           |                         |               |          |
|                               |                                                           |                         |               |          |
|                               |                                                           |                         |               |          |

# 13. 配置 IIS 和 Firewall

#### 默认安装 IIS Server 的操作系统

| 名称                               | 是否默认安装 IIS |
|----------------------------------|------------|
| Windows XP Professional Edition  | NO         |
| Windows 2003 Standard Edition    | NO         |
| Windows 2003 Web Edition         | Yes        |
| Windows 2003 Enterprise Edition  | Yes        |
| Windows Storage Server 2003      | Yes        |
| Windows Vista Enterprise Edition | Yes        |
| Windows Vista Business Edition   | Yes        |

## 在 Windows Vista 下配置 IIS under

#### 步骤 1. 按"控制面板"

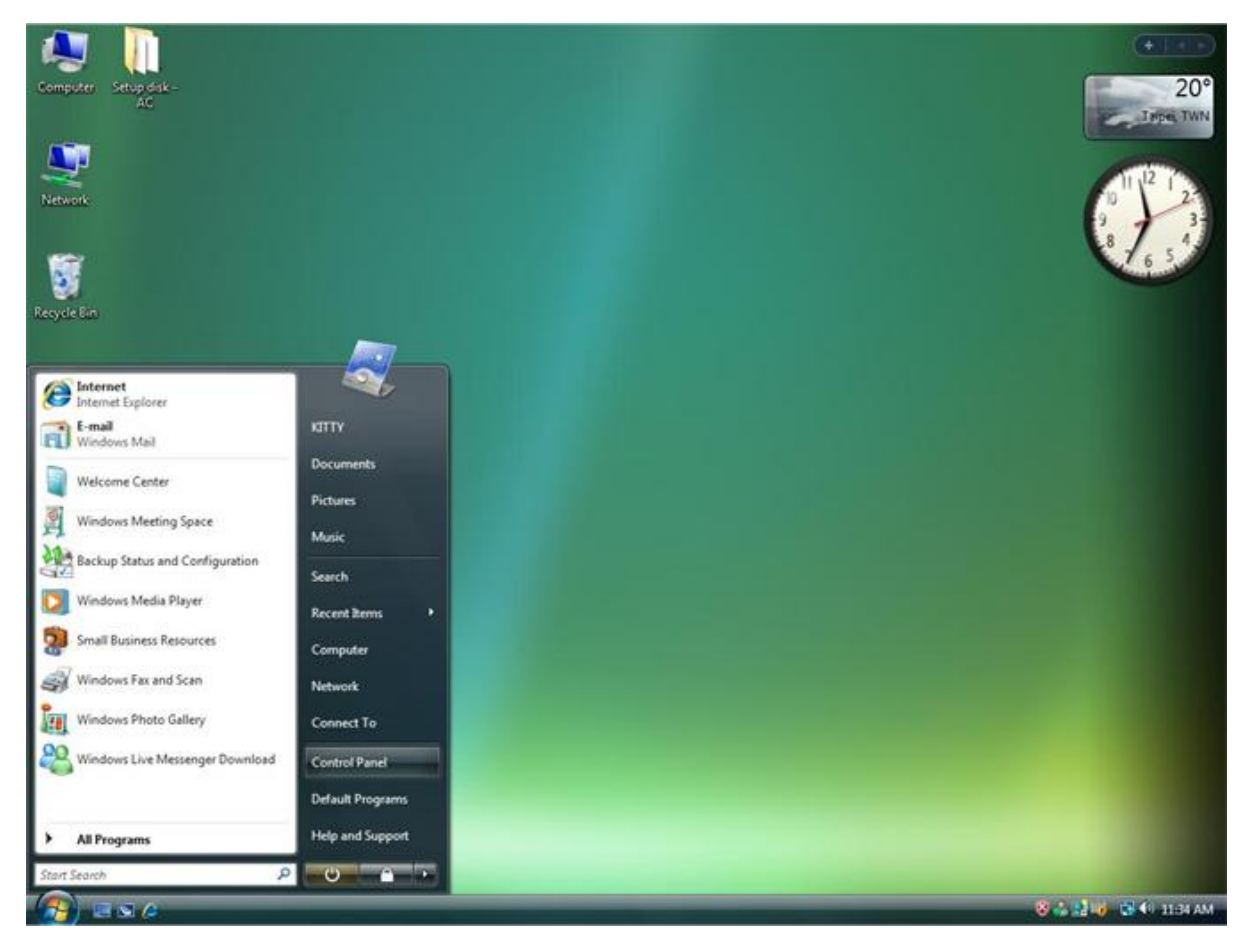

图 13-1 控制面板

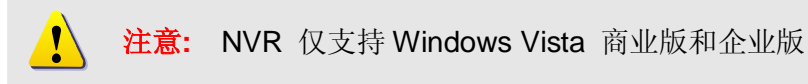

#### 步骤 2. 按"程序和功能"

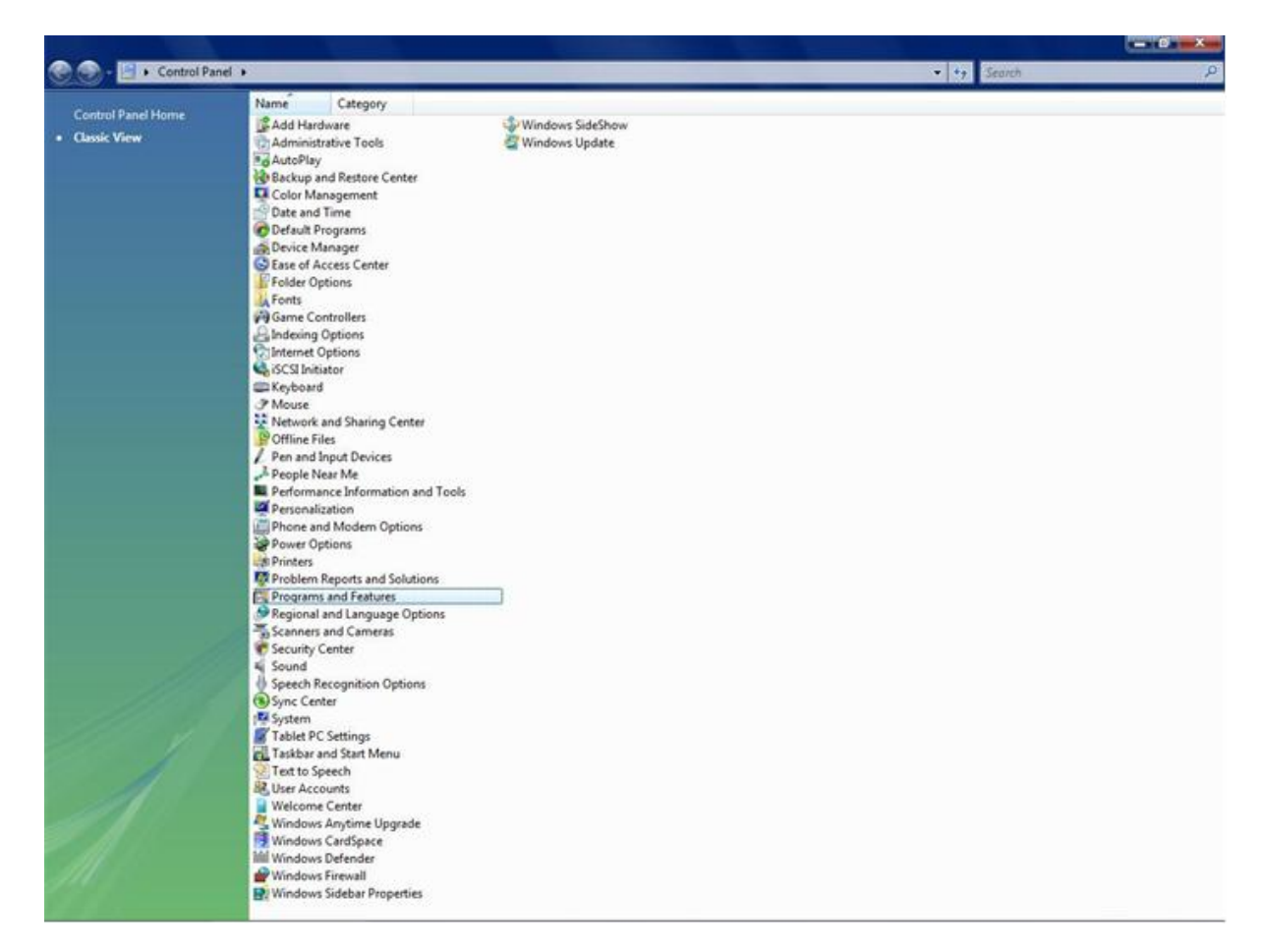

图 13-2 按程序和功能

### 步骤 3. 按"打开/关闭 Windows 组件"选项

|                                                                                                    |                                                                                                    |                                                                                                  |                                                      |                                        |        | - 0 - X- |
|----------------------------------------------------------------------------------------------------|----------------------------------------------------------------------------------------------------|--------------------------------------------------------------------------------------------------|------------------------------------------------------|----------------------------------------|--------|----------|
| 🔆 🕥 - 🛃 🕨 Control Panel 🛛                                                                                       | Programs and Features                                                                                                    |                                                                                                  |                                                      | • •                                    | Search | Q        |
| Tasks<br>View installed updates<br>Get new programs online at<br>Windows Marketplace<br>View purchased software | Uninstall or change a program<br>To uninstall a program, select it from the list and the<br>Organize I II Views                                             | en click "Uninstall", "Change", or                                                               | "Repair".                                            |                                        |        | 0        |
| (digital locker)                                                                                                | Name                                                                                                    | Publisher                                                                                        | Installed On                                         | Size                                   |        |          |
| ✔ Lurn Windows features on or. off                                                                              | Microsoft SQL Server 2005     Microsoft SQL Server Native Client     Microsoft SQL Server Setup Support Files (English)     Microsoft SQL Server VSS Writer | Microsoft Corporation<br>Microsoft Corporation<br>Microsoft Corporation<br>Microsoft Corporation | 12/13/2007<br>12/13/2007<br>12/13/2007<br>12/13/2007 | 199 MB<br>2.55 MB<br>18.9 MB<br>675 KB |        |          |
|                                                                                                    |                                                                                                    |                                                                                                  |                                                      |                                        |        |          |

图 13-3 打开/关闭 Windows 组件

#### 步骤 4. 选择"Internet Information Services"

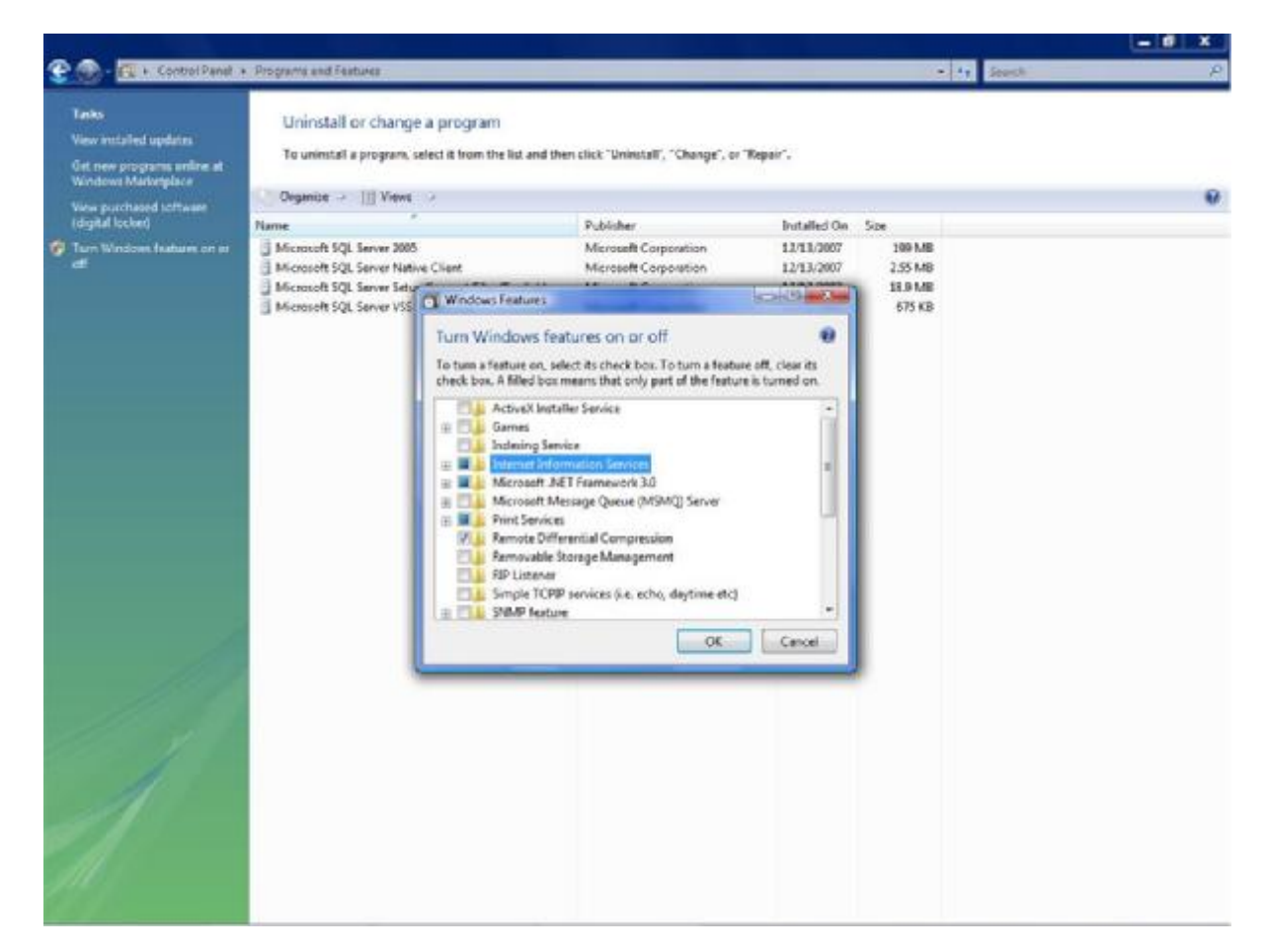

图 13-4 选择 Internet Information Services

#### 步骤 5. 允许 ASP 程序运行

按 Internet Information Services à World Wide Web Services à Application Development Features à Click ASP option

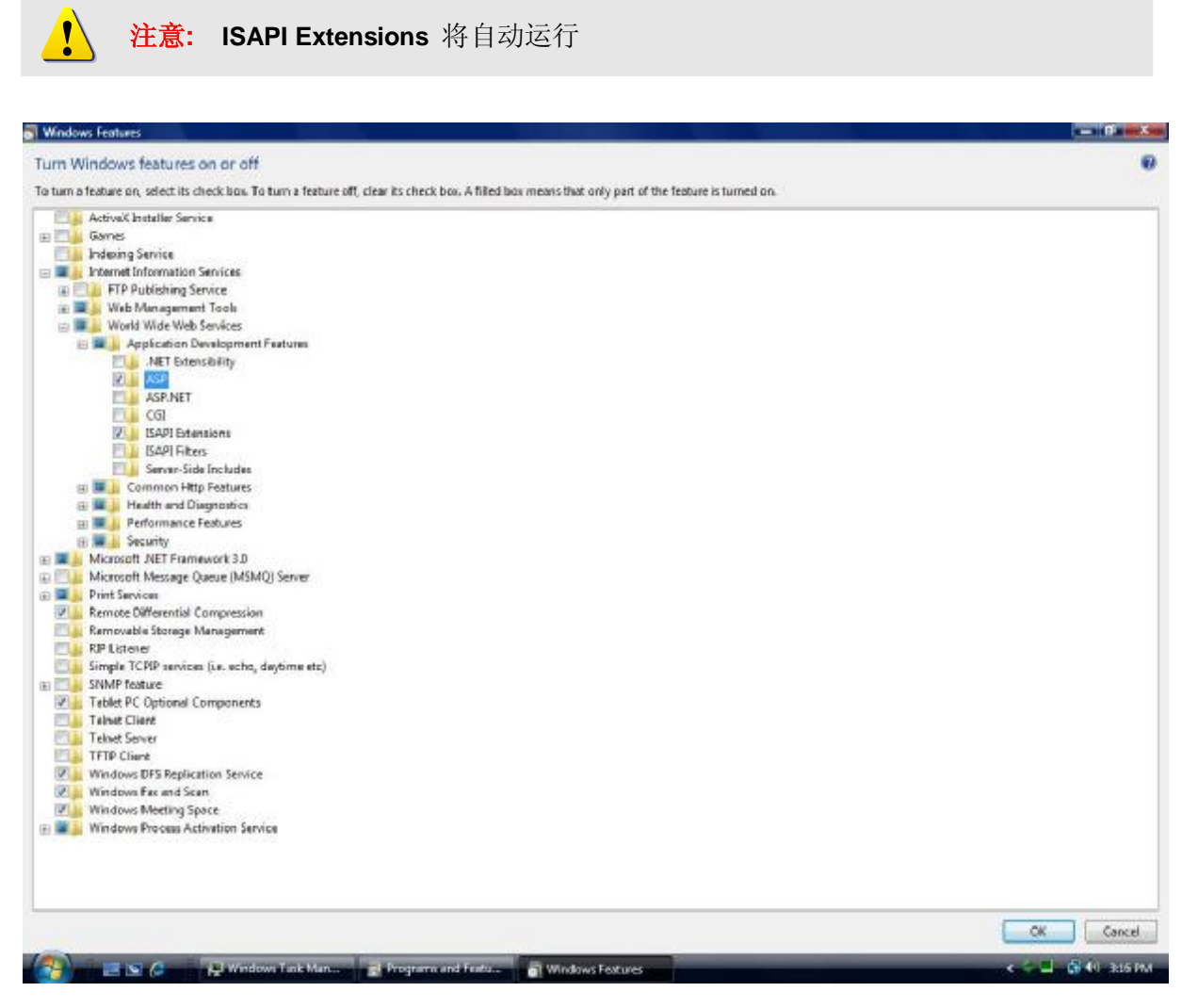

图 13-5 允许 ASP 程序运行

### 步骤 6. 返回桌面,鼠标右击计算机,选择管理

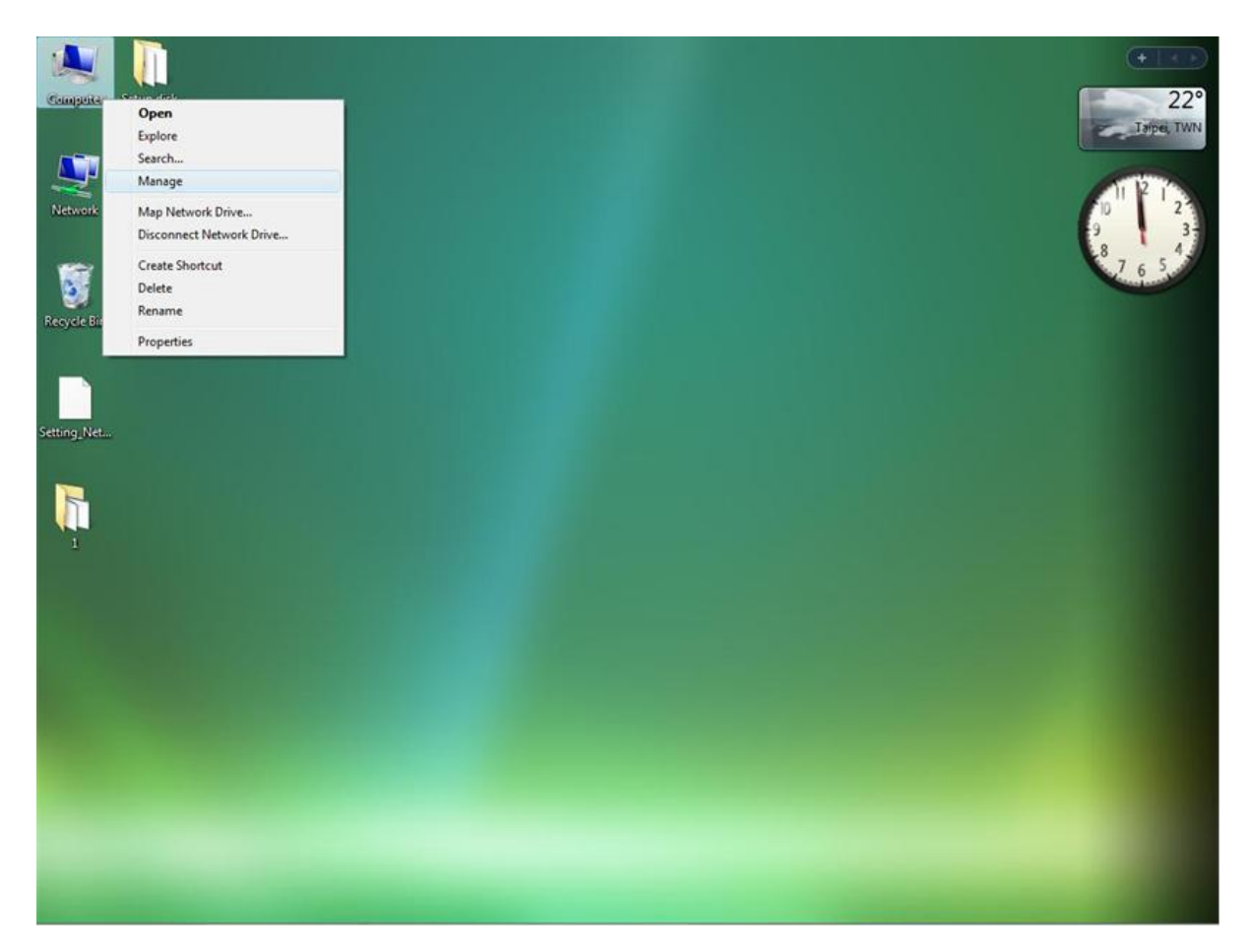

图 13-6 管理计算机

#### 步骤 7. 按 Service and Application à 双击 Microsoft Internet Information (IIS) Manager

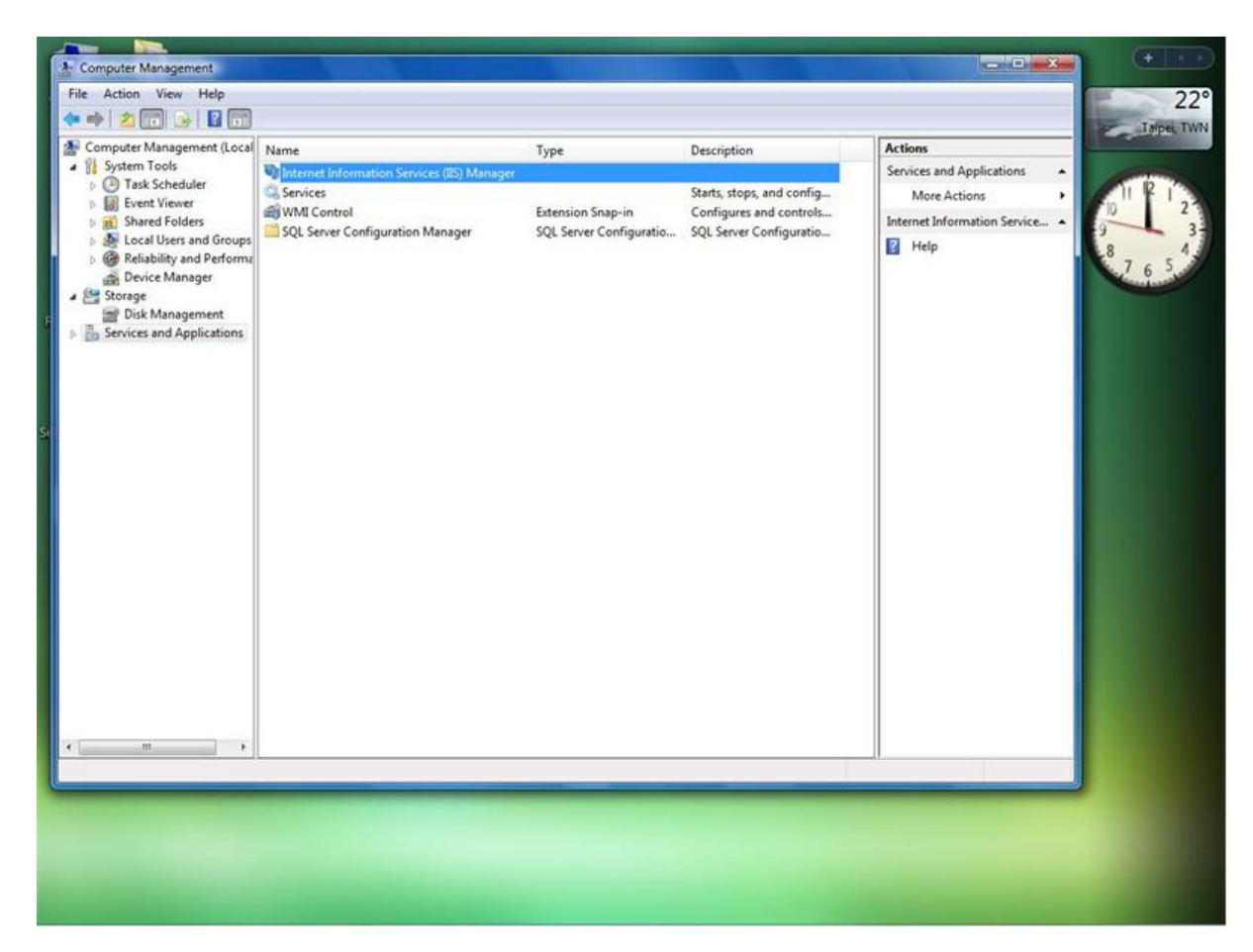

图 13-7 双击运行 IIS Manager

#### 步骤 8. 按 Web Sites à Default Web Site à 按基本设置 à 选择 NVR 路径

默认 NVR 路径: C:\Program Files\NVR\IPControlCenter

默认文件是 default.htm,, 文件位于 NVR 默认路径下.

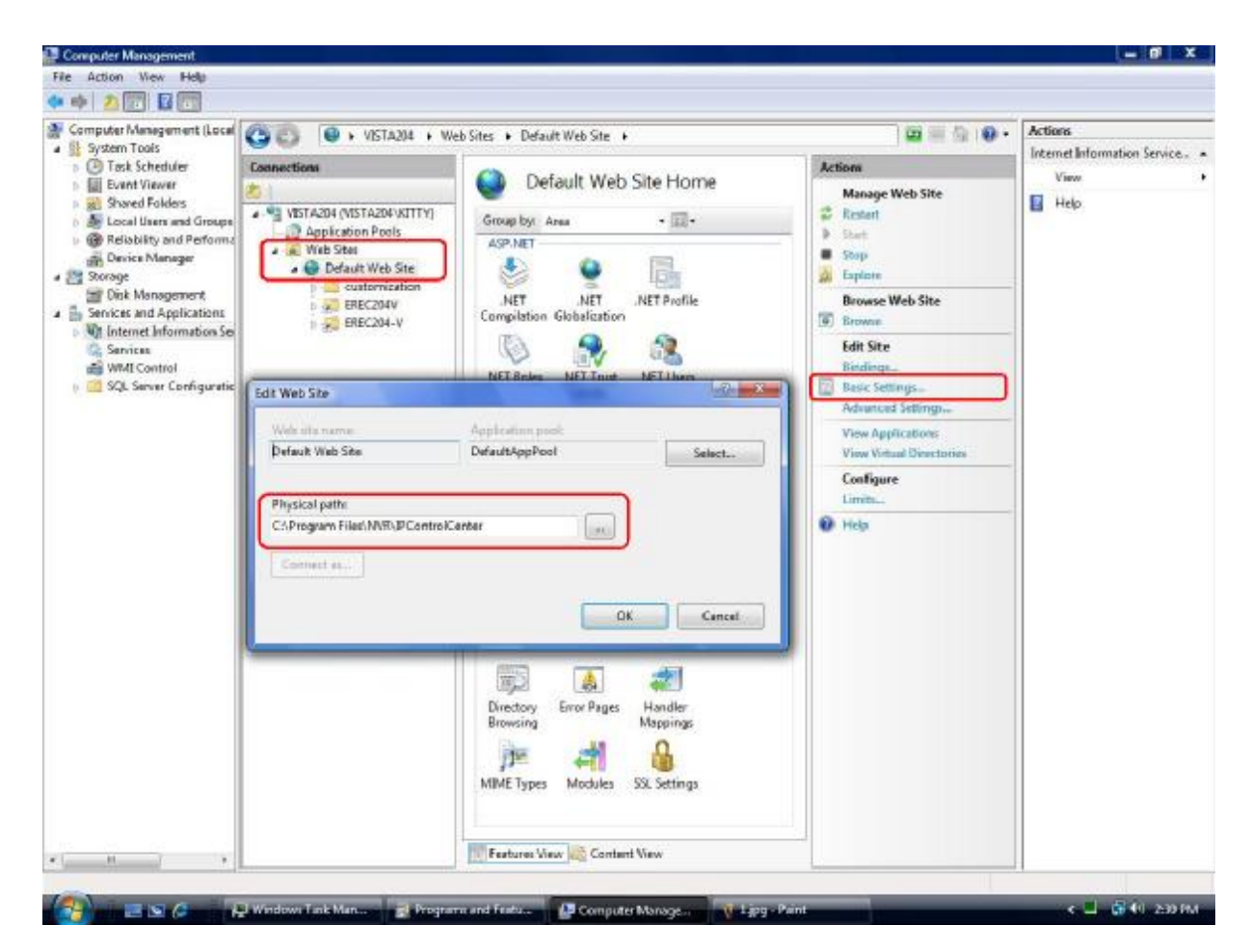

图 13-8 选择 NVR 路径

### 检查 IIS 服务

- 1. 请到"控制面板 è 管理工具 è 服务".
- 2. 选择"服务"检查是否存在"IIS Admin Service"

| Ele Action Yew   | Help                                        |                              |              |         |              |                                                                                                    |   |
|------------------|---------------------------------------------|------------------------------|--------------|---------|--------------|----------------------------------------------------------------------------------------------------|---|
| + + 10 11        |                                             |                              |              |         |              |                                                                                                    |   |
| Services (Local) | Services (Local)                            | 9                            |              |         |              |                                                                                                    |   |
|                  | IIS Admin Service                           | Name /                       | Description  | Status  | Startup Type | Log On As                                                                                                    | * |
|                  |                                             | Error Reporting Ser          | Collects, st | Started | Automatic    | Local System                                                                                                    |   |
|                  | 2000 the service                            | Event Log                    | Enables ev   | Started | Automatic    | Local System                                                                                                    |   |
|                  | Pause the service                           | Sele Replication             | Allows Nes   |         | Manual       | Local System                                                                                                    |   |
|                  | Exercised one service                       | SHelp and Support            | Enables He   | Started | Automatic    | Local System                                                                                                    |   |
|                  |                                             | SHITTP SSL                   | This servic  | Started | Manual       | Local System                                                                                                    |   |
|                  | Description:                                | Shitunan Interface D         | Exobles on   |         | Decabled     | Local System                                                                                                    |   |
|                  | and FTP services. If this service is        | TIS Admin Service            | Enables thi  | Started | Automatic    | Local System                                                                                                    |   |
|                  | stopped, the server will be unable to run   | PMPI CD-Burning              | Manages C    | -       | Disabled     | Local System                                                                                                    |   |
|                  | Web, FTP, NNTP, or SMTP sites or            | Stridexing Service           | Indexes co   |         | Disabled     | Local System                                                                                                    |   |
|                  | configure IIS. If this service is disabled, | Sintersite Messaging         | Enables me   |         | Disabled     | Local System                                                                                                    |   |
|                  | will fail to start.                         | PSEC Services                | Provides e   | Sarted  | Automatic    | Local System                                                                                                    |   |
|                  |                                             | Kerberos Key Distri          | On domain    |         | Disabled     | Local System                                                                                                    |   |
|                  |                                             | Cicense Logging              | Monitors a   |         | Disabled     | Network 5                                                                                                    |   |
|                  |                                             | Logical Disk Manager         | Detects an   | Started | Automatic    | Local System                                                                                                    |   |
|                  |                                             | SLogical Disk Manag          | Configures   |         | Manual       | Local System                                                                                                    |   |
|                  |                                             | Messenger                    | Transmits    |         | Disabled     | Local System                                                                                                    |   |
|                  |                                             | Morosoft Software            | Manages s    |         | Manual       | Local System                                                                                                    |   |
|                  |                                             | MISSOLSERVER                 |              | Started | Automatic    | Local System                                                                                                    |   |
|                  |                                             | MSSQLServerADHel             |              |         | Manual       | Local System                                                                                                    | _ |
|                  |                                             | Sivet Logon                  | Maintains a  |         | Manual       | Local System                                                                                                    |   |
|                  |                                             | StetMeeting Remot            | Enables an   |         | Disabled     | Local System                                                                                                    |   |
|                  |                                             | Network Connections          | Manages o    | Started | Manual       | Local System                                                                                                    |   |
|                  |                                             | Network DDE                  | Provides n   |         | Disabled     | Local System                                                                                                    |   |
|                  |                                             | Witwork DOE DSDM             | Manages D    |         | Disabled     | Local System                                                                                                    |   |
|                  |                                             | Silvebriorik Location A      | Collects an  | Started | Manual       | Local System                                                                                                    |   |
|                  |                                             | Network Provisionin          | Manages X    |         | Manual       | Local System                                                                                                    |   |
|                  |                                             | SNT LM Security Sup          | Provides s   |         | Manual       | Local System                                                                                                    |   |
|                  |                                             | Performance Logs             | Collects pe  |         | Manual       | Network 5                                                                                                    |   |
|                  |                                             | Plug and Play                | Enables a c  | Started | Automatic    | Local System                                                                                                    |   |
|                  |                                             | Portable Nedia Seri          | Retrieves t  |         | Manual       | Local System                                                                                                    |   |
|                  |                                             | Print Spooler                | Manages al   | Started | Automatic    | Local System                                                                                                    |   |
|                  |                                             | Protected Storage            | Probects st  | Started | Automatic    | Local System                                                                                                    |   |
|                  |                                             | Remote Access Aut            | Detects un   |         | Manual       | Local System                                                                                                    |   |
|                  |                                             | Remote Access Co             | Manages d    |         | Manual       | Local System                                                                                                    | - |
|                  | Extended Standard                           | And the second second second |              | 6       | 12001001     | Sector Contraction of Contraction of |   |

图 13-9 配置 IIS Web Service

- 3. 如果这个服务存在, IIS service 已近安装, 请开始步骤 1: 备份数据
- 4. 如果这个服务不存在,请到 4-2 章了解如何安装 IIS service.

### 在 Windows XP 下安装 IIS

- 步骤1:按 Start(开始)-> Control Panel(控制面板)-> Add or Remove Program (增加删除程序)
- 步骤 2: 按 Add/Remove Windows Components (添加删除 Windows 组件)
- 步骤 3: 选择 Internet Information services (IIS)
- 步骤 4: 按 Next 继续安装 IIS

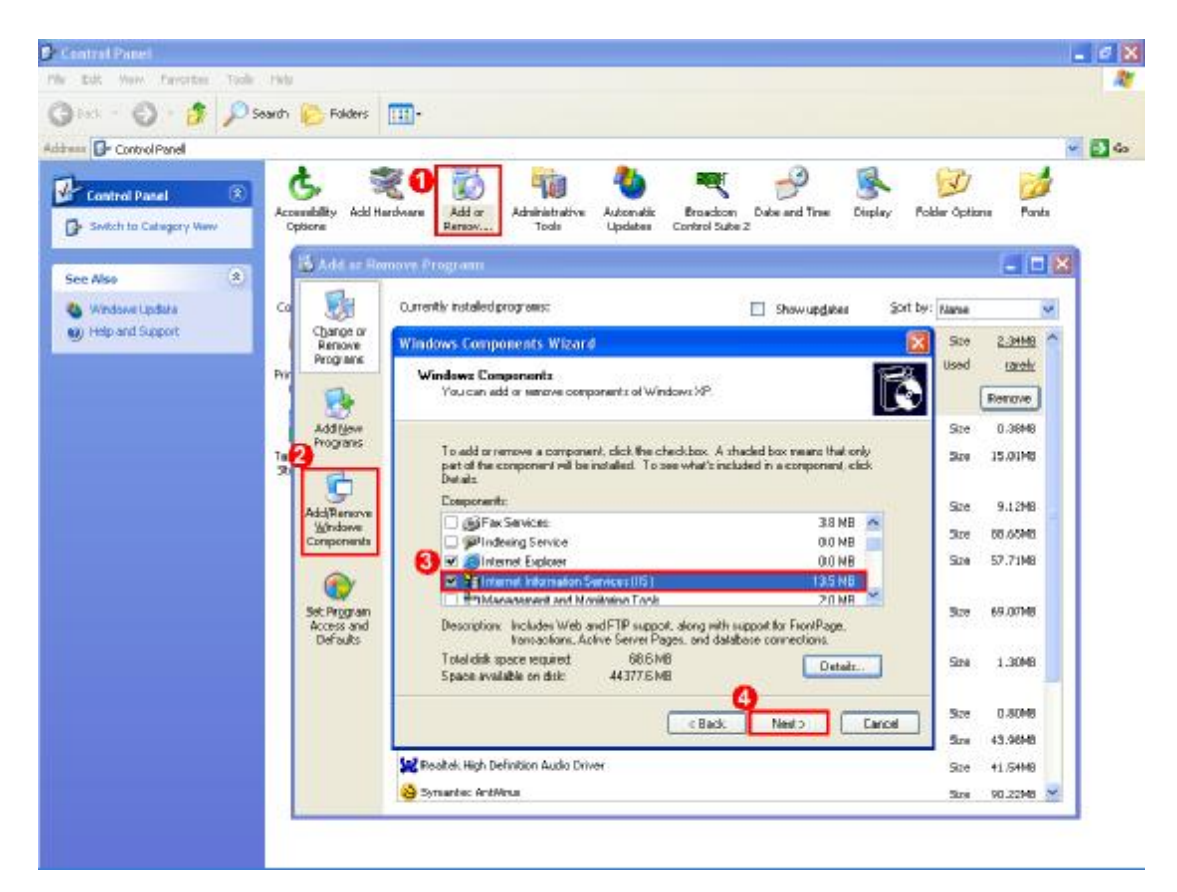

图 13-10 选择添加/删除程序

### 步骤 5: 定位 IIS 安装包

<u>.</u>

| Files Ne | e de d                                                         |
|----------|----------------------------------------------------------------|
|          | The file 'staxmem.dll' on Windows XP Professional OK           |
|          | Cancel                                                         |
|          | Type the path where the file is located, and then click<br>OK. |
|          | Copy files from:                                               |
|          | E:\i386 Browse                                                 |
|          | 图 13-11 定位 IIS 安装包                                             |
| 主意: 5    | 如果没有 IIS 安装包,请插入 Windows XP 安装光盘.                              |
### 步骤 6: 安装 IIS 软件包

| Windows Components Wizard                                                                                               |          |
|----------------------------------------------------------------------------------------------------|----------|
| <b>Configuring Components</b><br>Setup is making the configuration changes you requested.                               | <b>E</b> |
| Please wait while Setup configures the components. This may take several minutes, depending on the components selected. |          |
| Status: Examining installed files                                                                                       |          |
|                                                                                                    |          |
|                                                                                                    |          |
|                                                                                                    |          |
| < Back Next >                                                                                                    | Cancel   |

图 13-12 安装 IIS Service

### 步骤 7: 按 Finish 完成安装

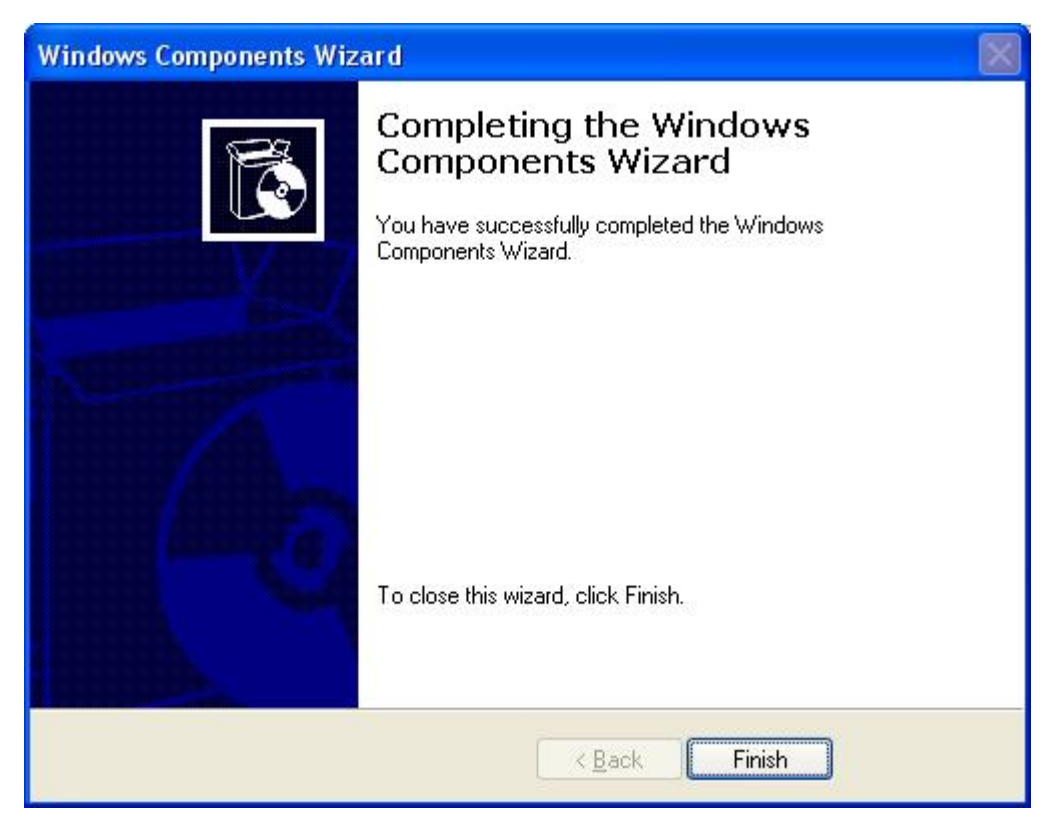

图 13-13 完成 IIS 安装

# 在 Windows 2003 Standard Edition 安装 IIS

步骤 1: 按 Start(开始) -> Control Panel(控制面板) -> Add or Remove Program(添加删除程序)

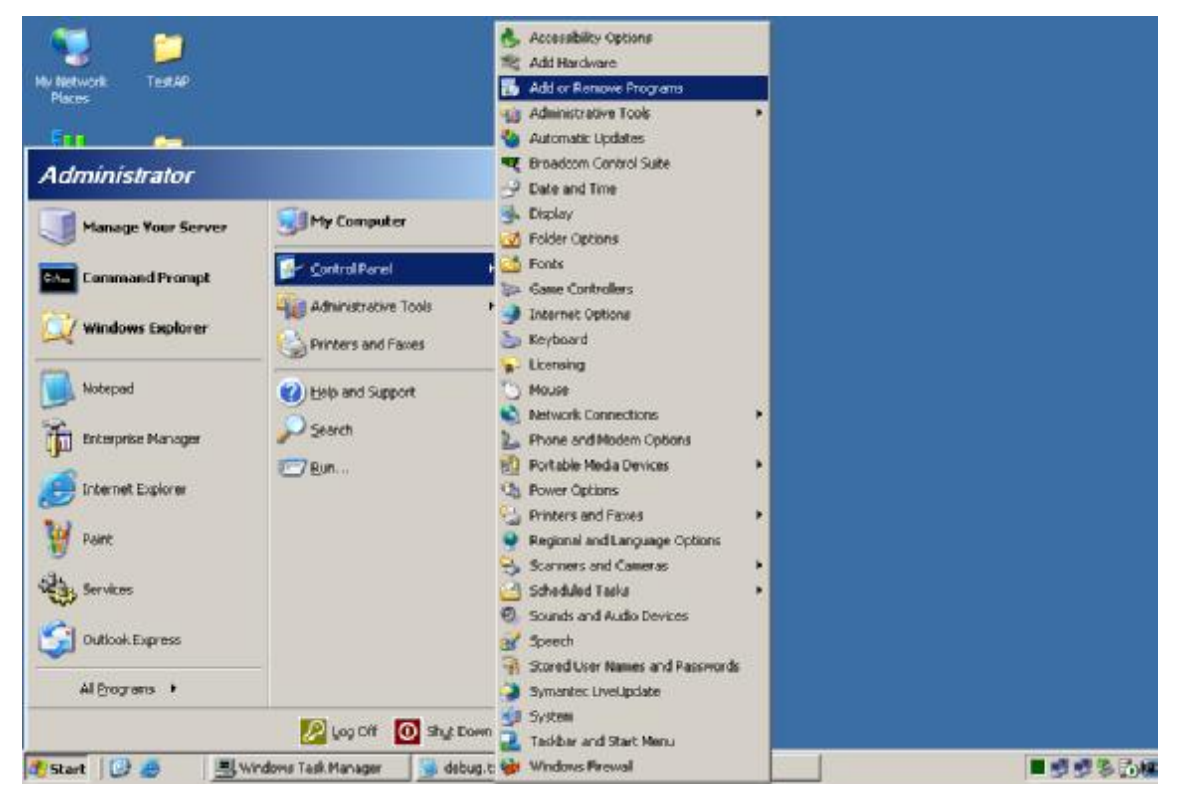

图 13-14 选择 添加/删除程序

### 步骤 2: 选择添加/删除 Windows 组件

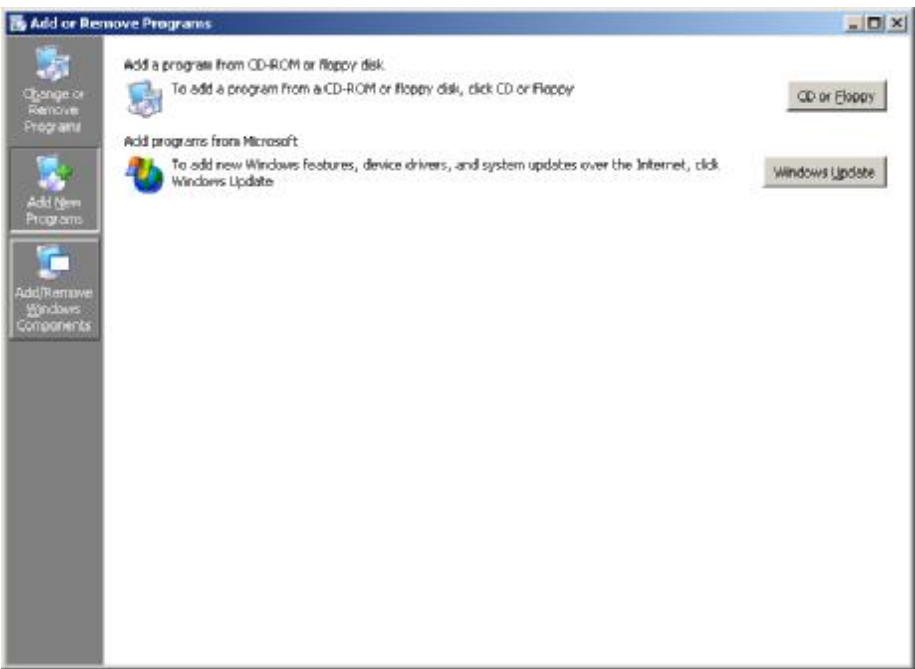

图 13-15 添加/删除 Windows 组件

# 步骤 3: 选择 Application Server (应用服务器)

| , shaded box means that only  | Ē                                                                                           |
|-------------------------------|---------------------------------------------------------------------------------------------|
| , shaded box means that only  |                                                                                             |
| ncluded in a component, click |                                                                                             |
|                               |                                                                                             |
| 4.9 MB 🔄                      | -                                                                                           |
| 33.4 MB 🚽                     |                                                                                             |
| 1.4 MB                        |                                                                                             |
| 1.1 MB                        |                                                                                             |
| 7.9 MB 💆                      |                                                                                             |
| ervices (IIS), and the        |                                                                                             |
| Details                       | 7                                                                                           |
|                               |                                                                                             |
|                               |                                                                                             |
|                               | 4.9 MB<br>33.4 MB<br>1.4 MB<br>1.1 MB<br>7.9 MB<br>ervices (IIS), and the<br><u>Details</u> |

图 13-16 选择应用服务器

### 步骤 4: 选择 Internet Information Services (IIS)

| pplication S                  | erver                                |                                                  |                                                              | ×                         |
|-------------------------------|--------------------------------------|--------------------------------------------------|--------------------------------------------------------------|---------------------------|
| To add or ren<br>of the compo | nove a compone<br>nent will be insta | ent, click the check t<br>alled. To see what's i | oox. A shaded box means tha<br>ncluded in a component, clict | t only part<br>< Details. |
|                               | cation Server D                      | n Server.<br>Snsole                              | n î                                                          |                           |
| ASP.                          | NET                                  | 110010                                           | <u></u>                                                      | O MB                      |
| Enab                          | le network COM                       | + access                                         | 0.                                                           | ОМВ                       |
| 🗆 👸 Enab                      | le network DTC                       | access                                           | 0.                                                           | 0 MB                      |
| 🗹 🏹 Interr                    | net Information 9                    | ervices (IIS)                                    | 26.                                                          | 9 MB                      |
| 🗆 🚅 Mess                      | age Queuing                          |                                                  | 6.                                                           | 5 MB                      |
|                               |                                      |                                                  |                                                              | -                         |
| Description:                  | Microsoft Man<br>administrative      | agement Console Sr<br>interface.                 | ap-in for the Application Serv                               | er                        |
| Total disk spa                | ace required:                        | 3.3 MB                                           | D                                                            | etails                    |
| Space availa                  | ble on disk:                         | 1309.0 MB                                        |                                                              | and the second second     |
|                               |                                      |                                                  |                                                              |                           |

图 13-17 选择 Internet Information Services (IIS)

### 步骤 5: 按 OK 安装 IIS Server

# XP和 2003下 配置 IIS

步骤 1: Click Start -> Control Panel -> Administrative Tools

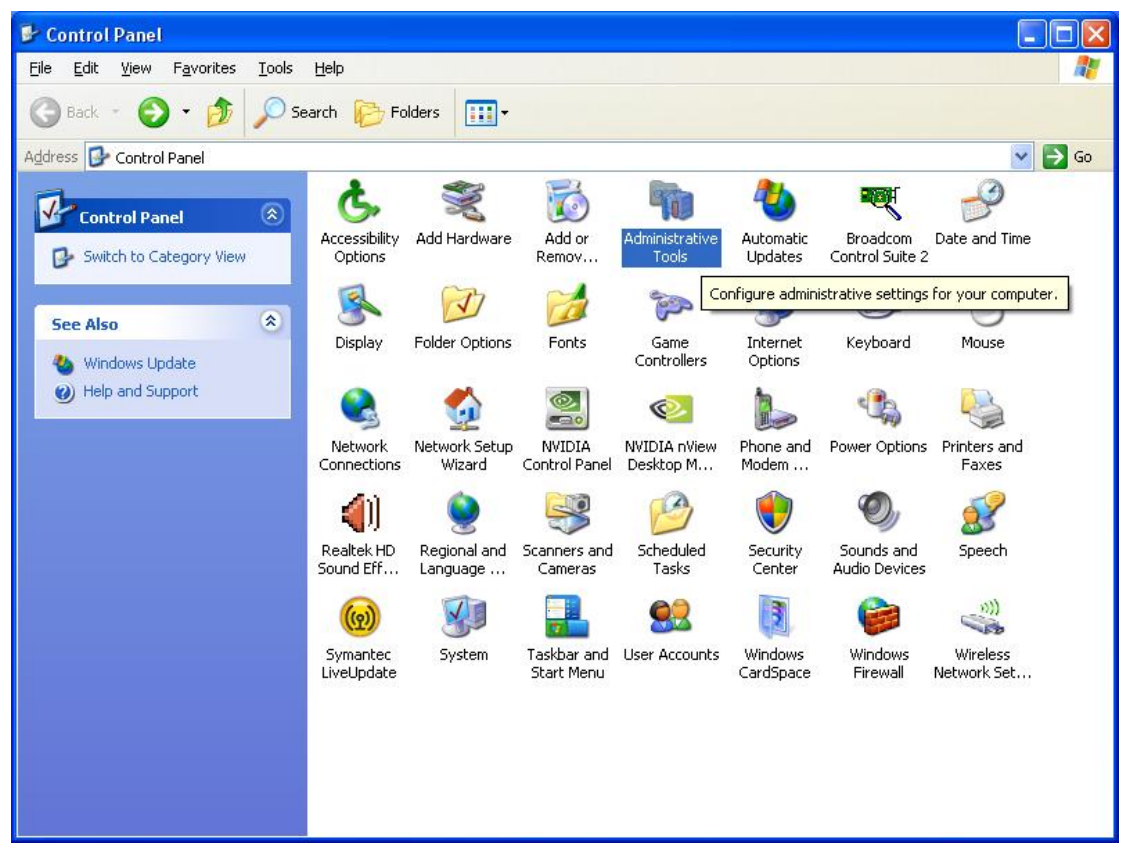

图 13-18 选择管理工具

### 步骤 2: 选择 Internet Information Services (IIS)

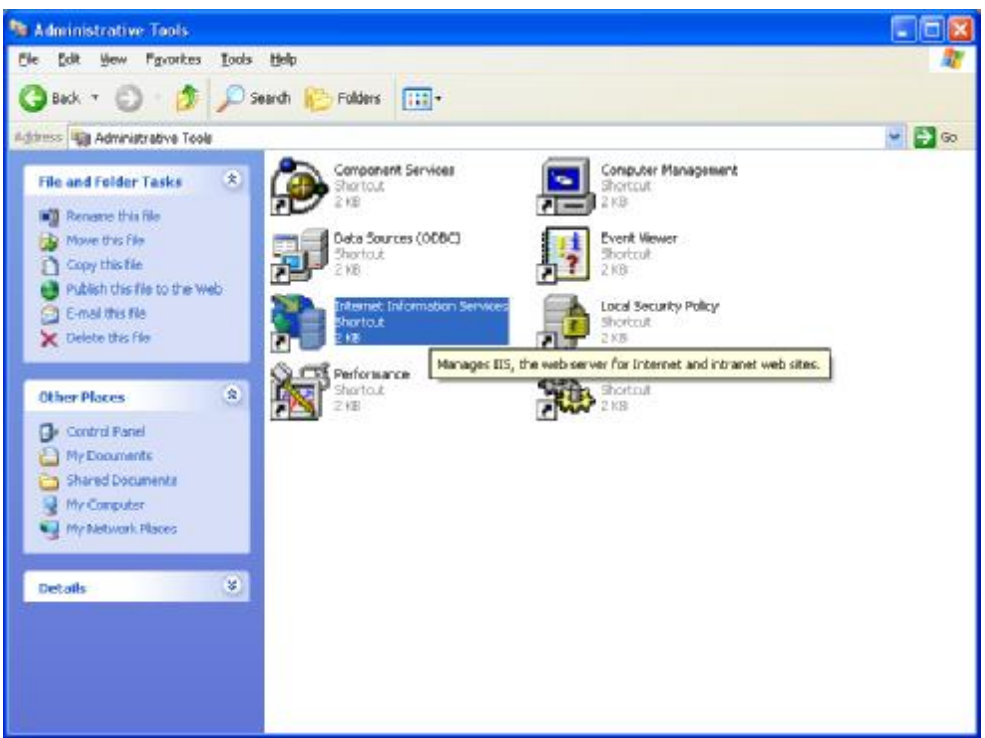

图 13-19 选择 Internet Information Services (IIS)

步骤 3: 选择"本地计算机"-> Default Web Site (默认站点)选择 Properties (属性)

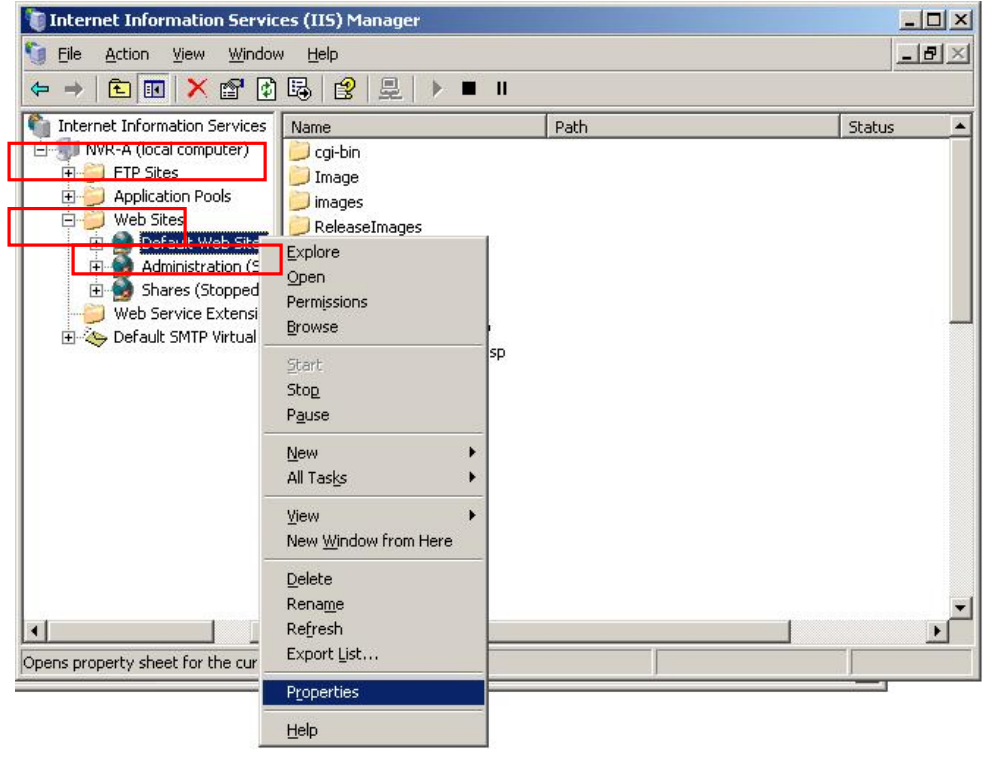

图 13-20 选择 IIS 属性

步骤 4: 按 主目录选择一个目录

### 步骤 5: 输入 C:\Program Files\NVR\IPControlCenter

| and the second second se | HTTP Hea                                                                       | ders Custom Errors                                                               | ASP.NET                           |
|----------------------------------------------------------------------------------------------------|--------------------------------------------------------------------------------|----------------------------------------------------------------------------------|-----------------------------------|
| Web Site                                                                                                    | ISAPI Filters                                                                  | Home Directory                                                                   | Documents                         |
| When connecting to                                                                                                    | A directory locat<br>A directory locat<br>A share located                      | content should come from:<br>ed on this computer<br>on another computer<br>9 URL |                                   |
| Local Path:                                                                                                    | C:\Program Files\                                                              |                                                                                  | Browse                            |
|                                                                                                    |                                                                                |                                                                                  |                                   |
| Application Settings<br>Application name:                                                                                                    | Default Applic                                                                 | cation                                                                           | Remove                            |
| Application Settings<br>Application name:<br>Starting point:                                                                                                    | Default Applic                                                                 | Site>                                                                            | Remove                            |
| Application Settings<br>Application name:<br>Starting point:<br>Execute Permissions:                                                                                                    | Default Applic<br><default web<br="">Scripts only</default>                    | cation (<br>Site>                                                                | Remove                            |
| Application Settings<br>Application name:<br>Starting point:<br>Execute Permissions:<br>Application Protection                                                                                                    | Default Applic<br><default web<br="">Scripts only<br/>n: Medium (Poo</default> | sation (<br>Site>                                                                | Remove<br>Configuration<br>Unload |

图 13-21 输入 IIS 主目录路径, 默认是: C:\Program Files\NVR\IPControlCenter

# 步骤 6: (仅用于 Windows Server 2003) 按"Web Service Extension"

步骤 7: (仅用于 Windows Server 2003) 按"Active Server Pages" 选择允许。 确认"Active Server Pages" 状态被允许

| 関 Internet Information Service                                                                                                    | es (IIS) Hanager                                                                                                    |                                                                                                    |                                                                                | _ 8 × |
|----------------------------------------------------------------------------------------------------|----------------------------------------------------------------------------------------------------|----------------------------------------------------------------------------------------------------|--------------------------------------------------------------------------------|-------|
| Be Action yiew window                                                                                                    | 1980                                                                                                    |                                                                                                    |                                                                                |       |
| Internet Information Services                                                                                                    | Web Service Extensions                                                                                                    | Web Service Extension                                                                                                    | Ratis                                                                          |       |
| B Application Pools<br>Web Stres<br>B Defailt Web Stres<br>B Administration (Str<br>B Administration (Str<br>B Administratio | Allow Projecties Tarks  Add a new Web service solenators  Addee of Web service solenators  Project account of a constant for a solenite accountersars  Constraints and web service extensions  Constraints | Al Unincern CSE Extensions     Al Unincern ISAPE Extensions     Active Server Pages     Active Server Sector     Server Side Includes     WebCAV | Prohibited<br>Prohibited<br>Prohibited<br>Prohibited<br>Prohibited<br>Allovesd |       |

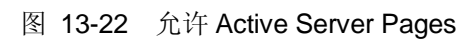

## 配置虚拟目录和录像文件下载功能

### Active Player à 搜索 à 文件下载

NVR v2.2 的新功能允许客户端远程下载服务器上录像,为了这个功能能正常使用,需要在 IIS 中进行设置

| Ecoron                  |                   |                                    |                    |                     |                          |             |
|-------------------------|-------------------|------------------------------------|--------------------|---------------------|--------------------------|-------------|
| 🗹 Ena                   |                   |                                    |                    |                     |                          | 8           |
| 🗵 Schedula              |                   | ⊠ DI                               |                    | Mobor 🖉             |                          |             |
| 🗾 Camera                |                   |                                    |                    |                     |                          | 8           |
| 🗵 1 - A0T1              |                   | <u>W</u> 2                         | 💟 D : IP Cheed Don | ie -                | 🗹 4 - <i>S</i> OTTI      |             |
| 🕺 C. ACH                |                   | 🗵 U - ACT                          | 🗷 7 : SO II        |                     | 🖾 8 - AC - 1             |             |
| 👿 Sin Although Hintlan  |                   | 🗵 IN 1816N                         | 💽 11 – este mie    |                     | 📝 12 - ACT - 1431        |             |
| 🗵 10 : IF Opeed Dome    |                   | 🗵 14 : ACTI                        | 💟 15 (ACT)         |                     | 🗹 13 : ACT               |             |
| Time Period             |                   |                                    |                    |                     |                          | 8           |
| Slar Tin : 2000/05 0.00 | -                 |                                    | Frid Time 2000220  | 5 CCC +             |                          |             |
| Search Result           |                   |                                    |                    |                     | Page1 of 1 With 1 Record | d(s) BEBB   |
| Carmera Name 133        | cord<br>)B        | FileTosation                       |                    | Shart Time:         | Find Terms               | Desend used |
| ACT Dill                | <b>Blussening</b> | DARE include with annual ANHANNELA | 20030204134132.526 | 2003/02/04 13:41:33 | 2008/02/04 18 42/02      | Downese     |

图 13-23 Active Player 下载按钮

### 步骤 1: 打开 IIS 设置

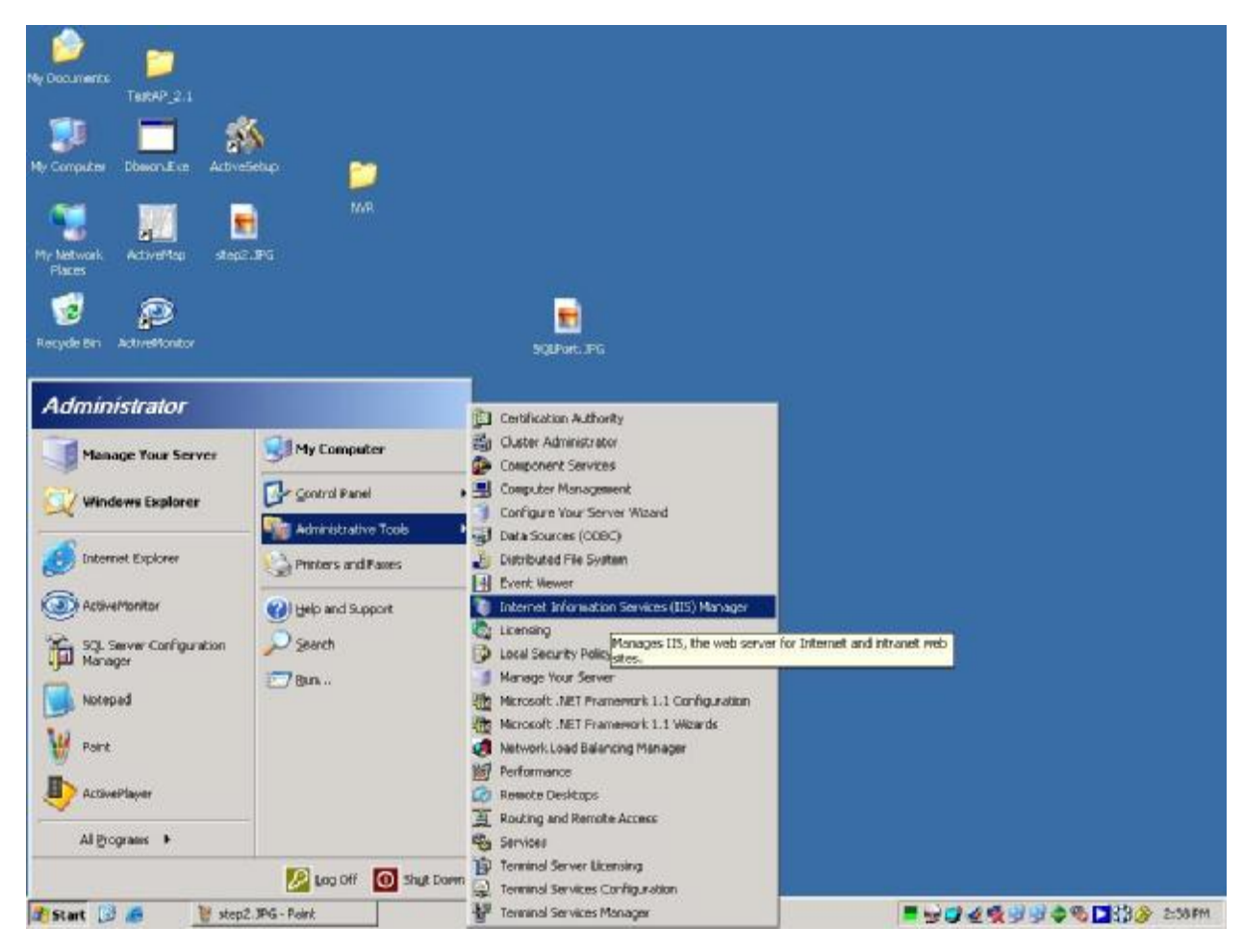

图 13-24 打开 IIS 管理器

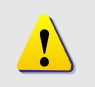

**注意:** 请参考前面章节如何打开 Windows XP, Windows 2003 和 Windows Vista 平台的 IIS.

### 步骤 2: 打开默认 Web 站点 à 增加新的虚拟目录

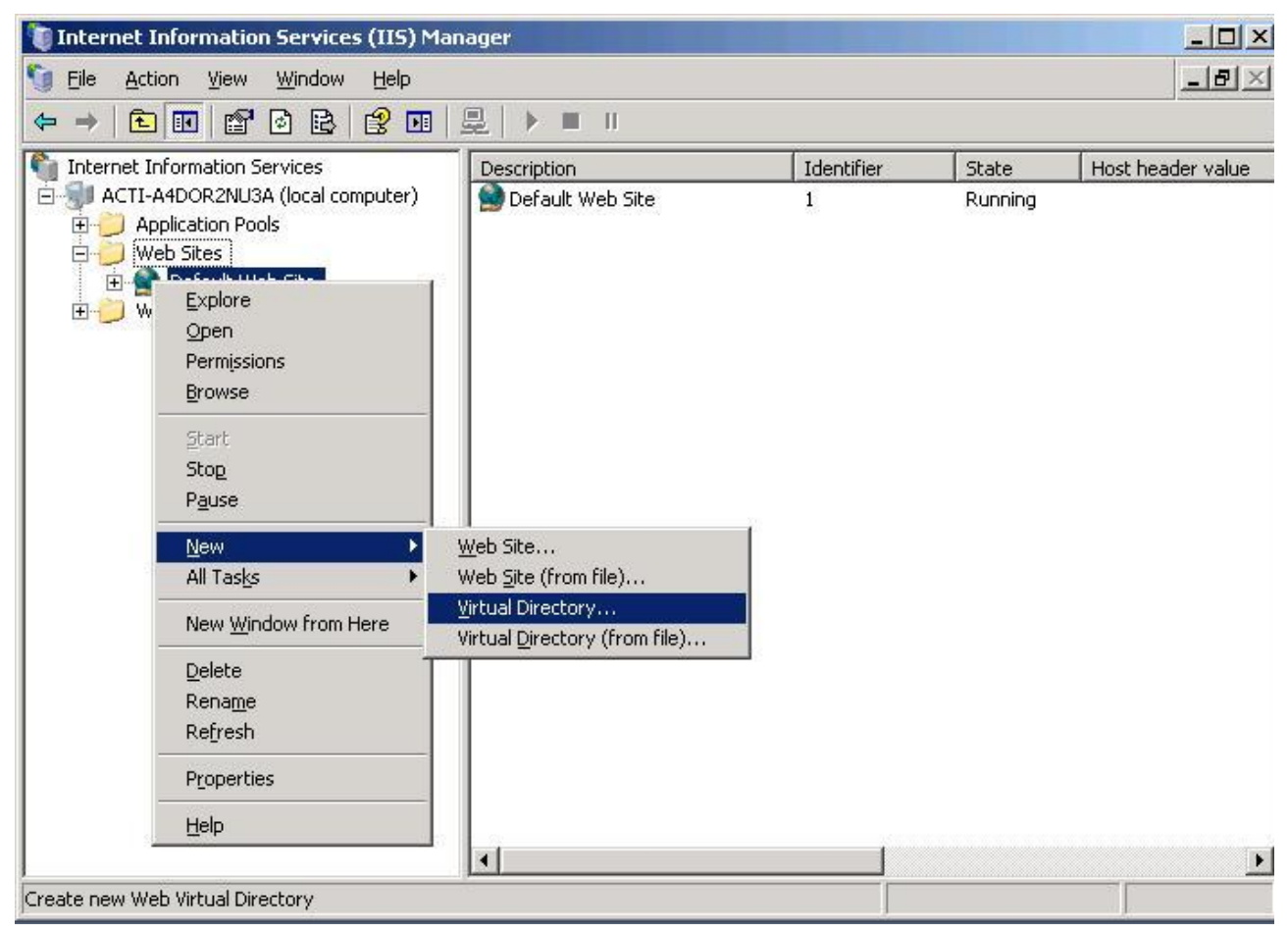

图 13-25 增加虚拟目录

### 步骤 3: 输入别名: [磁盘盘符] + [录像目录夹名]

| 🖳 Computer Management                                                                                           | 1100                            |                             |                    | _ <b>_</b> X    |   |
|----------------------------------------------------------------------------------------------------|---------------------------------|-----------------------------|--------------------|-----------------|---|
| Bie Action View Window                                                                                          | Help                            |                             |                    | التراهلي        |   |
|                                                                                                    |                                 | 1                           | Inc                | 1               |   |
| E Kan System Tools                                                                                              | Default Web Site                | 1 Joenoher                  | Running            | Host header yap |   |
| E Shared Folders                                                                                                | Critical Directory Creation Wia | and                         |                    | ×               | 1 |
| Performance Logs and                                                                                            | Virtual Directory Alian         | and a little state          |                    |                 |   |
| Bill Shorana                                                                                                    | Specify a short name, or alia   | a, for this virtual directo | ty.                | S.              |   |
| Removable Storage                                                                                               |                                 |                             |                    | -49             |   |
| Disk Defragmenter                                                                                               | Type the alias you mant to u    | te to gain access to fi     | is Web virtual div | ectory. Use the |   |
| Services and Applications                                                                                       | same nations conventions th     | at you would for name       | g a directory.     |                 |   |
| Telephony                                                                                                    | Alax<br>DReservices             |                             |                    |                 |   |
| WHI Control                                                                                                    | [oneoglangs                     |                             |                    |                 |   |
| SQL Server Configuration     Todevine Service                                                                   |                                 |                             |                    |                 |   |
| E Internet Information Se                                                                                       |                                 |                             |                    |                 |   |
| Application Pools                                                                                               |                                 |                             |                    |                 |   |
| 🖻 🏟 Default Web St                                                                                              |                                 |                             |                    |                 |   |
| H Service Exten:                                                                                                |                                 |                             |                    |                 |   |
|                                                                                                    |                                 |                             |                    |                 |   |
| <b>%</b>                                                                                                    |                                 | × 84                        | ck Next            | Cancel          |   |
| RiteEdt-32                                                                                                    |                                 |                             |                    |                 |   |
| 200 B-00                                                                                                    |                                 |                             |                    |                 |   |
| <b>27</b> 0                                                                                                    |                                 |                             |                    |                 |   |
| Tedar                                                                                                    |                                 |                             |                    |                 |   |
| The second second second second second second second second second second second second second second second se |                                 |                             |                    |                 |   |
|                                                                                                    |                                 |                             |                    |                 |   |
|                                                                                                    |                                 |                             |                    |                 |   |

图 13-26 设置别名

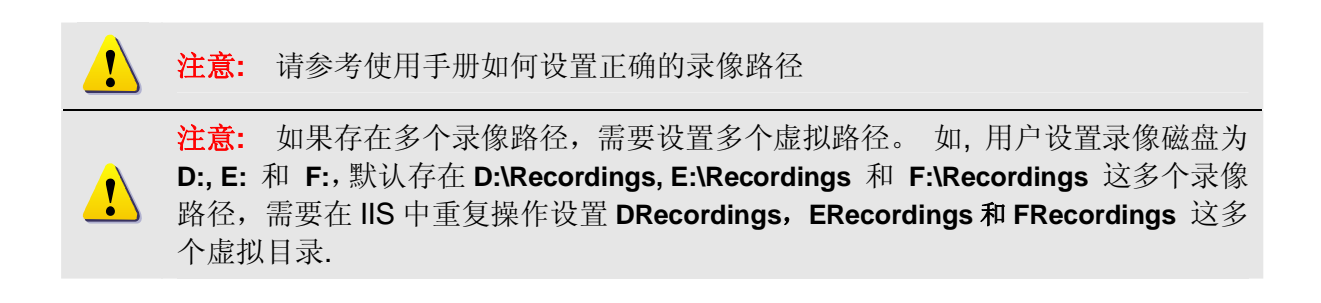

### 步骤 4: 选择录像文件夹

| and a new particular to the second second seco |                               |                          |                    |                                                                                                    |  |
|----------------------------------------------------------------------------------------------------|-------------------------------|--------------------------|--------------------|----------------------------------------------------------------------------------------------------|--|
| Ble Action View Window                                                                                                    | Help                          |                          |                    | الدلغلي                                                                                                    |  |
|                                                                                                    |                               |                          |                    |                                                                                                    |  |
| E K System Tools                                                                                                    | Description                   | Identifier               | State              | Host header val                                                                                                    |  |
| Shared Folders                                                                                                    | Default Web Site              | 1                        | Running            |                                                                                                    |  |
| 🗄 🛃 Local Users and Groups                                                                                                    | Virtual Directory Creation Wi | izard                    |                    | ×                                                                                                    |  |
| Performance Logs and      Proving Magazer                                                                                                    | Web Site Content Director     | <b>y</b>                 | 2222               | 3                                                                                                    |  |
| E 🗃 Storage                                                                                                    | where is the content you w    | ant to publich on the We | eb ate /           | 100                                                                                                    |  |
| Removable Storage                                                                                                    |                               |                          |                    | 000                                                                                                    |  |
| Disk Management                                                                                                    | Erver the path to the directo | ay that contains the con | Aerik for this Wel | D BME.                                                                                                    |  |
| E Services and Applications                                                                                                    | Path                          |                          |                    | - Contraction of the Contraction of the Contraction |  |
| - Grvices                                                                                                    | D:vHecordings                 |                          |                    | Biowse                                                                                                    |  |
| WMI Control                                                                                                    |                               |                          |                    |                                                                                                    |  |
| SQL Server Configuration     SQL Server Configuration                                                                                                    |                               |                          |                    |                                                                                                    |  |
| E internet Information Se                                                                                                    |                               |                          |                    |                                                                                                    |  |
| Application Pools                                                                                                    |                               |                          |                    |                                                                                                    |  |
| 🗈 🏟 Default Web St                                                                                                    |                               |                          |                    |                                                                                                    |  |
| 🗄 🔂 Web Service Exten:                                                                                                    |                               |                          |                    |                                                                                                    |  |
|                                                                                                    |                               |                          |                    |                                                                                                    |  |
| U.                                                                                                    |                               |                          |                    | Canad 1                                                                                                    |  |
| 1 Barrier TD                                                                                                    |                               |                          | Дем                |                                                                                                    |  |
|                                                                                                    |                               |                          |                    |                                                                                                    |  |
| C*1                                                                                                    |                               |                          |                    |                                                                                                    |  |
|                                                                                                    |                               |                          |                    |                                                                                                    |  |
| TestAP                                                                                                    |                               |                          |                    |                                                                                                    |  |
|                                                                                                    |                               |                          |                    |                                                                                                    |  |

图 13-27 浏览选择录像文件夹

注意: 如果存在多个录像路径,需要设置多个虚拟路径。 如,用户设置录像磁盘为 D:, E:和 F:,默认存在 D:\Recordings, E:\Recordings 和 F:\Recordings 这多个录像 路径,需要在 IIS 中重复操作设置 DRecordings, ERecordings 和 FRecordings 这多 个虚拟目录.

### 步骤 5: 设置虚拟目录权限

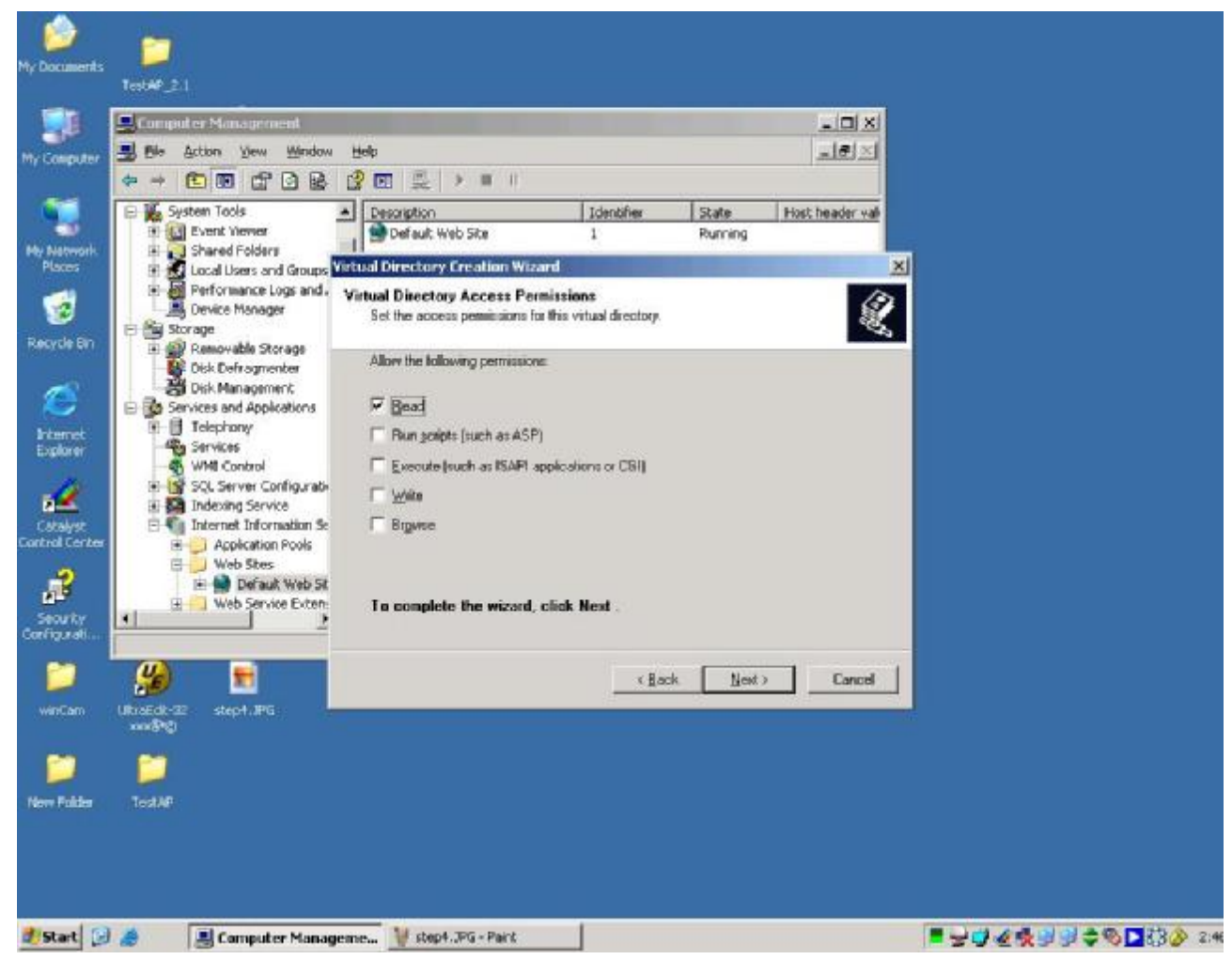

图 13-28 设置只读权限

### Step 6: 完成

### 步骤 7: 在 Windows XP / Windows 2003 中设置 MIME 类型

1. 打开 IIS 管理器 à 选择 HTTP 头 à 按 MIME 类型

| P 🔁                                      |                                 |                                  |                                         |                     |
|------------------------------------------|---------------------------------|----------------------------------|-----------------------------------------|---------------------|
| My Documents                             | Thermet information serve       | ces (115) Manager                |                                         |                     |
|                                          | Ele Action Yew Windo            | Heb                              |                                         | <u>_19</u> ×        |
|                                          | 🗢 🕂 🖾 🗰 🗡 📴 🖻                   |                                  |                                         |                     |
| My Computer Ditmon Exe ActiveSetup       | Internet Information Services   | Name                             | Path                                    | Stotus 🔺            |
| an an an an an an an an an an an an an a | E SI ACTI-A4DOR2NUSA (local     | @FREC202                         | P10/BC202                               |                     |
| NVR NVR                                  | Application Pools               | GREC202                          | GIJREC202                               |                     |
|                                          | E M Defaut Web Ste              | APREC202                         | MINEC202                                |                     |
| My Network Active Hap                    |                                 |                                  |                                         | i vi                |
| Places SOLPart.JPG                       | Dessue web site Pro             | percies                          | 1                                       | 121                 |
| <b>S</b>                                 | Web Site Per                    | formance ISAPI Filters           | Home Directory Documents                |                     |
| e                                        | Directory Security              | HITP Headers                     | Custom Errors ASP.NET                   |                     |
| Recycle bin ActiveMonitor                | Enable conter                   | t expiration                     |                                         |                     |
|                                          | C from the                      | Entado<br>Entado                 |                                         |                     |
|                                          | C results                       | I Incore                         |                                         |                     |
|                                          | <ul> <li>Fibue steel</li> </ul> | 1. (2416)                        |                                         |                     |
| Explorer                                 | C Express)                      | Monday , Petanary 11,            | 2006 - et 12:00:00 MM                   |                     |
| 1. m.                                    | Custom HTTP hea                 | ders                             |                                         |                     |
| A 😥                                      |                                 |                                  | Add                                     |                     |
| Catalyst ActivePlayer                    |                                 |                                  |                                         |                     |
| Control Center                           |                                 |                                  | - Roger                                 |                     |
|                                          |                                 |                                  | Bernurve                                | 1 1                 |
| 🕂 🔤 💭                                    | Content rating                  |                                  |                                         |                     |
| Security Ing_20080 NVRIPCont             | And Reting                      | s help your users to identify w  | hat type of                             |                     |
| Configurati                              | conter                          | t your site provides.            | EOC KAKOSE                              |                     |
|                                          | AND AC IN CALL                  |                                  |                                         |                     |
| - <u>39</u>                              | A IIS ser                       | ves only files with extensions r | egistered                               |                     |
| winCam UltraEdit-32                      | in the                          | MIME types list. To configure a  | dditional MIME Types                    |                     |
| xen 9,61                                 | file est                        | renexonal, click mumic Types.    | 1 A A A A A A A A A A A A A A A A A A A |                     |
| See                                      |                                 | 016 1355 - 4231                  | 24 10                                   |                     |
|                                          |                                 | OK Car                           | cel (stativ Help                        |                     |
| New Folder Test AF                       |                                 |                                  |                                         |                     |
|                                          |                                 |                                  |                                         |                     |
|                                          |                                 |                                  |                                         |                     |
|                                          |                                 |                                  |                                         |                     |
|                                          |                                 |                                  |                                         |                     |
| Start 🖓 📣 🔮 My Computer                  | Internet Information            |                                  | 20.40                                   |                     |
| C                                        |                                 |                                  | 10- 0- 12 N                             | A THE S A SUCK ANAL |

图 13-29 打开 IIS 管理器 à 选择 HTTP 头 à 按 MIME 类型

#### 2. 按新建à 在 MIME 类型中增加 .raw

| 24 T 288                           | Thereet Information Services (015) Man                                                                                                    |                                                      |
|------------------------------------|----------------------------------------------------------------------------------------------------|------------------------------------------------------|
| Computer EbmoniEve ActiveSetup     | Di Ele Acton Vew Window Help                                                                                                    | _[6]_                                                |
| -                                  |                                                                                                    |                                                      |
| Network ActiveMep<br>Nativers Sig  | ALTI-ANDORZANIJA Goral     ALTI-ANDORZANIJA Goral     ALTI-ANDORZANIJA GORAL     ALTI-ANDORZANIJA GORAL     ALTI-ANDORZANIJA GORALI ANDORZANIJA GORALI ANDORZANIJA GORALI ANDORZANIJA GORALI ANDORZANIJA GORALI ANDORZANIJA GORALI ANDORZANIJA GORALI ANDORZANIJA GORALI ANDORZANIJA GORALI ANDORZANIJA GORALI ANDORZANIJ | F:(#.EC202<br>6:(#EC202<br>HE(#EC202<br>HE(#EC202    |
| 2 😰                                | Default Web Site Properties                                                                                                    | <u> 1 ×</u>                                          |
| opele Bin ActiveMonitor            | Web Site Performance ISAPS Filte<br>Directory Security HTTP Headers                                                                                                    | rs Home Directory Documents<br>Custom Errors ASPLAET |
| Center Debuglionet - MIMEbugal     | MIME Types                                                                                                    | ×                                                    |
| pkaner                             | Redistered MINE types (file extensions):                                                                                                    |                                                      |
| 🎸 🦺                                | (row row)                                                                                                    | W                                                    |
| salvat ActivePlayer                | Ed                                                                                                    |                                                      |
| d Center                           | Den                                                                                                    | Add                                                  |
| arty Img_20060 MiRIPCont<br>garati |                                                                                                    | Emove                                                |
| <u> </u>                           |                                                                                                    | d thinks 1                                           |
| Carl Distant                       |                                                                                                    | Edit Palitysins                                      |
| Green                              | MINE type details                                                                                                    |                                                      |
| <b>n n</b>                         | Extension:                                                                                                    | MINE Types                                           |
| Ender TautAD                       | MIME type:                                                                                                    |                                                      |
| T B TWINE I BEFORE                 | 10 C C C C C C C C C C C C C C C C C C C                                                                                                    |                                                      |
| ANNA ANNAS                         |                                                                                                    | ancel Acciv Help                                     |

图 13-30 按新建à 在 MIME 类型中增加 .raw

### 步骤 8: 在 Windows Vista 中设置 MIME 类型

#### 1. 打开 IIS 管理器 à 双击 MIME 类型

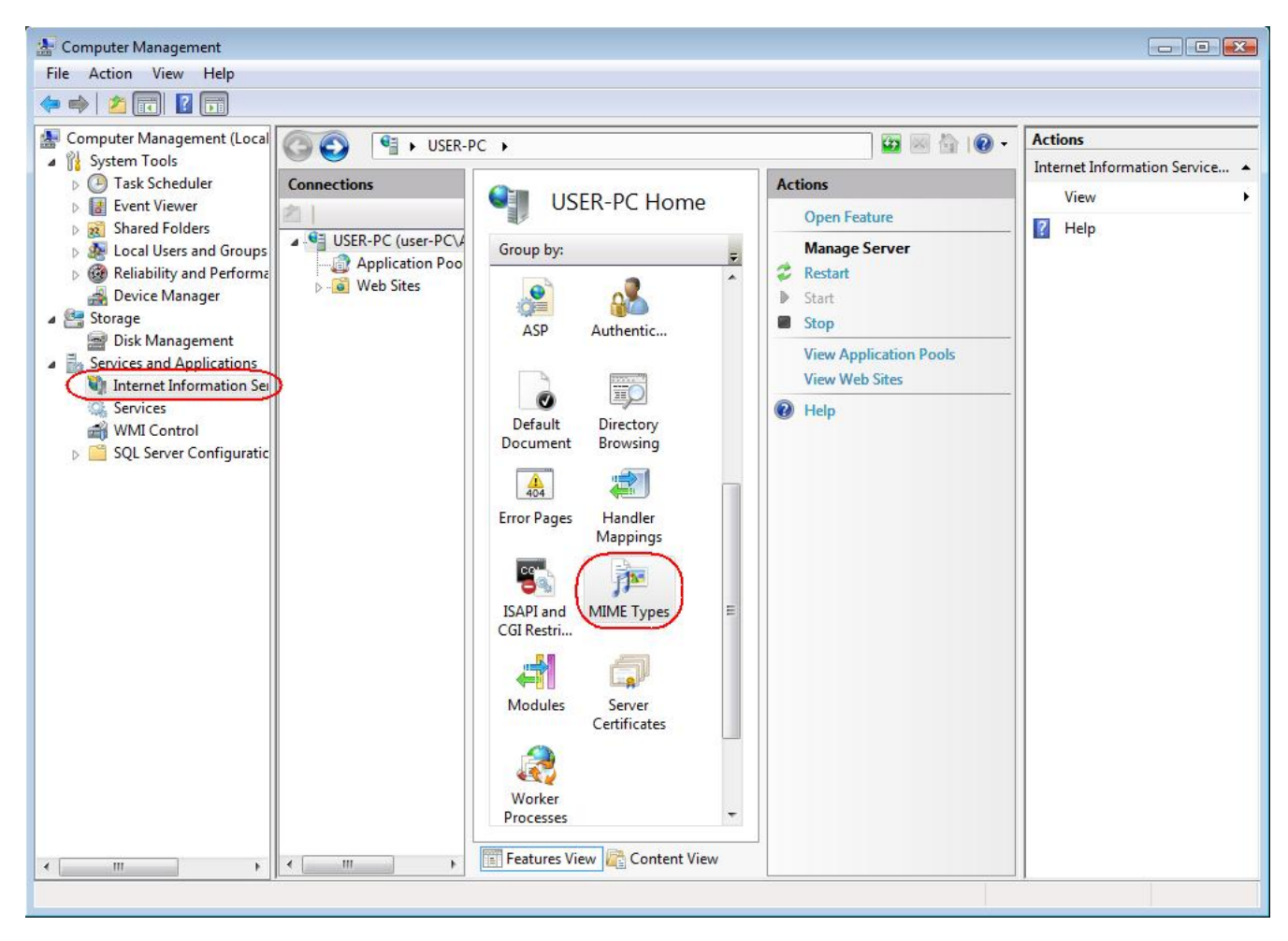

图 13-31 打开 IIS 管理器 à 双击 MIME 类型

#### 2. 按增加 .... à 增加 RAW 到 MIME 类型

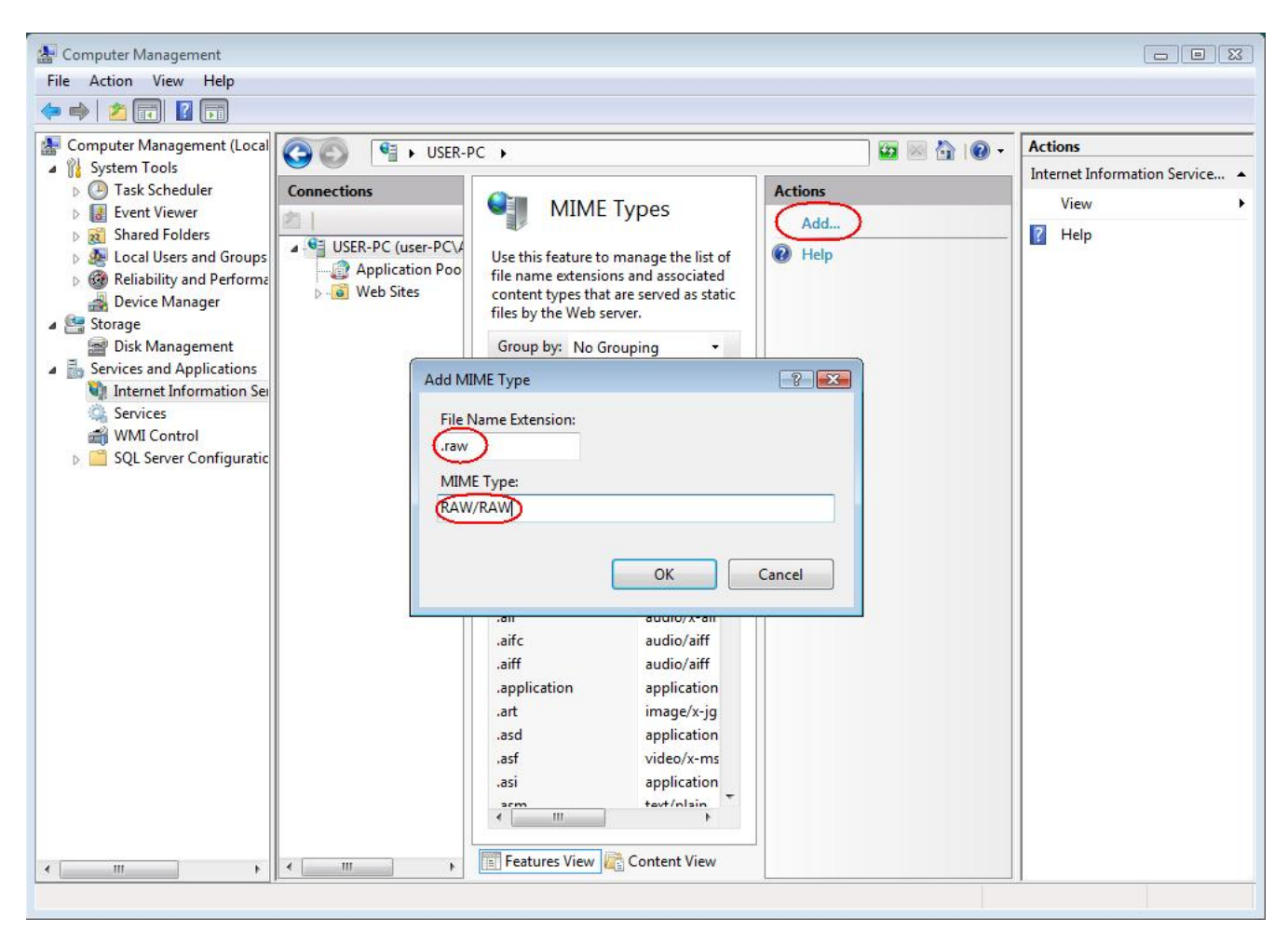

图 13-32 按增加。。。 à 增加 RAW 到 MIME 类型

# 14. NVR 防火墙端口设置

# NVR 使用的端口

|                            | NVR Wor | kstation | NVR We    | b Client  |
|----------------------------|---------|----------|-----------|-----------|
| 是否在NVR Server主<br>机上运行     | Yes     | No       | Yes       | No        |
| 控制端口: TCP6001              | 不需要设置   | 需要设置     | 需要设置      | 需要设置      |
| 数据端口: TCP6002              | 不需要设置   | 需要设置     | 需要设置      | 需要设置      |
| 事件传输端口:<br>TCP8001         | 不需要设置   | 需要设置     | 需要设置      | 需要设置      |
| HTTP 端口: TCP80             | 不需要设置   | 需要设置     | 需要设置      | 需要设置      |
| SQL TCP 端口 动态<br>(请参考快速安装手 | 不需要设置   | 需要设置     | 不需要设<br>置 | 不需要设置     |
| SQL UDP 端口: 1434           | 不需要设置   | 需要设置     | 不需要设<br>置 | 不需要设<br>置 |

图 14-1 NVR 端口

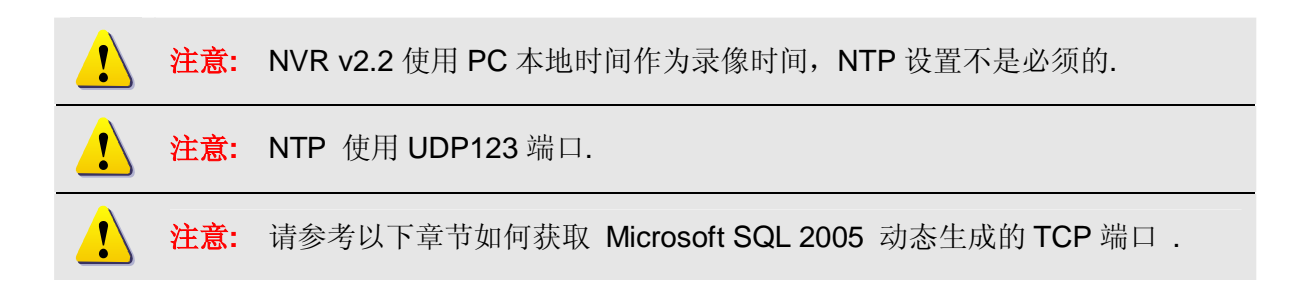

# 配置 NVR 端口

按 Active Setup à 系统设置 à 更改端口

| System Properity                                                                     |                                  |                                        |                                                               |  |
|--------------------------------------------------------------------------------------|----------------------------------|----------------------------------------|---------------------------------------------------------------|--|
| Keep Event Log for (day): * 5 NVR Streening Port * 8002 MessageEngine Port Number: * | Keep Re<br>5<br>NVR Cont<br>6001 | cording Log for (day): *<br>rol Part * | Keep: System Log for (day): *<br>100<br>INS HTTP port *<br>60 |  |
| System E-Mail Setting                                                                |                                  |                                        |                                                               |  |
| SMTP Server* SMTP AUTHENTICATE                                                       | Sender E<br>SMTP Us              | mail Address *                         | Sender Name<br>SMTP Password                                  |  |
| System FTP Setting                                                                   |                                  |                                        |                                                               |  |
| FTP Server *                                                                         | Port*<br>[21<br>Passwor          | đ                                      | Upload Folder*                                                |  |
| License Information                                                                  |                                  |                                        |                                                               |  |
| Product                                                                              |                                  |                                        | Shipping Date 8000/00                                         |  |
| Serial Number                                                                        |                                  |                                        | Channel Number 16                                             |  |
| Disk Capacity Information                                                            |                                  |                                        |                                                               |  |
| Debes Marrie                                                                         | Drive Source                     | Free Space(MR)                         | Total Space/MED                                               |  |

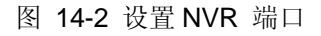

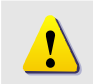

**注意:** 你需要先在 Microsoft IIS World Web Services 更改端口,然后把更改后的端口填写到 NVR 的 HTTP 端口号内.

# 如何获取 SQL 2005 TCP 端口 (动态)

# 步骤 1. 按 开始 à (程序) à Microsoft SQL Server 2005 à Configuration Tools à SQL Server Configuration Manger

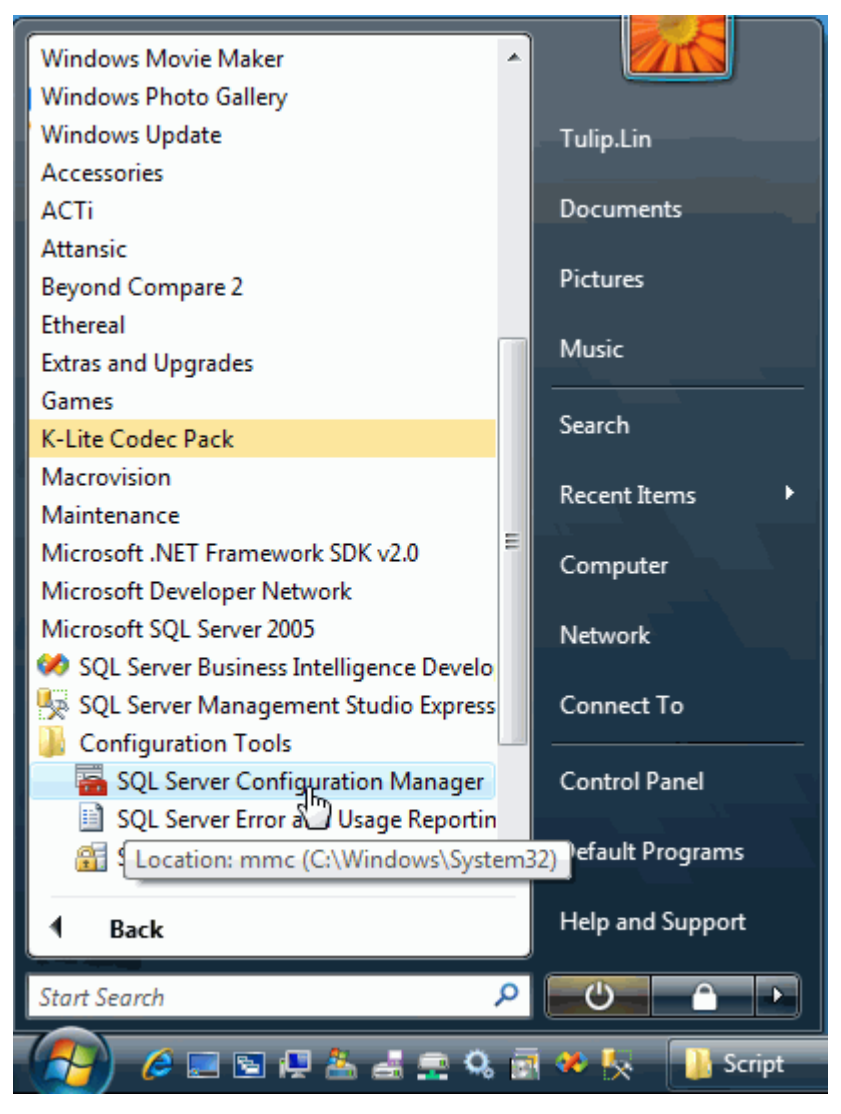

图 14-3 开始 SQL Server Configuration Manager

# 步骤 2. 按 SQL Server 2005 Network Configuration à Protocols for SQLExpress à 鼠标右键选取 TCP/IP à 选择 Properties

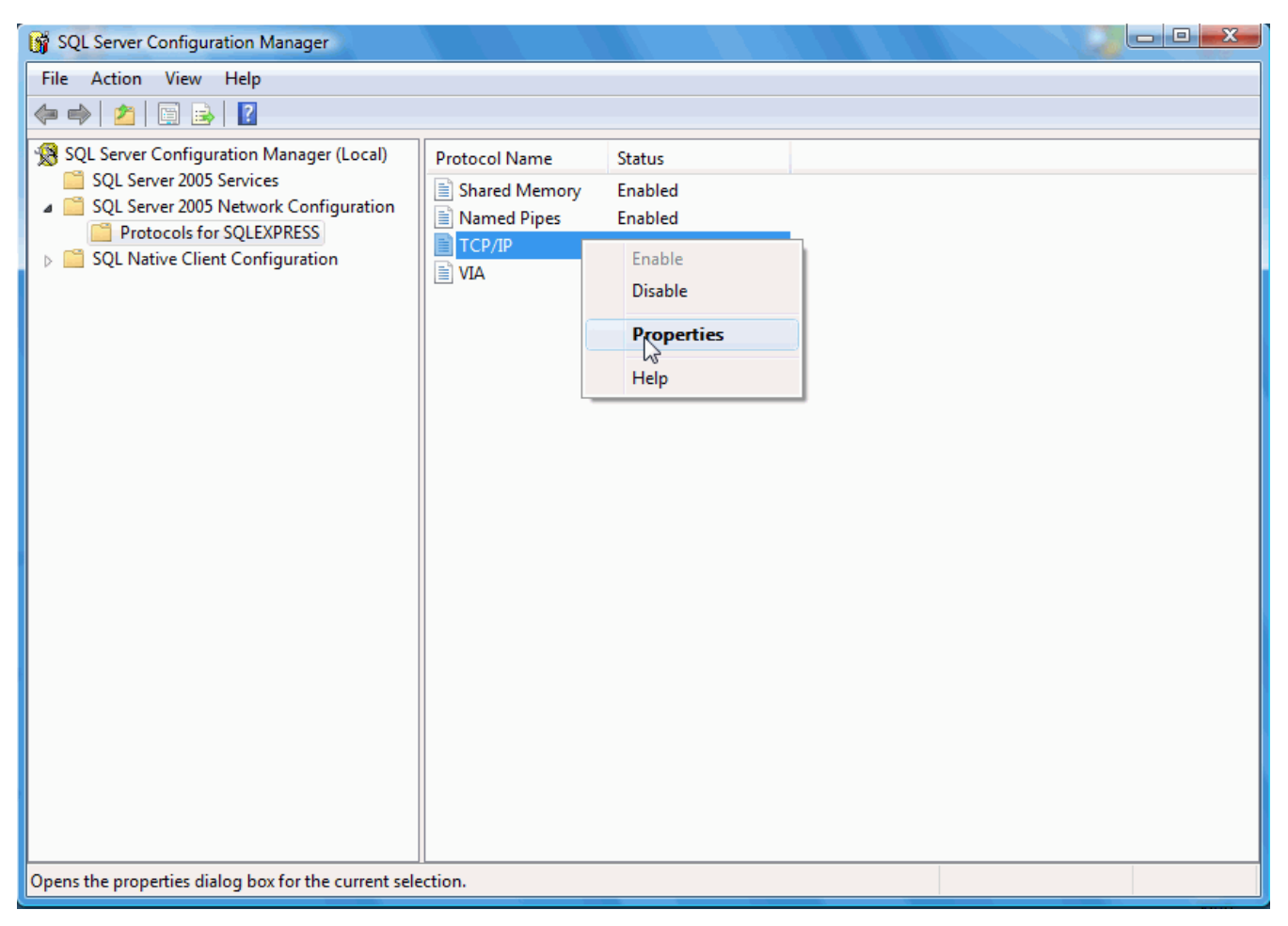

图 14-4 查看 SQLExpress 的 TCP/IP 属性

### 步骤 3. 查看 TCP 端口

| TCP/IP Properties                | ? ×                     |
|----------------------------------|-------------------------|
| Protocol IP Addresses            |                         |
|                                  |                         |
| Active                           | Yes                     |
| Enabled                          | No                      |
| IP Address                       | fe80::100:7f:fffe%9     |
| TCP Dynamic Ports                | 0                       |
| TCP Port                         |                         |
| IP9                              |                         |
| Active                           | Yes                     |
| Enabled                          | No                      |
| IP Address                       | 2002:aca8:15b::aca8:15b |
| TCP Dynamic Ports                | 0                       |
| TCP Port                         |                         |
|                                  |                         |
| TCP Dynamic Ports                | 49873                   |
| TCP Port                         |                         |
|                                  | <u>र</u>                |
| Active                           |                         |
| Indicates whether the selected I | P Address is active.    |
|                                  |                         |
|                                  |                         |
| OK Car                           | ncel Apply Help         |
|                                  |                         |

图 14-5 查看使用端口

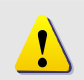

注意: 在上图中显示,安装后动态生成的端口是 TCP 49873. 你需要在防火墙内打 开 TCP 49873.

# 如何在 Windows Firewall 打开需要的端口

步骤 1. Click on Control Panel à Select Windows Firewall

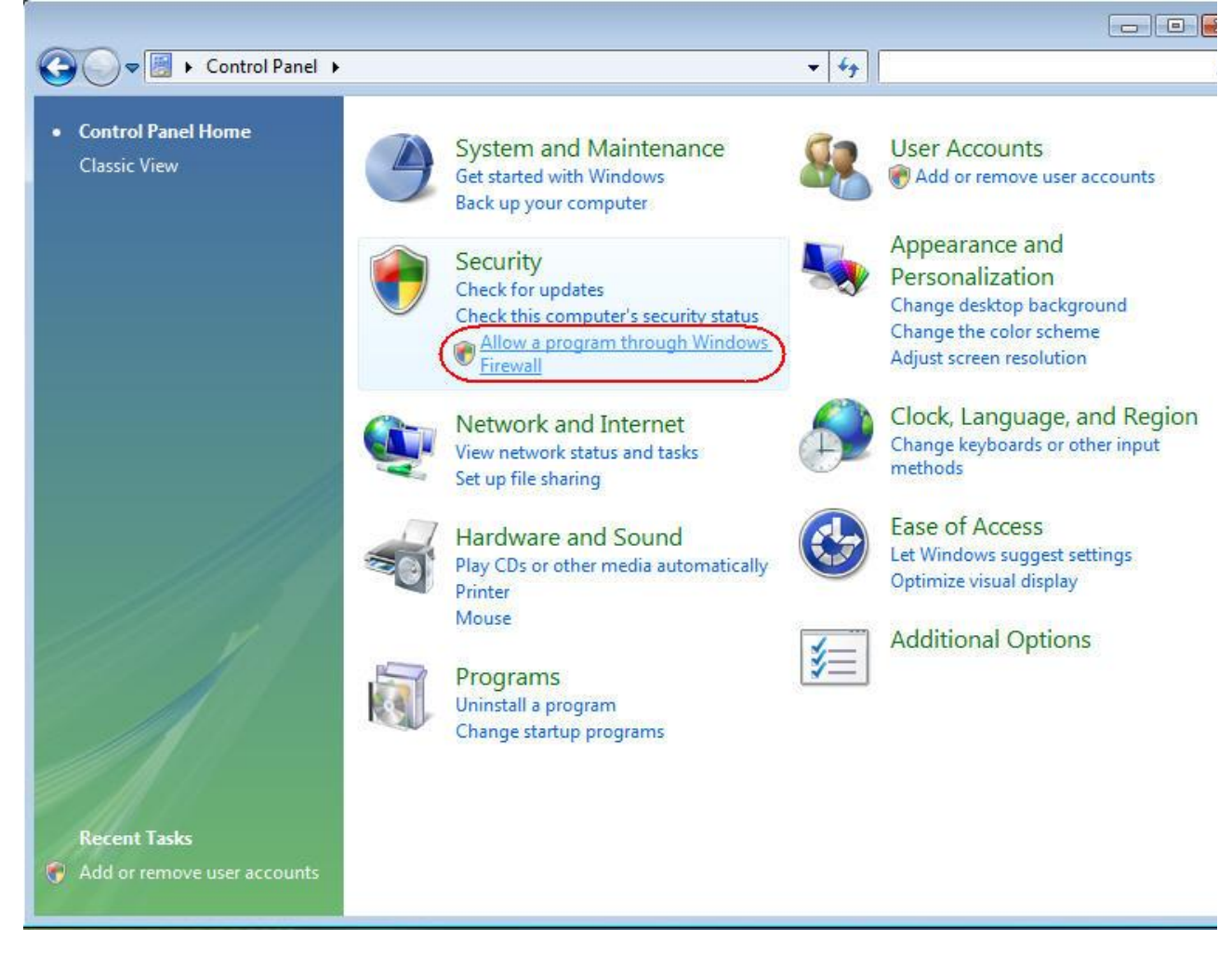

图 14-6 选择 Windows Firewall

### 步骤 2. 按 Add port (增加) ...

| eneral                                        | Exceptions                                                                     | Advanced                                                                                                    |                               |
|-----------------------------------------------|--------------------------------------------------------------------------------|----------------------------------------------------------------------------------------------------|-------------------------------|
| Excepti<br>prograr<br>Window<br><u>What a</u> | ons control ho<br>n or port exce<br>vs Firewall is c<br><u>re the risks of</u> | ow programs communicate through Windows Fire<br>eption to allow communications through the firew<br>currently using settings for the public network loc<br><u>Funblocking a program?</u> | wall. Add a<br>all.<br>ation. |
| Progra                                        | am or port                                                                     | ion, select its check box:                                                                                                    |                               |
|                                               | TS Peercachin                                                                  |                                                                                                    |                               |
|                                               | nnect to a Ne                                                                  | twork Projector                                                                                                    | E                             |
| <b>I</b> co                                   | ntrol port                                                                     |                                                                                                    |                               |
| <b>√</b> Co                                   | re Networkin                                                                   | 9                                                                                                    |                               |
| Dis                                           | stributed Tran                                                                 | -<br>Isaction Coordinator                                                                                                    |                               |
| 🖌 Fil                                         | e and Printer                                                                  | Sharing                                                                                                    |                               |
| <b>☑</b> IP                                   | Utility                                                                        |                                                                                                    |                               |
| liso                                          | CSI Service                                                                    |                                                                                                    |                               |
| Ke                                            | y Managemer                                                                    | nt Service                                                                                                    |                               |
| 🗹 me                                          | essage port                                                                    |                                                                                                    |                               |
| □ Ne                                          | twork Discov                                                                   | ery                                                                                                    |                               |
| Pe                                            | rformance Lo                                                                   | gs and Alerts                                                                                                    | -                             |
|                                               | moto Adminia                                                                   | tration                                                                                                    |                               |
| Add p                                         | program (                                                                      | Add port Properties D                                                                                                    | elete                         |
|                                               | frank ultra l                                                                  | Vindeurs Sincural Ideale - new second                                                                                                    |                               |
| R 81-11                                       | n/ me when w                                                                   | vindows Firewall blocks a new brogram                                                                                                    |                               |

图 14-7 增加端口

### 步骤 3. 增加 NVR 控制端口: TCP 6001

| ort number an<br>ervice you war | d protocol, consult the documentation for the program or<br>nt to use. |
|---------------------------------|------------------------------------------------------------------------|
| Name:                           | NVR Control Port                                                       |
| Port number:                    | 6001                                                                   |
| Protocol:                       | TCP                                                                    |
|                                 |                                                                        |

图 14-8 增加 NVR 控制端口: TCP6001

### 步骤 4. 增加 NVR 传输端口: TCP6002

| ervice you war | nt to use.         |
|----------------|--------------------|
| Name:          | NVR Streaming Pbrt |
| Port number:   | 6002               |
| Protocol:      | © TCP              |
|                | O UDP              |

图 14-9 增加 NVR 传输端口: TCP6002

### 步骤 5. 增加 NVR 事件传输端口: TCP 8001

| oort number an<br>ervice you war | d protocol, consult the documentation for the program or<br>nt to use. |
|----------------------------------|------------------------------------------------------------------------|
| Name:                            | NVR Message Port                                                       |
| Port number:                     | 8001                                                                   |
| Protocol:                        | ● TCP                                                                  |
|                                  | OUDP                                                                   |
| last are the rick                | ks of opening a port?                                                  |

图 14-10 增加 NVR 事件传输端口: TCP 8001

### 步骤 6. 增加 World Wide Web Services (HTTP) 端口: 80

|                                                        | Exceptions                                                                                                    | Advanced                                                                                                    |                                                                            |                                                    |                                     |
|--------------------------------------------------------|----------------------------------------------------------------------------------------------------|----------------------------------------------------------------------------------------------------|----------------------------------------------------------------------------|----------------------------------------------------|-------------------------------------|
| Except<br>program<br>Window<br><u>What a</u><br>To ena | ions control ho<br>m or port exce<br>vs Firewall is c<br><u>ire the risks of</u><br>ble an excent                                | ow programs com<br>option to allow co<br>urrently using se<br><u>Funblocking a pro</u>                                           | municate throu<br>mmunications t<br>ttings for the p<br>ogram?<br>eck box: | gh Windows F<br>hrough the fire<br>ublic network l | irewall. Add a<br>wall.<br>ocation. |
| Progr                                                  | am or port                                                                                                    |                                                                                                    |                                                                            |                                                    | *                                   |
|                                                        | indows Collab<br>indows Firewa<br>indows Live M<br>indows Live M<br>indows Manag<br>indows Media<br>indows Media<br>indows Media | oration Compute<br>all Remote Manag<br>essenger<br>essenger (Phone<br>gement Instrumer<br>Player<br>Player Network S<br>ng Space | r Name Registra<br>jement<br>e)<br>ntation (WMI)<br>Sharing Service        | ation Service                                      |                                     |
|                                                        | indows Peer t<br>indows Remot                                                                                                    | o Peer Collabora<br>te Management                                                                                                | tion Foundation                                                            |                                                    | =                                   |
| <b>₩</b>                                               | ireless Portab<br>orld Wide We                                                                                                   | le Devices<br>b Services (HTTP                                                                                                   | $\overline{\mathbf{O}}$                                                    |                                                    |                                     |
| Add j                                                  | program                                                                                                    | Add port                                                                                                    | Propert                                                                    | ies ogram                                          | Delete                              |

图 14-11增加 World Wide Web Services (HTTP) 端口: 80

### 步骤 7. 增加 Microsoft SQL 2005 UDP 端口: 1434

| service you war | in to use.   |
|-----------------|--------------|
| Name:           | SQL UDP Port |
| Port number:    | 1434         |
| Protocol:       | © TCP        |
|                 | ODP          |

图 14-12 增加 Microsoft SQL 2005 UDP 端口: 1434

### 步骤 8. 增加动态生成的的 Microsoft SQL 2005 TCP 端口

| ervice you war | nt to use.             |
|----------------|------------------------|
| lame:          | SQL TCP Port (Dynamic) |
| ort number:    | 49175                  |
| Protocol:      | TCP                    |
|                | OUDP                   |

图 14-13 增加动态生成的的 Microsoft SQL 2005 TCP 端口

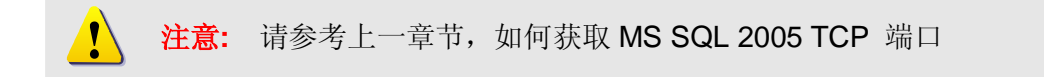

# 15. 故障排除

# NVR 安装故障排除

1. 创建数据库错误

#### 1. Error 27552: Error creating database ControlCenter.

当安装 NVR2.2 时出现这个错误时,按以下方式排除.

| 🗀 Ci (Program F                           | des' Microsoft 501. Se                                           | ever\MS50L1                                                  | MSSQL Duto                                               |                                                |                                     |           | _101 × |
|-------------------------------------------|------------------------------------------------------------------|--------------------------------------------------------------|----------------------------------------------------------|------------------------------------------------|-------------------------------------|-----------|--------|
| Ble Edit Ver                              | · Pavontes Look                                                  | Holo                                                         |                                                          |                                                |                                     |           | 2      |
| G Back + O                                | - 🍠 🔎 Search 👸                                                   | Folders                                                      | > × 47 🖽                                                 | 6                                              |                                     |           |        |
| Agdress 🛅 Cilif                           | ALL DE LA CAR                                                    | a lucca                                                      | alizeration (                                            |                                                | x                                   | 1         | 💌 🛃 Ga |
| Name -<br>ControlCenter                   | Database Server<br>Select database se                            | erver and outhern                                            | lication method                                          |                                                |                                     |           |        |
| i mastlog.ldf<br>model.ndf<br>modelog.ldf | Select the database<br>database servers,<br>credentials or a SQL | r server to install<br>You can also spec<br>Login ID and Pas | to from the list below<br>fy the way to auther<br>sword. | v or dick Browse to o<br>nticate your login us | ee a list of all<br>ng your current |           |        |
| W === NVR                                 | The skara Carden                                                 |                                                              |                                                          |                                                |                                     | ×         |        |
| i ter                                     | Error 27552, Error cre<br>DATABASE failed, Som                   | ating database Cr<br>e file names lates                      | ontrolCenter, Server<br>I could not be greate            | r Microsoft SQL Serv<br>d. Check related err   | er (local)(SQLEXPRES<br>ors. (1802) | S. CREATE |        |
|                                           | Login ID:                                                        | sa                                                           |                                                          |                                                |                                     |           |        |
|                                           | Password:                                                        | ******                                                       |                                                          |                                                |                                     |           |        |
|                                           | Installighted                                                    |                                                              |                                                          |                                                |                                     |           |        |
|                                           |                                                                  |                                                              | < gack                                                   | Mexit >                                        | Cancel                              |           |        |
|                                           |                                                                  |                                                              | -                                                        |                                                |                                     |           |        |
|                                           |                                                                  |                                                              |                                                          |                                                |                                     |           |        |
|                                           |                                                                  |                                                              |                                                          |                                                |                                     |           |        |

图 15-1 Error 27552: Error creating database ControlCenter

# 方式:手动删除 ControlCenter.mdf 和 ControlCenter\_log.LDF

步骤:

- 1. 到 C:\Program Files\MSSQL\MSSQL.1\MSSQL\Data
- 2. 删除 ControlCenter.mdf 和 ControlCenter\_log.LDF

| <b>注</b> 注意: 所有                   | 已经设置的              | 设备和录像信            | 息将丢失,请             | 「在删除前      | 用 BackupWizard 备份 |
|-----------------------------------|--------------------|-------------------|--------------------|------------|-------------------|
|                                   |                    |                   |                    |            |                   |
| C:\Program Files\Microsoft 9      | QL Server\MSSQ     | L.1\M55QL\Data    |                    |            |                   |
| <u>File Edit View Favorites 1</u> | ools <u>H</u> elp  |                   |                    |            |                   |
| 🔇 Back 👻 🕥 👻 🎊 🔎 Seard            | th 🌔 Folders 🔢     | 🌢 🦻 🗙 💋 🛄         |                    |            |                   |
| Address 🛅 C:\Program Files\Micro  | soft SQL Server\MS | 5QL.1\MSSQL\Data  |                    |            | 💌 🛃 Go            |
| Name 🔺                            | Size               | Туре              | Date Modified      | Attributes |                   |
| ControlCenter.mdf                 | 3,264 KB           | SQL Server Databa | 1/25/2008 11:40 AM | A          |                   |
| ControlCenter_log.LDF             | 768 KB             | SQL Server Databa | 1/25/2008 11:40 AM | А          |                   |
| 📴 master.mdf                      | 4,096 KB           | SQL Server Databa | 1/25/2008 11:37 AM | A          |                   |
| 📴 mastlog.ldf                     | 512 KB             | SQL Server Databa | 1/25/2008 11:37 AM | А          |                   |
| 📴 model.mdf                       | 1,216 KB           | SQL Server Databa | 1/25/2008 11:37 AM | A          |                   |
| 📴 modellog.ldf                    | 512 KB             | SQL Server Databa | 1/25/2008 11:37 AM | А          |                   |
| 📴 msdbdata.mdf                    | 4,544 KB           | SQL Server Databa | 1/25/2008 11:37 AM | А          |                   |
| 📴 msdblog.ldf                     | 512 KB             | SQL Server Databa | 1/25/2008 11:37 AM | А          |                   |
| 📴 mssqlsystemresource.ldf         | 512 KB             | SQL Server Databa | 10/14/2005 1:56 AM | А          |                   |
| 📴 mssqlsystemresource.mdf         | 38,976 KB          | SQL Server Databa | 10/14/2005 1:56 AM | А          |                   |
| 📴 tempdb.mdf                      | 2,048 KB           | SQL Server Databa | 1/25/2008 11:37 AM | А          |                   |
| 📳 templog.ldf                     | 512 KB             | SQL Server Databa | 1/25/2008 11:37 AM | А          |                   |
|                                   |                    |                   |                    |            |                   |
|                                   |                    |                   |                    |            |                   |
|                                   |                    |                   |                    |            |                   |
|                                   |                    |                   |                    |            |                   |
|                                   |                    |                   |                    |            |                   |
|                                   |                    |                   |                    |            |                   |
|                                   |                    |                   |                    |            |                   |
|                                   |                    |                   |                    |            |                   |
|                                   |                    |                   |                    |            |                   |
|                                   |                    |                   |                    |            |                   |
|                                   |                    |                   |                    |            |                   |
|                                   |                    |                   |                    |            |                   |
|                                   |                    |                   |                    |            |                   |
|                                   |                    |                   |                    |            |                   |
|                                   |                    |                   |                    |            |                   |
|                                   |                    |                   |                    |            |                   |

图 15-2 手动删除 ControlCenter.mdf 和 ControlCenter\_log.LDF y

### 重新安装 NVR v2.2

如果再次安装还有同样问题,请联系 ACTi 技术支持
## 2. Windows Vista 安装 NVR 前先关闭 UAC

Vista 中包含了一个重要的安全功能 UAC,这个功能会阻止非管理员授权的程序安装到系统中,要将 NVR 2.2 顺利安装到 Vista 系统下,需要关闭 UAC 进行安装。

### 打开控制面板

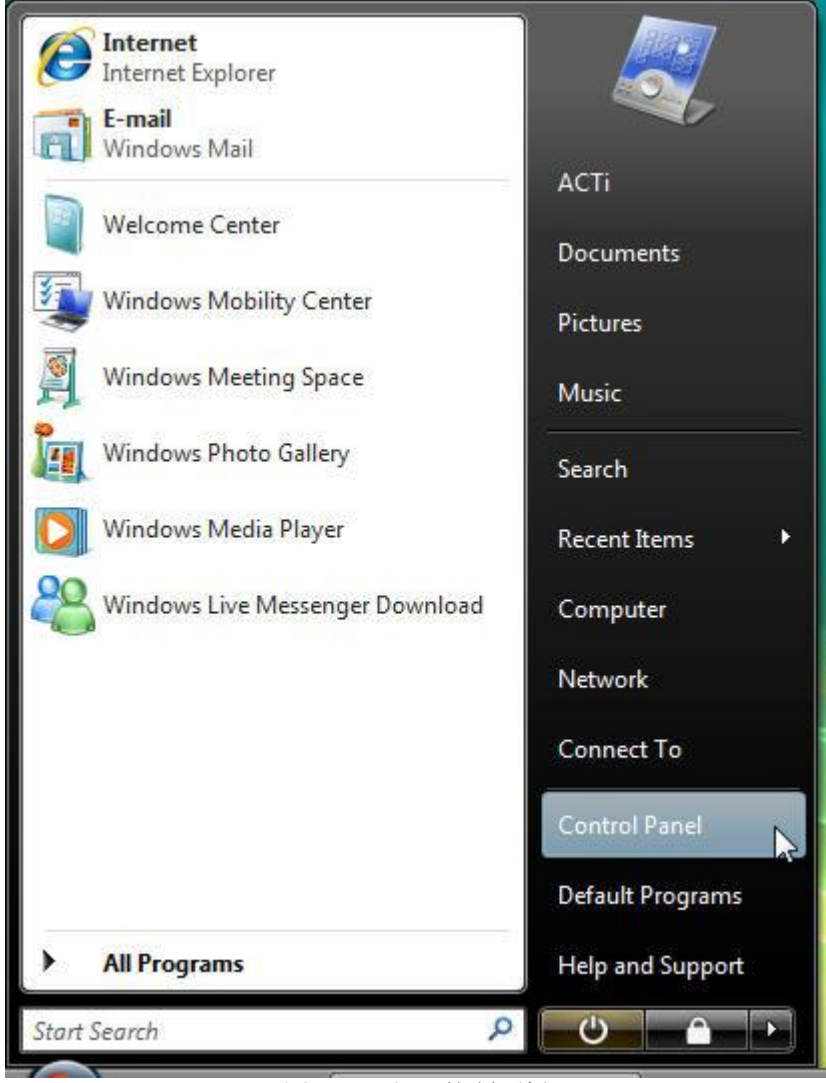

图 15-3 打开控制面板

### 2. 选择用户帐户

选择经典视图模式

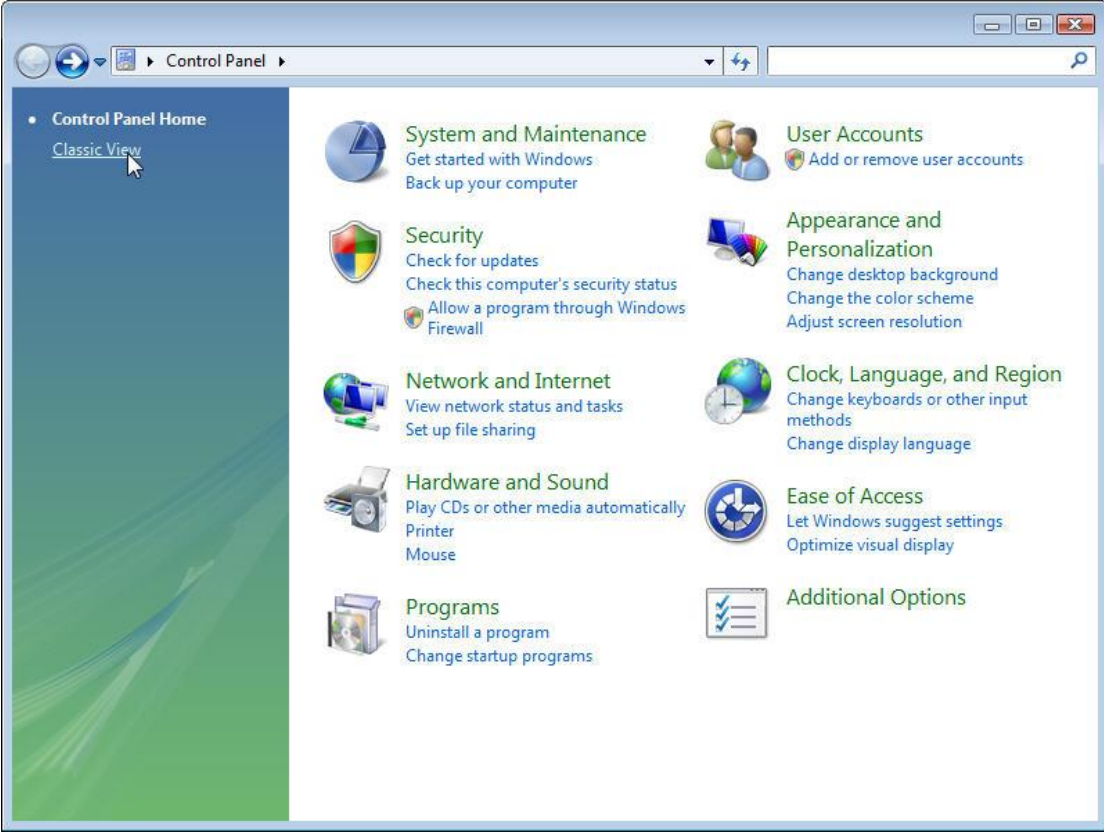

图 15-4 打开用户帐户

选择用户帐户

### 按选中 Turn User Account Control on or off(打开/关闭用户帐户控制)

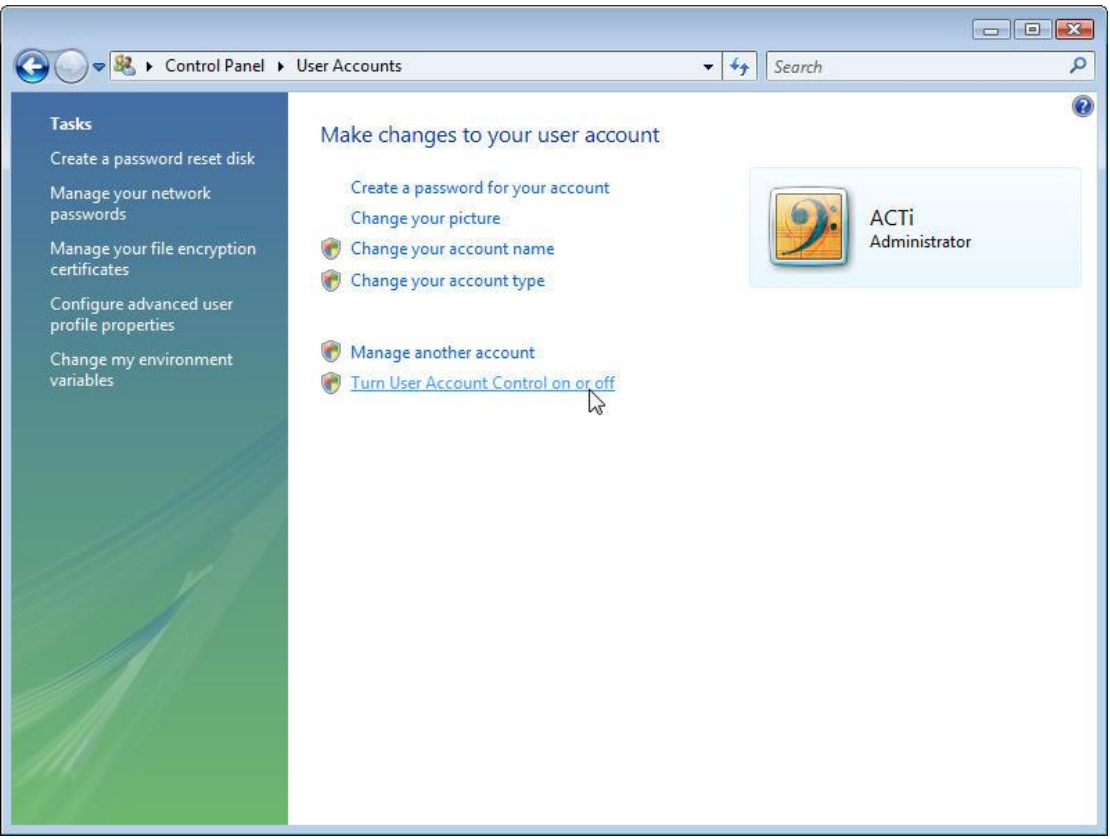

图 15-5 选中 Turn User Account Control on or off

## 4. 取消 Use User Account Control (UAC)

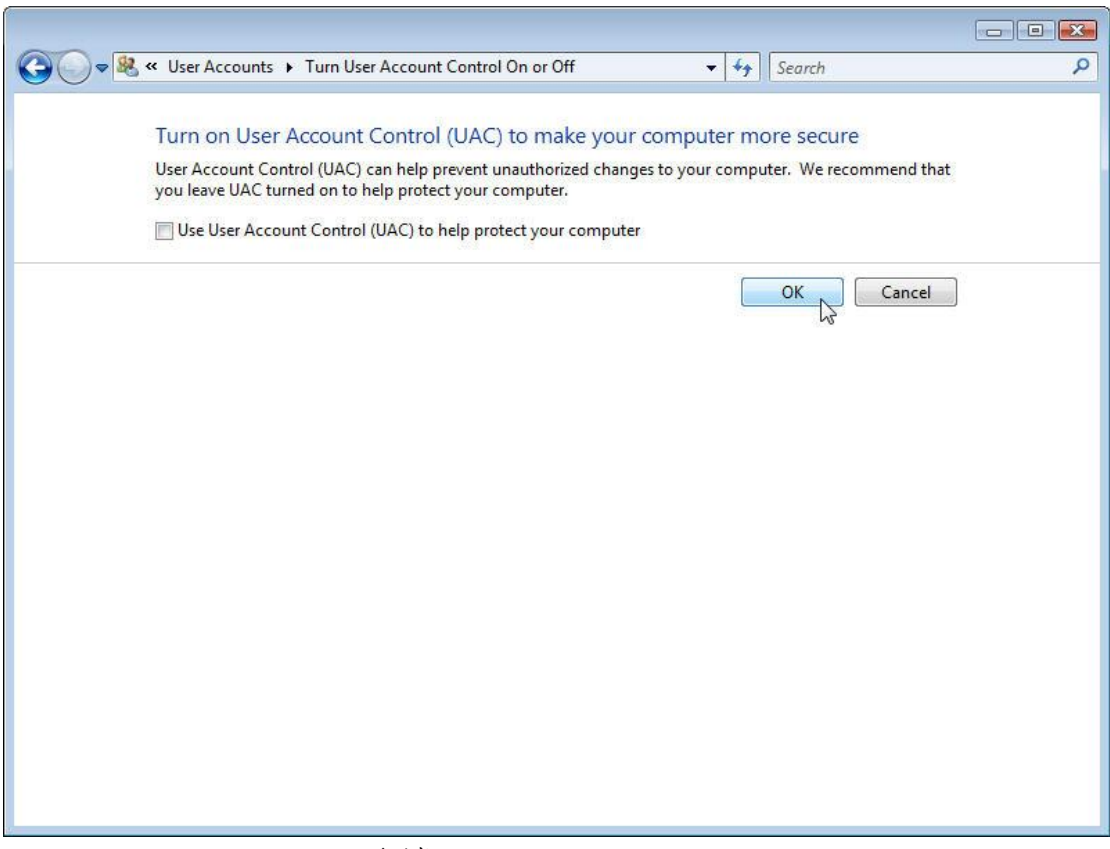

图 15-6 取消 Use User Account Control (UAC)

### 5. 重启生效

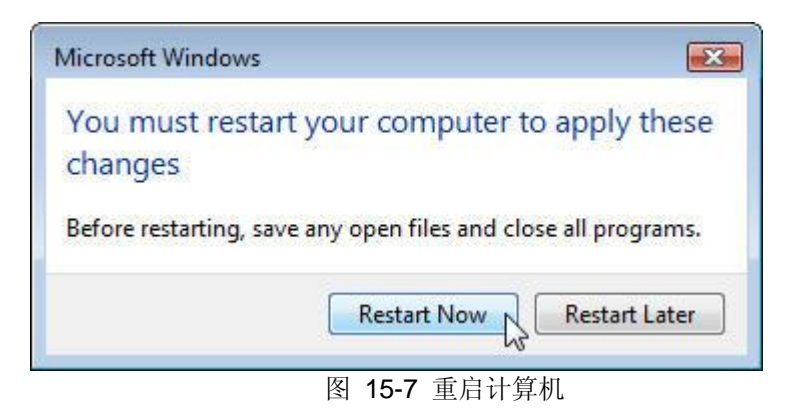

6. 启动完成后可以开始安装 NVR 2.2

# NVR 运行故障排除

# 1. 情况: ActiveEventManager.exe 错误

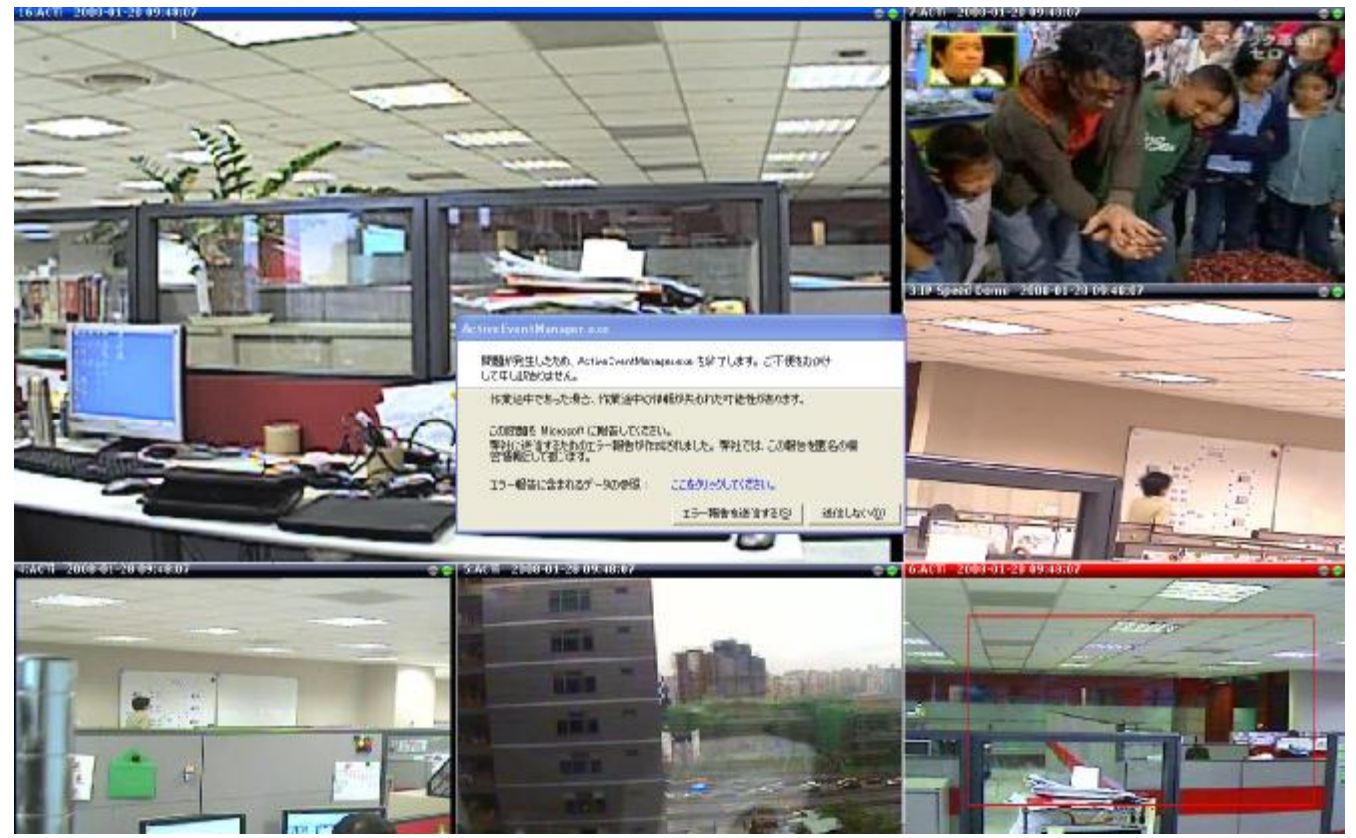

图 15-8 情况: ActiveEventManager.exe 错误

### 检查 Windows 事件日志

打开控制面板 à 管理工具 à 日志查看器

选择 Windows 日志 à 应用程序

| Organize 🔻 🏢 Views 👻 🧰 C                                                                                                    | )pen 🕚 Burn                                                                                                    |                                                                                                    |                                                                                                    |        |                                                                                                    | 2                                                           |
|----------------------------------------------------------------------------------------------------|----------------------------------------------------------------------------------------------------|----------------------------------------------------------------------------------------------------|----------------------------------------------------------------------------------------------------|--------|----------------------------------------------------------------------------------------------------|-------------------------------------------------------------|
| orite Links<br>Documents<br>Pictures<br>Music<br>Rec Event Viewer<br>File Action View Help                                                                                                    | Name<br>Computer Management<br>Data Sources (ODBC)                                                                                                    | Date modified<br>11/2/2006 8:54 PM<br>11/2/2006 8:53 PM<br>11/2/2006 8:54 PM                                                                                                    | Type<br>Shortcut<br>Shortcut<br>Shortcut                                                                | S      | 2 KB<br>2 KB<br>2 KB<br>2 KB                                                                                                    |                                                             |
| Image: Second Second | Application 2,292 E<br>Level D<br>Information 1<br>Error 1<br>Fror 1<br>Fror 1<br>Fror 1<br>Fror 1<br>Information 1<br>Information 1<br>Information 1<br>Information 1<br>Information 1<br>Information 1<br>Information 1<br>Event 1, CAPI2<br>General Details<br>Successful auto | Avents<br>ate and Time<br>(28/2008 2:41:40 PM<br>(28/2008 2:41:39 PM<br>(28/2008 2:41:39 PM<br>(28/2008 2:41:39 PM<br>(28/2008 3:15:12 AM<br>(28/2008 3:15:12 AM<br>(28/2008 2:52:31 AM<br>(28/2008 2:52:31 AM<br>(28/2008 2:52:31 AM<br>(28/2008 2:47:18 AM<br>(28/2008 2:46:19 AM<br>III<br>III<br>III<br>III<br>III<br>III<br>III<br>I | Source<br>CAPI2<br>CAPI2<br>CAPI2<br>CAPI2<br>VSS<br>System<br>LoadPerf<br>LoadPerf<br>Securit<br>MSSOI | Ever * | Actions<br>Application<br>Gene Save<br>Create Cu:<br>Import Cu<br>Clear Log.<br>Filter Curro<br>Filter Curro<br>Find<br>Save Event<br>View<br>Refresh<br>Help<br>Event 1, CAPI2<br>Event Properties | ed Log<br>stom View<br>stom View<br>ent Log<br>s As<br>s As |

图 15-9 情况: SQL Server 错误

### 检查事件日志: Source: SQLBrowser, EventID: 8

Error displays as follow

Source: SQLBrowser Category: None Type: Error User: N/A EventID: 8 Message: The SQLBrowser service was unable to process a client request.

#### Microsoft 解释: 这个是 SQL 2005 已知 Bug

请参考

http://forums.microsoft.com/TechNet/ShowPost.aspx?PostID=1628226&SiteID=17

目前的解决方式:选择不要发送报告,NVR 将自动重启服务.

后续处理: NVR 将尝试在 NVR v2.2 SP1 时解决这个问题.